# 実行予算 GC マニュアル

目次

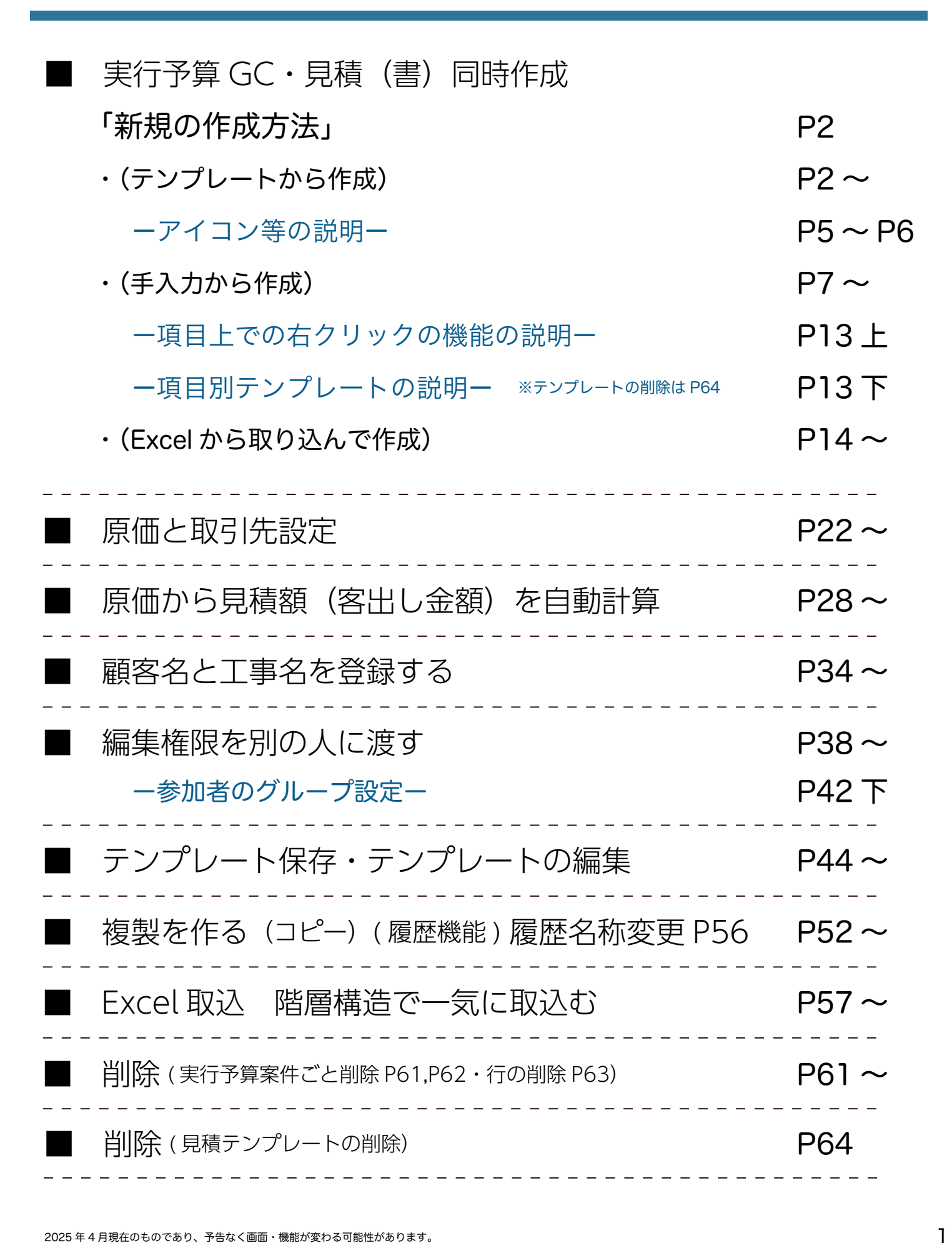

# 実行予算GC・見積同時作成

(テンプレートから作成)「新規の実行予算 GC 作成方法」

● メニューから見積のアイコンを選択し、開いた画面から実行予算 GC をクリックします。

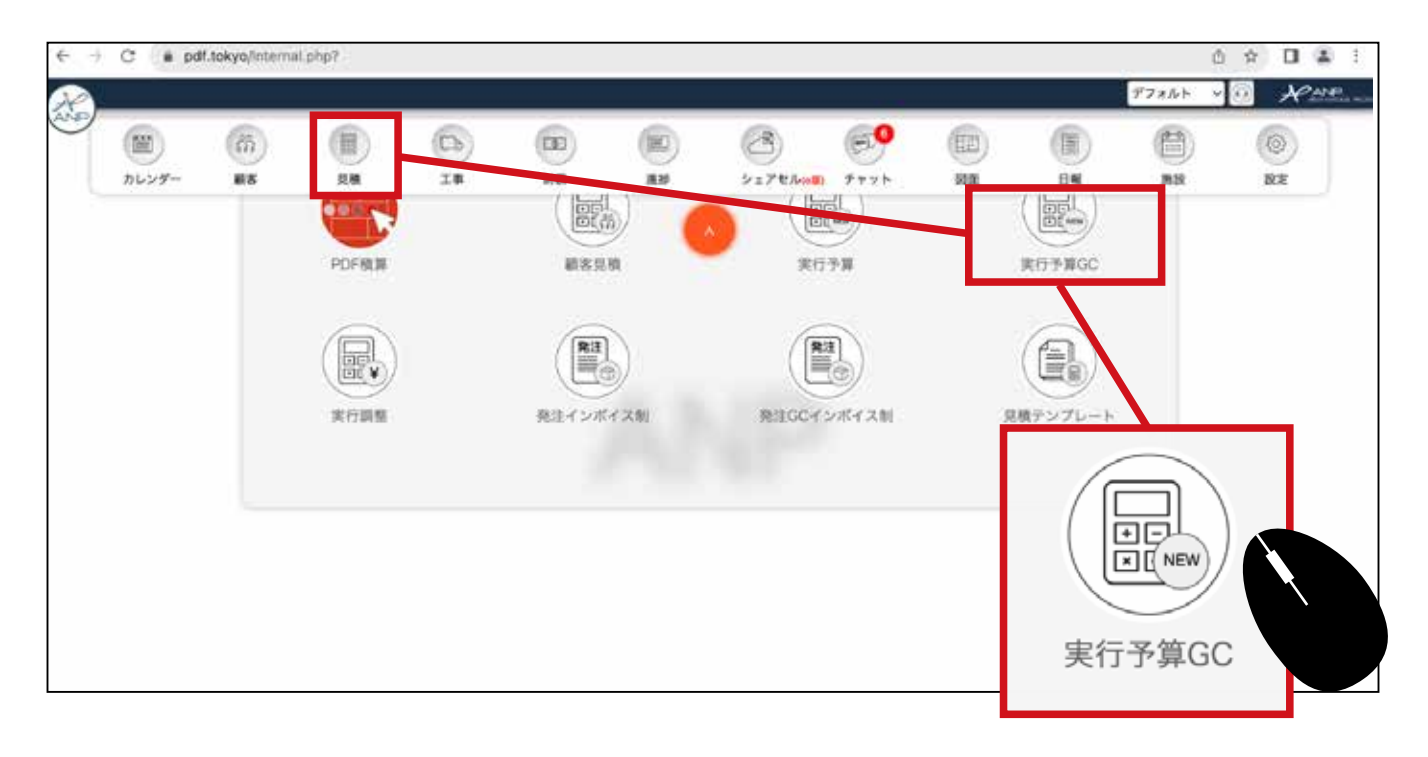

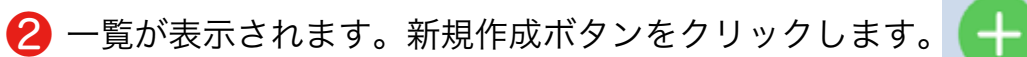

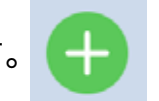

| - 14<br>-            | ENFEI :  | ∉ /A/⊟               | E 🔤 % //  | 1/日   |                |   | BH: I                        | 事区分              | ~                            | ø     | 16 - <mark>未設定</mark><br>未設定 | R.R |
|----------------------|----------|----------------------|-----------|-------|----------------|---|------------------------------|------------------|------------------------------|-------|------------------------------|-----|
| <mark>つ</mark><br>医分 | ()<br>() | O O O                | (現職) 工事名称 | 服務名   |                | ŀ | 7 <b>8</b> 68                | 原集会報             | 調査金額                         | 81.04 | 完成股份                         | C   |
|                      | 0        | 5.林賢祐稼部新築工事一5<br>田本工 | KHAR NAIF | 松林 時間 | 履歴:0           | - | 여력                           | 0 <del>0</del> 0 | 0FT                          | 10%   | 高橋 えりか ~                     |     |
|                      |          | EDFILTER             | EDF放电影第工事 | 中秋番斗  | 履歴:0           | - | 30,000,000P3<br>30,000,000P3 | 28,797,151円      | 38.399,201円<br>38.399,201円   | 10%   | 秋山 英穂 🔍 💽                    |     |
|                      |          | 大百雄二维那家家下事           |           | 1     | ( <b>1 1 1</b> | - | 0연<br>(편)                    | 18,495,610円      | 25.338,339F                  | 10%   | 18 B - 1                     |     |
|                      |          |                      |           |       | :0             |   | 019                          | 830,103m         | 27,619,162P                  | 10%   | 高橋 管理者 🗸 💽                   |     |
|                      | 0        | 鈴木太郎様部 新築工<br>線布7区   |           |       | :0             | - | 0171<br>0190                 | 0H               | 16.168.750Fl                 | 10%   | 秋山 美桃 🖂 🔽                    |     |
| R.                   | •        | 滞都大我维想新築工事<br>谷区     |           |       | :0.            |   | 0Fi                          | 931,270H         | 0F3<br>3.558,342P3           | 10%   | 高橋 管理者 🗸 🚺                   |     |
| Æ                    | -        | 古田平塚邱新築工事-<br>区      |           |       | 2.0.)          |   | 0円<br>0円                     | 9.930,248円       | 14,894,084P3<br>14,894,084P3 | 10%   | (高橋 管理者 ~) 🧰                 |     |
|                      |          | ¢                    | N         |       |                | 1 | /1                           |                  |                              |       | \$                           |     |

3 新規作成画面が表示されます。赤枠部分は最低でも入力してください。

| N.     |          |           |        |       |        |   |       |         |     | 772    | 身形 唐 (8) | All |
|--------|----------|-----------|--------|-------|--------|---|-------|---------|-----|--------|----------|-----|
| 10     |          |           |        |       | 見積登録   |   |       |         |     |        |          |     |
| ランク    |          |           |        |       |        |   |       |         |     |        |          |     |
| 区分:    | 工事区分     |           |        | ~     | 系列会社:  |   |       |         |     |        |          |     |
| 担当者    | 174<br>  |           |        |       |        |   |       |         |     |        |          |     |
| *見積担当: | 高橋 えりか 〜 | 営業担当: [19 | 当者選択 ~ | 工事担当: | 但当者選択  | 0 | 設計担当: | 12日者選択  | ~   | IC 担当: | 担当者選択    | ~   |
| 見積情報   |          |           |        |       |        |   |       |         |     |        |          |     |
| *見積名:  |          |           |        |       |        |   |       |         |     |        |          |     |
| 工事名:   |          |           |        |       |        |   |       |         |     |        |          | _   |
| 顧客名:   |          |           | 税 率:   | ſ     |        |   | 10 %  | テンプレート: | 選考! | a.     |          | ~   |
|        |          |           | _      | -     |        |   | _     |         | -   |        |          |     |
| 5とでI   | 事名と顧客名   | を確定し      | 紐付けしま  |       | (MERC) |   |       |         |     |        |          |     |
| 。この聞   | 時点で登録もで  | ぎます。      |        |       |        |   |       |         |     |        |          |     |
| Fしくは   | J34~~。   |           |        |       |        |   |       |         |     |        |          |     |
|        |          |           |        |       |        |   |       |         |     |        |          |     |
|        |          |           |        |       |        |   |       |         |     |        |          |     |
|        |          |           |        |       |        |   |       |         |     |        |          |     |
|        |          |           |        |       |        |   |       |         |     |        |          |     |

4 作成する実行予算の(テンプレート)を選択します。

|        |           |       |         |       | 見視登録   |      |      |         |                    |             |   |
|--------|-----------|-------|---------|-------|--------|------|------|---------|--------------------|-------------|---|
| ランク    |           |       |         |       |        |      |      |         |                    |             |   |
| 区分:    | 工事区分      |       |         | ~     | 系列会社:  |      |      |         |                    | ×           |   |
| 担当者    |           |       |         |       |        |      |      |         |                    |             |   |
| *見積担当: | 凝積 えりか 🔷  | 営業担当: | 担当者選択 🗸 | 工事担当: | 担当者派兴  | ~ 19 | 計担当: | 相当者選択   | → IC 担当:           | 担当者派统       |   |
| 見積情報   |           |       |         |       |        |      |      |         |                    |             |   |
| *見積名:  | 佐渡根邸 新築工事 |       |         |       |        |      |      |         |                    |             |   |
| 工事名:   |           |       |         |       |        |      |      |         |                    |             |   |
| 顧客名:   | [         |       | 税率:     | Ĩ.    |        | 10   | 9 8  | テンプレート: | √ 混考無              |             | 1 |
|        |           |       |         |       | 87     | ň.,  | 1    |         | 基本手拾いテンフ           | <b>ル</b> ート | 1 |
|        |           |       |         | -     | BUAL . |      |      |         | 望義工事標準テン<br>ゼネコン例2 | ·76-F       |   |
|        |           |       |         |       |        |      |      |         | エステートマンシ           | (n) × (n)   |   |
|        |           |       |         |       |        |      |      |         | 3 開展数量ゼロ           |             |   |
|        |           |       |         |       |        |      |      |         | 30 坪標準プラン          |             |   |
|        |           |       |         |       |        |      |      |         | サイデアホームA           | プラン         |   |
|        |           |       |         |       |        |      |      |         | リフォーム4点も           | ット歌         |   |
|        |           |       |         |       |        |      |      |         | 123                |             |   |
|        |           |       |         |       |        |      |      | _       | 48478328           | ATEN        |   |

テンプレートを使用せずに作成する事もできます。 P7~(手入力) P14~(エクセルから) 5 テンプレートを選択して(確定)ボタンをクリックします。

|   | 1      |            |       |       |    |       |       |      |       |         |     | デフォル   | 4× ~  | RANP |  |
|---|--------|------------|-------|-------|----|-------|-------|------|-------|---------|-----|--------|-------|------|--|
|   |        |            |       |       |    | ļ     | 見積登録  |      |       |         |     |        |       | 6    |  |
|   | ランク    |            |       |       |    |       |       |      |       |         |     |        |       |      |  |
|   | 区分:    | 新築         |       |       |    | ~     | 系列会社: |      |       |         |     |        | Ý     |      |  |
| L | 担当者    |            |       |       |    |       |       |      |       |         |     |        |       |      |  |
| L | *見積担当: | 高橋 えりか 🛛 🗸 | 営業担当: | 担当者選択 | Ý  | 工事担当: | 担当者選択 | ~ 15 | 2計担当: | 担当者選択   | ×   | IC 担当: | 担当者選択 | ~    |  |
| L | 見積情報   |            |       |       |    |       |       |      |       |         |     |        |       |      |  |
| L | *見積名:  | 佐渡様邸 新築工事  |       |       |    |       |       |      |       |         |     |        |       |      |  |
| L | 工事名:   |            |       |       |    |       |       |      |       |         |     |        |       |      |  |
| L | 顧客名:   |            |       | 税     | 率: |       |       | 10   | %     | テンプレート: | 34坪 | 標準プラン  |       | ~    |  |
| L |        |            |       |       |    |       | 確定    |      |       |         |     |        |       |      |  |
|   |        |            |       |       |    |       |       |      |       |         |     |        |       |      |  |
|   |        |            |       |       |    |       |       |      |       |         |     |        |       |      |  |
|   |        |            |       |       |    |       |       |      |       |         |     |        |       |      |  |
| L |        |            |       |       |    |       |       |      |       |         |     |        |       |      |  |
| L |        |            |       |       |    |       |       |      |       |         |     |        |       |      |  |
|   |        |            |       |       |    |       |       |      |       |         |     |        |       |      |  |
|   |        |            |       |       |    |       |       |      |       |         |     |        |       |      |  |

### 6 実行予算 GC が作成されました。右の(見積詳細)アイコンをクリックします。

|   |     |          |                      |              |       |      |    | ,                          |                  |                            |       | デフォルト     | ~ |
|---|-----|----------|----------------------|--------------|-------|------|----|----------------------------|------------------|----------------------------|-------|-----------|---|
| - | ų   | 新日:      | 年 /月/日               | 🗆 🕶 年 /月.    | /日    |      |    | 区分: 1                      | 事区分              | ~                          | 枤     | 目: 未設定    |   |
| - |     |          |                      |              |       |      |    |                            |                  |                            |       | 未設定       | ~ |
| 4 |     | Ð        | o 🙂 🙆                |              |       |      |    |                            |                  |                            |       |           |   |
|   | 区分  | 状態       | 工事見積違助               | (見積) 工事名称    | 顧客名   | 履服委号 |    | 予算金額                       | 原価金額             | 開発金額                       | 积率    | 見積担当      |   |
| 1 | 新   | 0        |                      | 佐渡様祭 新築工事    |       | 履歴:0 | vL | 0円<br>0円                   | 0円               | 0円<br>25 166 566円          | 10%   | 高橋 えりか ~  |   |
| I | 新   | ()       | EDF住宅新築工事            | EDF住宅新築工事    | 中村 養斗 | 履際:0 | -  | 30,000,000円<br>30,000,000円 | 28,797,151円      | 38,399,201円<br>38,399,201円 | 10% [ | 秋山 美琴 🗸 🗸 |   |
|   | 新   |          | 松林寶祐樂郎新築工事一世<br>田谷区  | 松林模邸 新築工事    | 松林 時宗 | 履歴:0 | -  | 0円<br>0円                   | 0 <del>1</del> 0 | 0円<br>5,948,6395           | 2000  | 高橋 えりか ~  |   |
|   |     | 8        | 大西雄二條屆新築工事           | 大西 雄二條原新築工事  | 大西 雄二 | 履歴:0 | 7  |                            |                  | 25,338,339円<br>25,338,339円 | 10% ( | 海藤 昂 🗸    |   |
|   |     | 1        | 田尻雅也楝原新築工事           | 田民雅也様怒新築工事   | 田尻 雅也 | 履歴:0 | 2  |                            |                  | 27,619,162円<br>26,986,162円 | 10% [ | 高橋 管理者 ~  |   |
|   | 新   | 0        | 鈴木太郎柴郎 新築工事一<br>麻布7区 | 鈴木樺邸新築工事     | 鈴木 太郎 | 履歴:0 | -  |                            |                  | 16,168,750円<br>14,191,950円 | 10% [ | 秋山 美穂 🛛 🗸 |   |
|   | R   | •        | 澤都大我樣原新築工事一決<br>谷区   | 滞都標記 新築工事    | 澤都 大我 | 履歴:0 | -  |                            |                  | 0円<br>558,342円             | 10% [ | 高機 管理者 🗸  |   |
|   | 8fi | <b>S</b> | 吉田淳様郈新築工事一文京<br>区    | 吉田様怒新築工事2 幣建 | 吉田 淳  | 履歴:0 | -  |                            |                  | 584円<br>4円                 | 10% [ | 高橋 管理者 ~  |   |

テンプレートの内容がそのまま出来ていますので、編集などを行います。画面を
 閉じる場合は必ず保存ボタンをクリックしてください。保存マークがクルクル回り終わってから画面を離れてください。

| 佐渡標部 新築工事 |                   |                          |                                       |       |                  | 工事名:        |           |    |
|-----------|-------------------|--------------------------|---------------------------------------|-------|------------------|-------------|-----------|----|
|           |                   | 区 分: 新篇                  |                                       |       |                  | ∨ 税 率:      |           |    |
|           | 18,789,209        | 円 税抜見積                   |                                       |       | 17,081,0         | 99円 原值見積    |           | _  |
| リア: 地域名   |                   | • Ø#8: #                 | /月/日                                  |       |                  | 🖬 🚺 表示切替:   | 0 0       |    |
| 0 💿       | E - MARKAN - 20   |                          |                                       |       |                  |             |           |    |
| :0 ~ =    |                   |                          |                                       | -     | _                | _           | _         |    |
| 基礎工事 プレカッ | ト工事 大工手間 下地材料費 新作 | 464584 <b>股 和3</b> 座选作校和 | ····································· | 宅設備工事 | 全國建具工事           | コーディネート部材材料 | ·費 製作建具工事 |    |
| <b>NE</b> | я                 | 仕様                       | 2.                                    |       | <b>#12</b> (852) | 取引会社        | 8-84      | 19 |
| ~ 仮設工事    |                   |                          | 0                                     | 1     | ✓ 2ℓ             | 1           | 30        | 34 |
| ◇ 基礎工事    |                   |                          | 8                                     | 1     | 文 友              |             | 30        |    |
| マ プレカッ    | 市                 |                          | 0                                     | 1     | 式 ~              | V I         | 30        |    |
| → 大工手間    |                   |                          | 8                                     | 1     | 式 ~              | 221         | *******   | ř  |
| ✓ 下地材料    | R                 |                          | 0                                     | 1     | 式 ~              | オリ          | ックすると     | •  |
| ✓ 断熱材材    | <b>月</b>          | 四十                       | 0                                     | 1     | 式 ~              | フラ<br>下の    | 階層が開き     | ミま |
| ~ 和室造作    | 材料費               | 休仔                       | 0                                     | 1     | 式 ~              |             |           |    |
| ✓ 諸経費     |                   |                          |                                       | 1     | 式 ~              | , I         |           |    |
| ◇ 住宅設備    | E.)#              |                          |                                       | 1     | 文 2              | (           |           |    |
| ✓ 金属建具    | C#                |                          |                                       | 1     | ✓ 2i             | (           |           |    |
|           |                   |                          |                                       |       |                  |             |           |    |

原価入力や取引先入力は P22 へ。見積単価(顧客請求額)などの詳細入力は P28 へ。

# アイコン等の説明

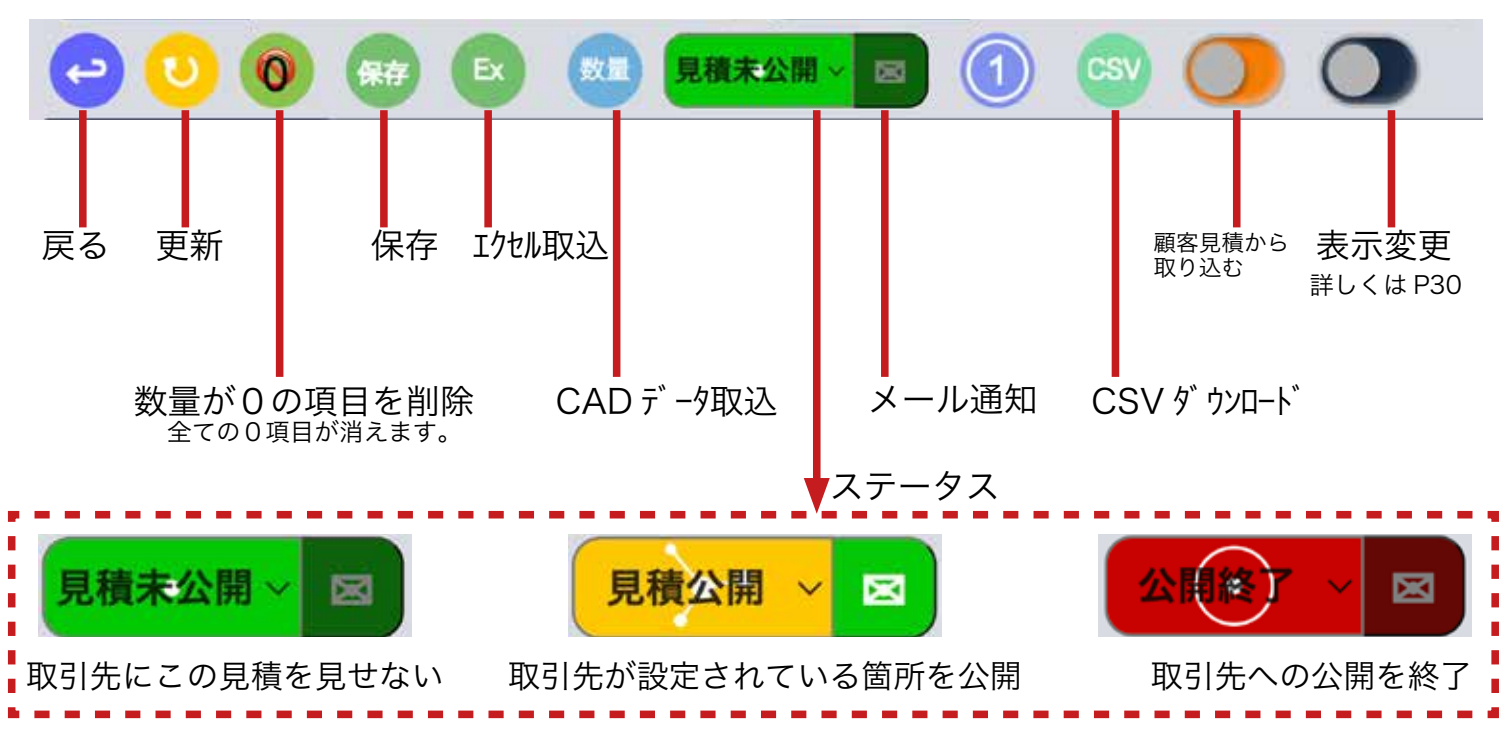

# アイコン等の説明

# 画面表示の ON/OFF

| C | 表示切替: | ✓          | <ul><li>✓</li></ul> |     | <ul><li>✓</li></ul> | <ul><li>✓</li></ul>      | Image: A start of the start of the start | ✓                        | <ul> <li>Image: A second second s</li></ul> |    | <ul> <li>✓</li> </ul> |                              |
|---|-------|------------|---------------------|-----|---------------------|--------------------------|----------------------------------------------------------------------------------------------------|--------------------------|----------------------------------------------------------------------------------------------------|----|-----------------------|------------------------------|
|   |       | $\bigcirc$ | 2                   | 3   | 4                   | (5)                      | 6                                                                                                    | $\overline{\mathcal{O}}$ | 8                                                                                                    | 9  | 10                    |                              |
|   |       | ① 娄        | 牧量(                 | 材料) |                     | 6                        | 原価                                                                                                    | 金額                       |                                                                                                    | ①備 | 考                     | マウスをあてると<br>どの機能かが<br>ま云されます |
|   |       | (2) È      | 単位(                 | 材料) |                     | $\overline{\mathcal{O}}$ | 工期                                                                                                    |                          |                                                                                                    |    |                       | 永小C11よ9。                     |
|   |       | 3 =        | 予算金                 | 額   |                     | 8                        | 見積                                                                                                    | 単価                       |                                                                                                    |    |                       |                              |
|   |       | (4) B      | 囚引会                 | 社   |                     | 9                        | 見積                                                                                                    | 金額                       |                                                                                                    |    |                       |                              |
|   |       | <u>(5)</u> | 頁価単                 | 価   |                     | 10                       | 原価                                                                                                    | 単価                       |                                                                                                    |    |                       |                              |
|   |       |            |                     |     |                     |                          |                                                                                                    |                          |                                                                                                    |    |                       |                              |

# 複製の作成

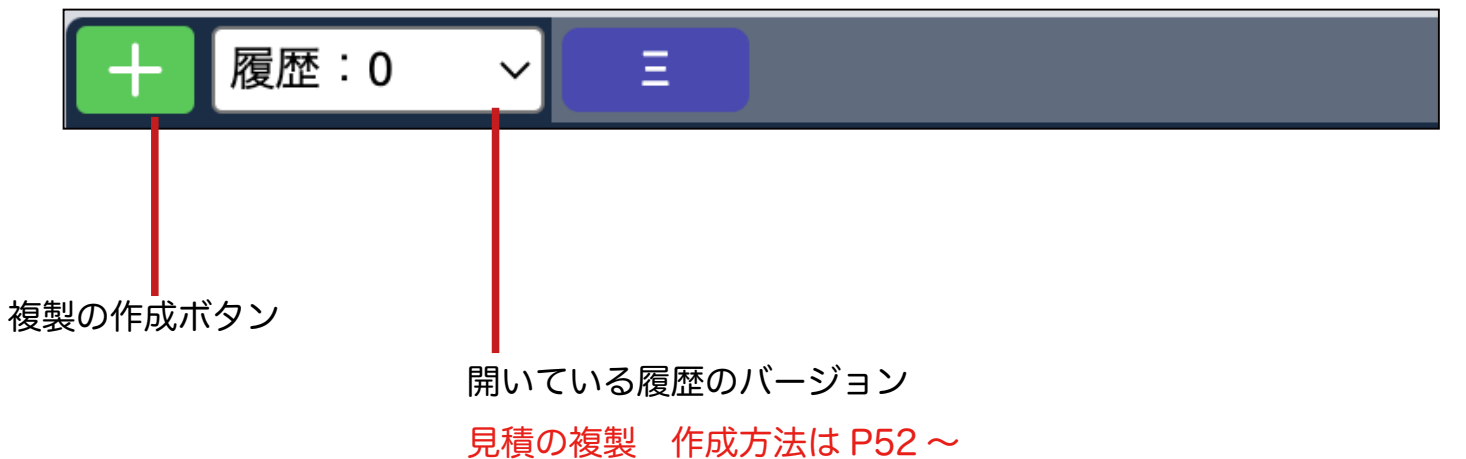

# (手入力から作成)「新規の実行予算 GC 作成方法」

● メニューから見積のアイコンを選択し、開いた画面から実行予算 GC をクリックします。

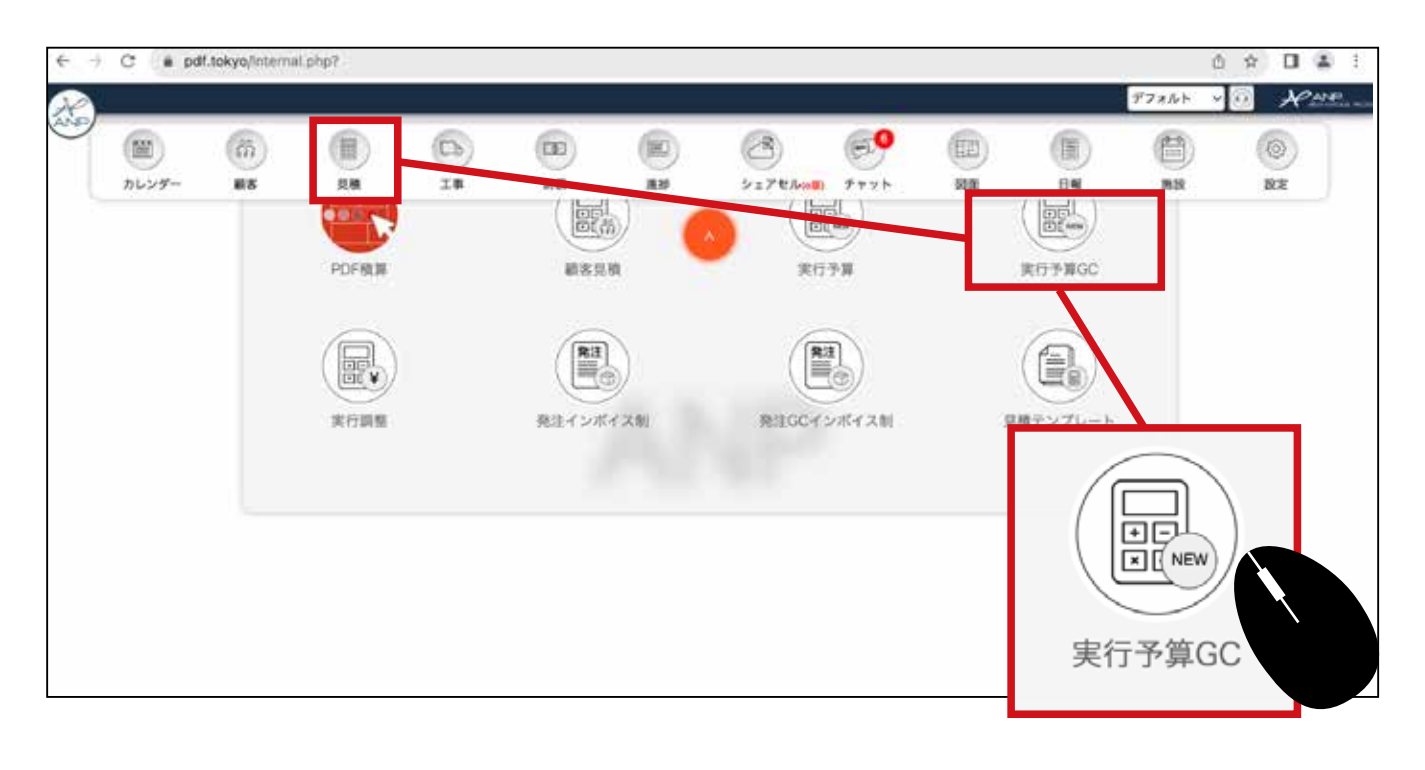

# 2 一覧が表示されます。新規作成ボタンをクリックします。

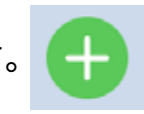

| 4          | 24                   | 2004        |             |           |   |                              |             |                              |             |          | _  |   | _ |
|------------|----------------------|-------------|-------------|-----------|---|------------------------------|-------------|------------------------------|-------------|----------|----|---|---|
| - 6更新      | 8: #/A/8             | E 🛁 4 //    | 1/6         |           |   | 2911 1                       | 事区分         | ~ 🧲                          | 9           | 18 - ART |    | _ |   |
|            |                      |             |             |           |   |                              |             |                              |             | 未設定      |    |   | * |
| 0          | 9 0 0                |             |             |           |   |                              |             |                              |             |          |    |   | E |
| 医分         | KL IFRMAN            | (現象) 工事名称   | <b>#8</b> 8 |           | 1 | 7888                         | #####       | HARS                         | 81 <b>9</b> | RABB     |    |   |   |
|            |                      | 世 松林绿窗 新版工事 | 松林 時家       | 履歴:0      |   | 0円<br>0円                     | 0円          | 0(4)<br>5.948,639(4)         | 10%         | 高橋 えりか   | -  |   |   |
| н          | EDFIL: RA BIT        | EDF住宅新築工事   | 中秋銀斗        | 履歴:0      |   | 30,000,000F3<br>30,000,000F3 | 28,797,151円 | 38.399,201P3<br>38.399,201P3 | 10%         | 秋山美穂     | -  |   |   |
|            | 大百建二级规制实育            |             |             | ( mar : 0 | - | 019<br>(*)0                  | 18,495,610円 | 25.338,339F                  | 10%         | 海豚岛      | -  |   |   |
|            |                      |             |             | :0        |   | 아먹                           | 830,103m    | 27,619,162P                  | 10%         | 高橋 管理者   | 9  |   |   |
|            | ● 鈴木太郎様態 新築工<br>録布7区 |             |             | :0        | - | 0F3<br>0/9                   | 0m          | 16.168,750P                  | 10%         | 秋山 美桃    | 20 |   |   |
| 8 <b>(</b> | ■ 滞都大阪線部新築工事<br>谷区   |             | _           | 0.1       |   | 0F9<br>40.000.000F9          | 931,270m    | 0F9<br>3.558,342P9           | 10%         | 亮橋 管理者   | -  |   |   |
|            | 3日子林が秋東工本-<br>区      |             |             | 0         | - | 0(F)<br>(F)0                 | 9.930,248円  | 14,894,084F9                 | 10%         | 高橋 管理者   | -  |   |   |
|            | ¢                    |             |             |           | 1 | /1                           |             |                              |             | 4        | >  |   |   |

3 新規作成画面が表示されます。赤枠部分は最低でも入力してください。

| a |                         | デフォルト 🗸 🛈                                                      | RANE |
|---|-------------------------|----------------------------------------------------------------|------|
| 1 |                         | 見積登録                                                           | 8    |
|   | ランク                     |                                                                |      |
| L | 区分:                     | 工事区分 × <b>系列会社:</b> ×                                          |      |
| L | 担当者                     |                                                                |      |
| L | *見積担当:                  | 高橋 えりか 〜 営業担当: 担当者選択 〜 工事担当: 担当者選択 〜 設計担当: 担当者選択 〜 IC担当: 担当者選択 | Ý    |
| L | 見積情報                    |                                                                |      |
| L | *見積名:                   |                                                                |      |
|   | 工事名:                    |                                                                |      |
|   | 顧客名:                    | 税率: 10 % テンプレート: 選考無                                           | ~    |
|   | あとで工ご<br>す。このII<br>詳しくは | 事名と顧客名を確定し紐付けしま 🚾 🚾<br>持点で登録もできます。<br>234 ~へ。                  |      |

# 4 (確定) ボタンをクリックします。

| 0      |            |       |       |     |       |       |     |       |         |       | 第三人    | 6.6 - 1.8 | Rome |
|--------|------------|-------|-------|-----|-------|-------|-----|-------|---------|-------|--------|-----------|------|
|        |            |       |       |     |       | 見積登録  |     |       |         |       |        |           | 8    |
| ランク    |            |       |       |     |       |       |     |       |         |       |        |           |      |
| 区分:    | 新築         |       |       |     | ~     | 系列会社: |     |       |         |       |        | ÷         |      |
| 担当者    |            |       |       |     |       |       |     |       |         |       |        |           |      |
| *見積銀当: | 実模えりか ~    | 営業担当: | 担当者渴択 | ~ : | 工事担当: | 报当者减択 | ~ 1 | 設計担当: | 担当者渴択   | ~     | IC 报当: | 根当者道沢     | ~    |
| 見積情報   | . <u> </u> |       |       | C   |       |       |     |       |         | -     |        | -         |      |
| *見積名:  | 佐渡楼部 新築工事  |       |       |     |       |       |     |       |         |       |        |           |      |
| T#8:   |            |       |       |     |       |       |     |       |         |       |        |           | =    |
|        |            |       | 1.00  |     |       |       |     | - let |         | [     |        |           | _    |
| 顧告者:   |            |       |       | *   |       |       | 10  | 0 96  | TUTU-F: | 34199 | 単フラン   |           |      |
|        |            |       |       |     |       | 316   |     |       |         |       |        |           |      |
|        |            |       |       |     |       |       |     |       |         |       |        |           |      |
|        |            |       |       |     |       |       |     |       |         |       |        |           |      |
|        |            |       |       |     |       |       |     |       |         |       |        |           |      |
|        |            |       |       |     |       |       |     |       |         |       |        |           |      |
|        |            |       |       |     |       |       |     |       |         |       |        |           |      |
|        |            |       |       |     |       |       |     |       |         |       |        |           |      |
|        |            |       |       |     |       |       |     |       |         |       |        |           |      |

### ⑤ 実行予算が作成されました。右の(見積詳細)アイコンをクリックします。

| 年 /月/日                          |              | □ ~   | 年 /月/日     |                            | 0)           | ( B3):                     | 工事区分        |
|---------------------------------|--------------|-------|------------|----------------------------|--------------|----------------------------|-------------|
| <b>0</b>                        |              |       |            |                            |              |                            |             |
| 工事兒積達動                          | (見積) 工事名称    | 顧客名   | 藏屋番号       | 予算金額                       | 原语会器         | 建良金属                       | 税率 見積担当     |
|                                 | 佐波陳昂 新築工事    |       | ×          | 円0<br>円0                   | OFF          | 0円<br>0円                   | 10% 高橋 えりか、 |
| EDF住宅新築工事                       | EDF住宅新築工事    | 中村 善斗 | MR # : 0 → | 40,000,000円<br>40,000,000円 | 28.797,151 F | 38,399,201円<br>38,399,201円 | 10% 秋山美臣    |
| ▶ <sup>漆郡大我様即新築工事一法</sup><br>谷区 | 滞都機關 新染工事    | 澤都 大我 | 履歴:0 ~     | 0円<br>40,000,000円          | 5,431,270円   | 3.558,342円<br>11.495.142円  | 10%。高橋管理者、  |
| 松林賢祐様邸新築工事一世<br>田谷区             | 松林楼邸 新装工事    | 松林 時宗 | 柳歴:0 ~     |                            |              | 49 -339円<br>48.639円        | 10% 高橋 えりか、 |
| 田民雅也様都新築工事                      | 田民羞也様都新築工事   | 田尻 雅也 | 履歴:0 ~     | 1,40                       |              | 19,162円<br>19,162円         | 10% 高橋 管理者、 |
| 大西雄二梯那新築工事                      | 大西 雄二维部斯築工事  | 大西 雄二 | 履歴:0 ~     |                            |              | 38,339F9<br>38,339F9       | 10% 海藤 昴    |
| 第本太郎様郎 新築工事一<br>第右7区            | 勢木機邸新築工事     | 鈴木 太郎 | 履歴:0 ~     |                            |              | 8 750F9<br>0F9             | 10% 秋山 美穆   |
| 吉田淳様邸新築工事一文京                    | 吉田様邸新築工事2 焙建 | 吉田 淳  | 履歴:0 √     |                            |              |                            | 10% 高橋 管理者、 |

何も入力されていない画面が開きます。項目追加ボタンをクリックして第1階層を作 成します。

6

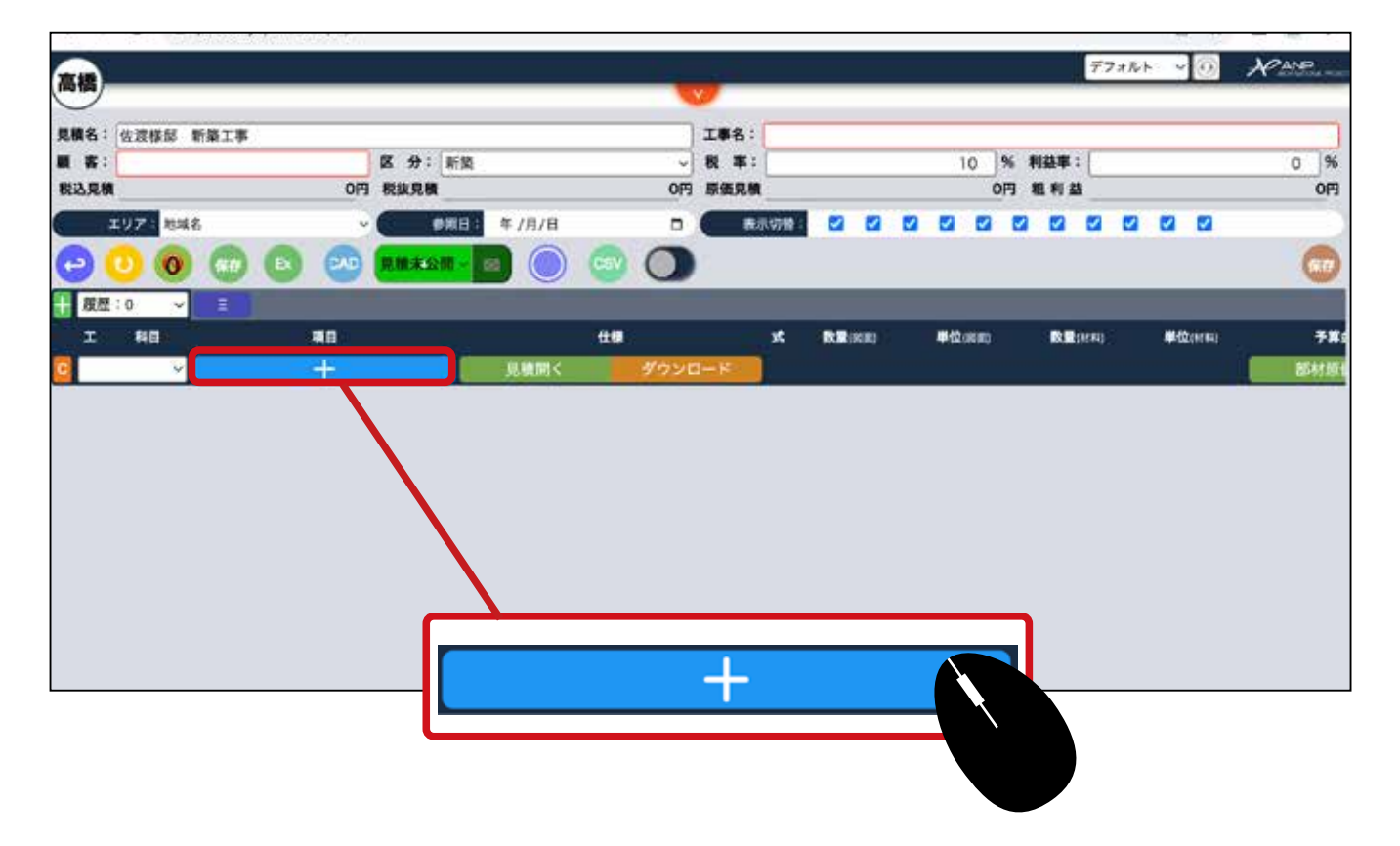

第1階層の項目情報を入力する行が新規作成されます。第1階層の項目を増やす場合は、項目追加ボタンを再度クリックすることで追加で行が作成されます。

|             |             |         |             |        |       |             | - CAMPANNAL P |
|-------------|-------------|---------|-------------|--------|-------|-------------|---------------|
| 責名: 佐渡様邸 新築 | <b>\$工事</b> |         |             |        |       |             | 工事名:          |
| 案:          |             |         | 8 分:新築      |        |       | ~           | 税 率:          |
| ム見積         |             | 0円 4    | 脱抜見積        |        |       | 0円          | 原価見積          |
| エリア:<br>地域名 |             | ~       | ●照日:        | 年 /月/日 |       | ٥           | 表示切替:         |
|             |             |         |             |        |       | _           |               |
| 工料目         | 項目          |         | 仕様          |        | 式数量调制 | 単位図カ        | 切会社           |
|             |             |         |             |        | 0 1   | 単位 ~        | B             |
| · · ·       | +           | 見積      | 聞く <b>ダ</b> | ウンロード  |       |             |               |
|             | 第1階層を増やす    | 場合はプラスボ | タンをクリッ      | っして増や  | っします。 |             |               |
|             |             |         | 0           | 1 単位 ~ | *82   | ~ <b>80</b> | 0 0           |
|             | i           |         | 0           | 1 単位 ~ | 未設定   | - 80        | 0 0           |
|             |             |         | 0           | 1 単位 ~ | 未設定   | ~ 🗐 💿       | 0 0           |
| C ~         | +           | 乳機関く ダウ | ンロード        |        |       | 部村泰備配入      |               |

⑧ 項目名を設定します。▼マークをクリックして(工種マスター)に登録されている項 目名を選択することができます。手入力で項目名を入力することもできます。

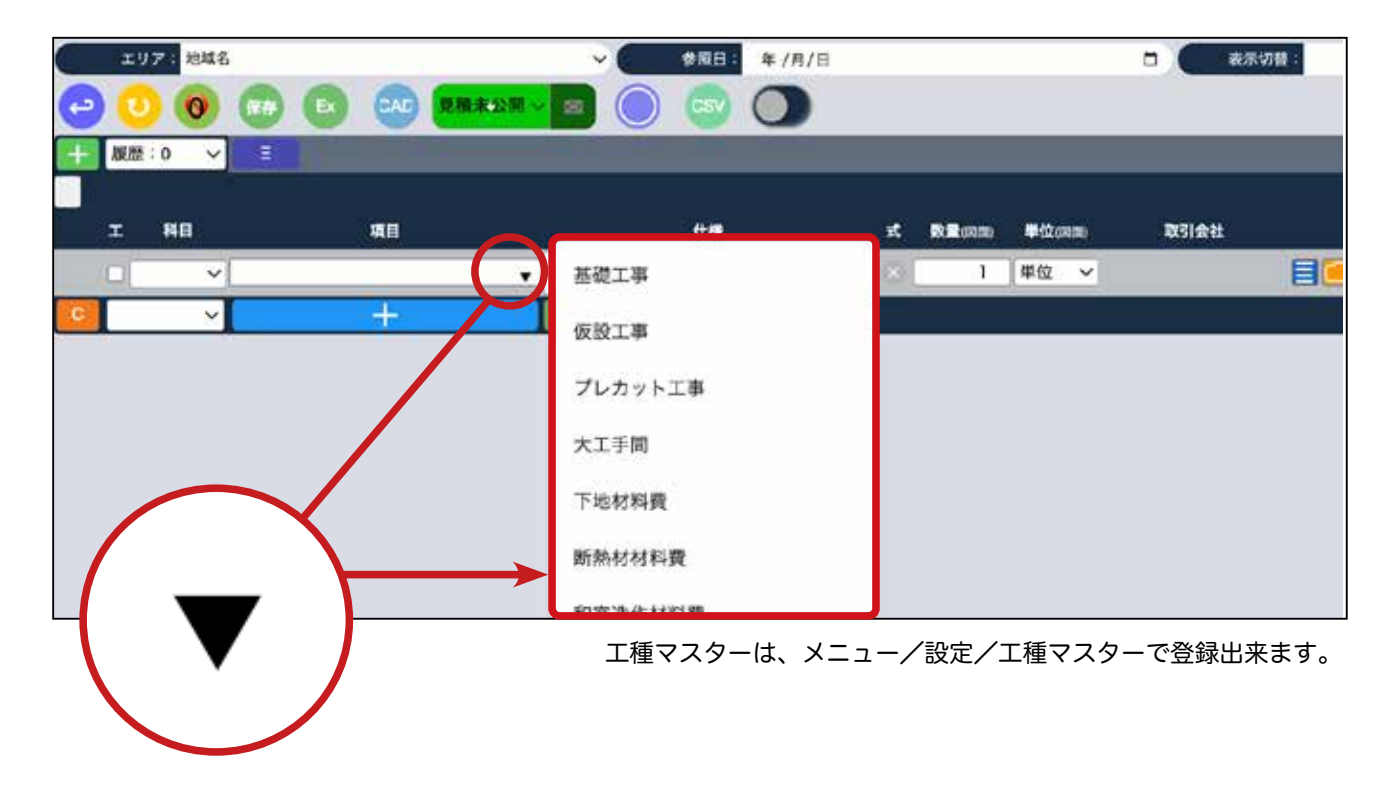

作成された行の(項目)欄を右クリックすると、操作メニューが表示されます。 ② この操作メニューでは、項目の削除や子項目の追加ができます。右クリックの操 作画面の説明は P13 へ。

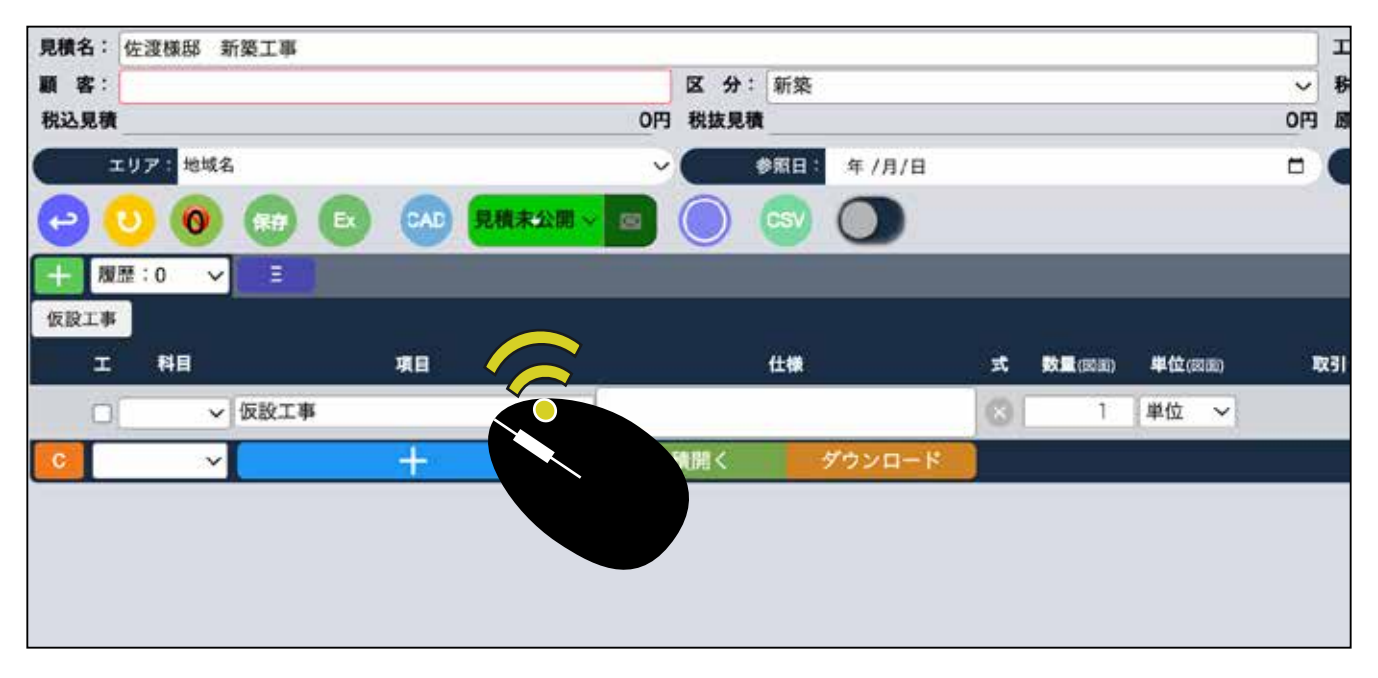

右クリックで表示される操作メニューから(子項目追加)をクリックすると、子 10 項目の行が新規作成されます。 (この時点では下の階層にできているので見え ません。)

| + 履歴:0 |        |    |             |     |       |          |
|--------|--------|----|-------------|-----|-------|----------|
| 仮設工事   |        |    |             |     |       |          |
| 工 彩    | 料目     | 項目 |             | 仕様  | 式数量阀面 | ) 単位(図面) |
|        | ✓ 仮設工事 |    |             |     | 8 1   | 単位 🗸     |
| С      | ~      | +  | 子項目追加       | 1-0 | 8     |          |
|        |        |    | 数量0の項目を削除する |     |       |          |
|        |        |    | 項目削除        |     |       |          |
|        |        |    | テンプレート      | J   |       |          |
|        |        |    |             |     |       |          |
|        |        |    |             |     |       |          |
|        |        |    |             |     |       |          |
|        |        |    |             |     |       |          |

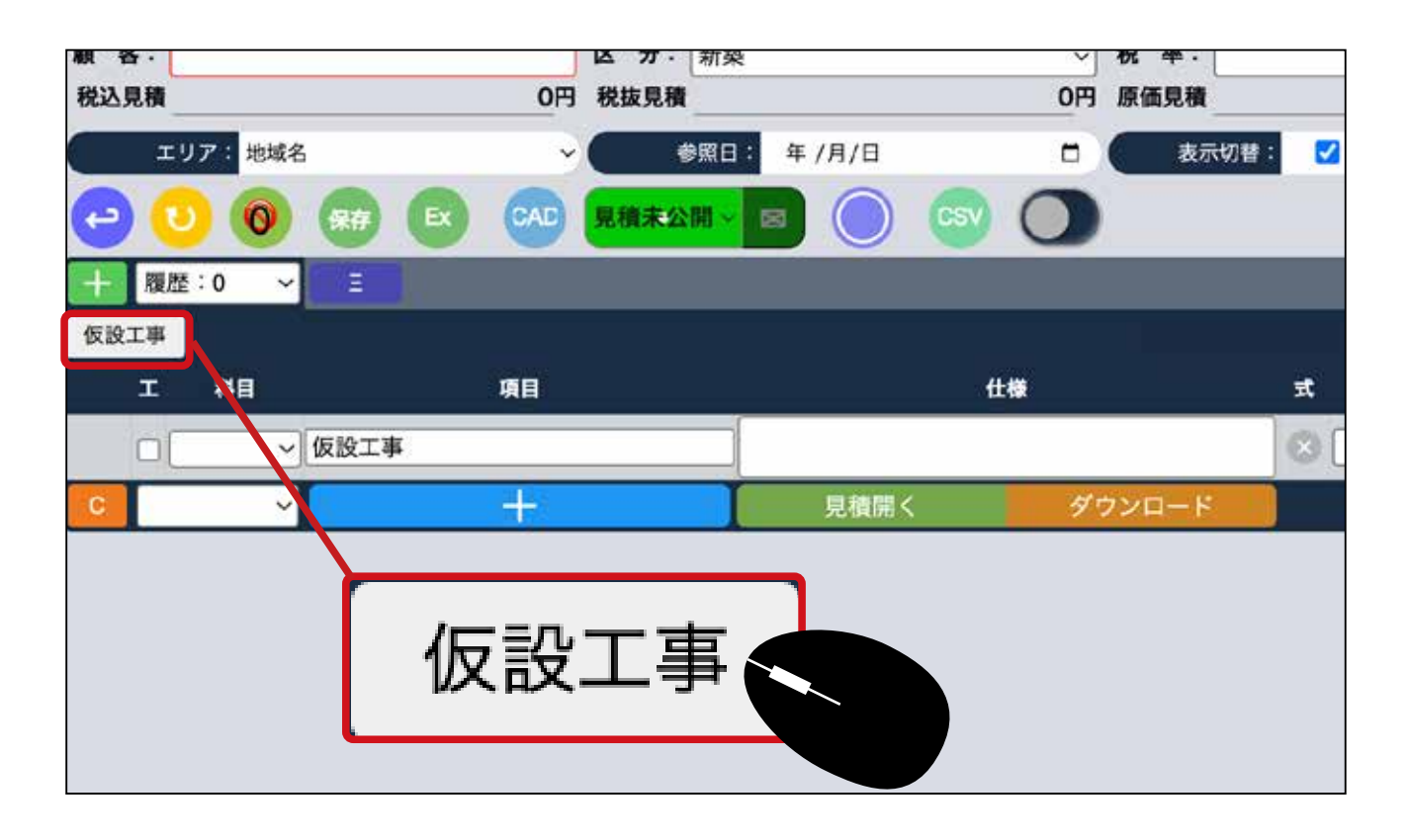

追加した子項目が、空白で出来ています。画面を閉じる場合は保存ボタンを必ずク リックしてください。 保存ボタンがクルクル回り終わってから画面を閉じてく ださい。

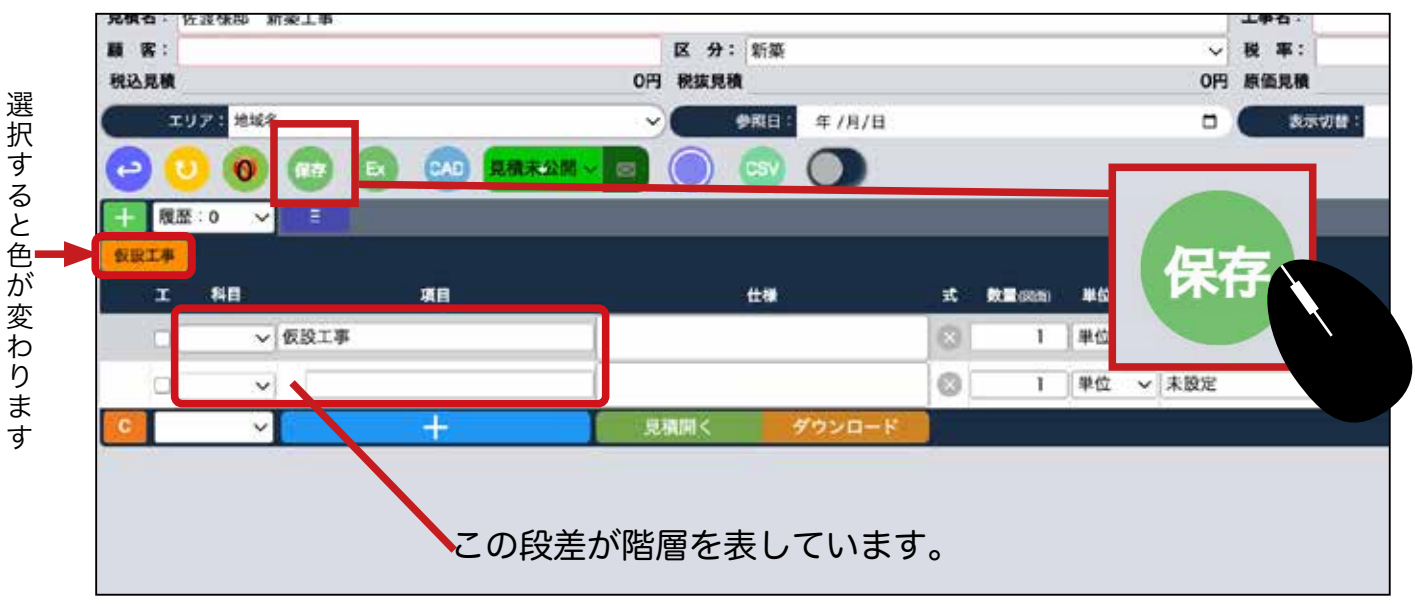

原価入力や取引先入力は P22 へ。見積単価(顧客請求額)などの詳細入力は P28 へ。

### 項目上での右クリックの機能の説明

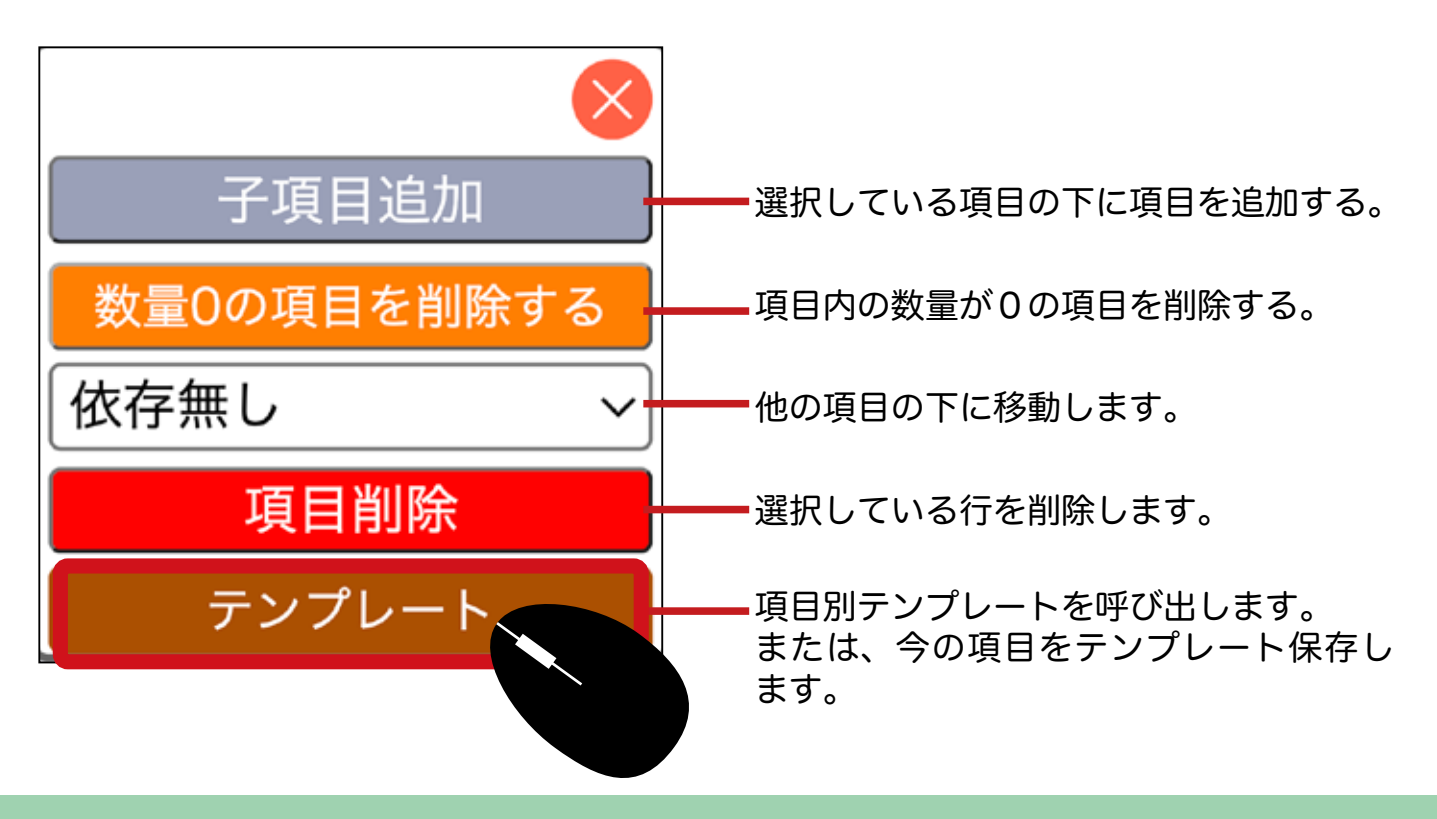

# 項目別テンプレートの説明

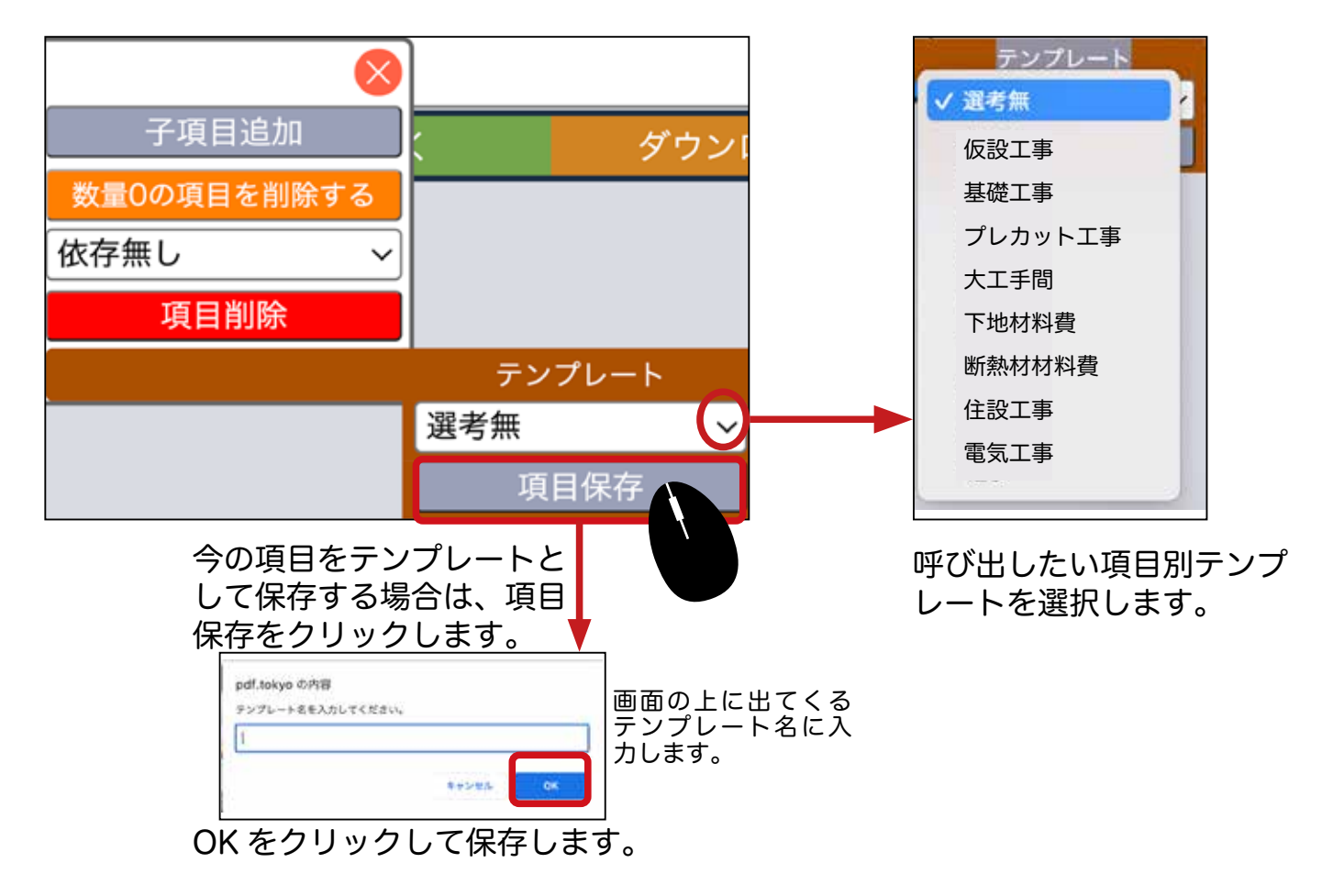

(Excel から取り込んで作成)「新規の実行予算 GC 作成方法」

❶ メニューから見積のアイコンを選択し、開いた画面から実行予算 GC をクリック します。

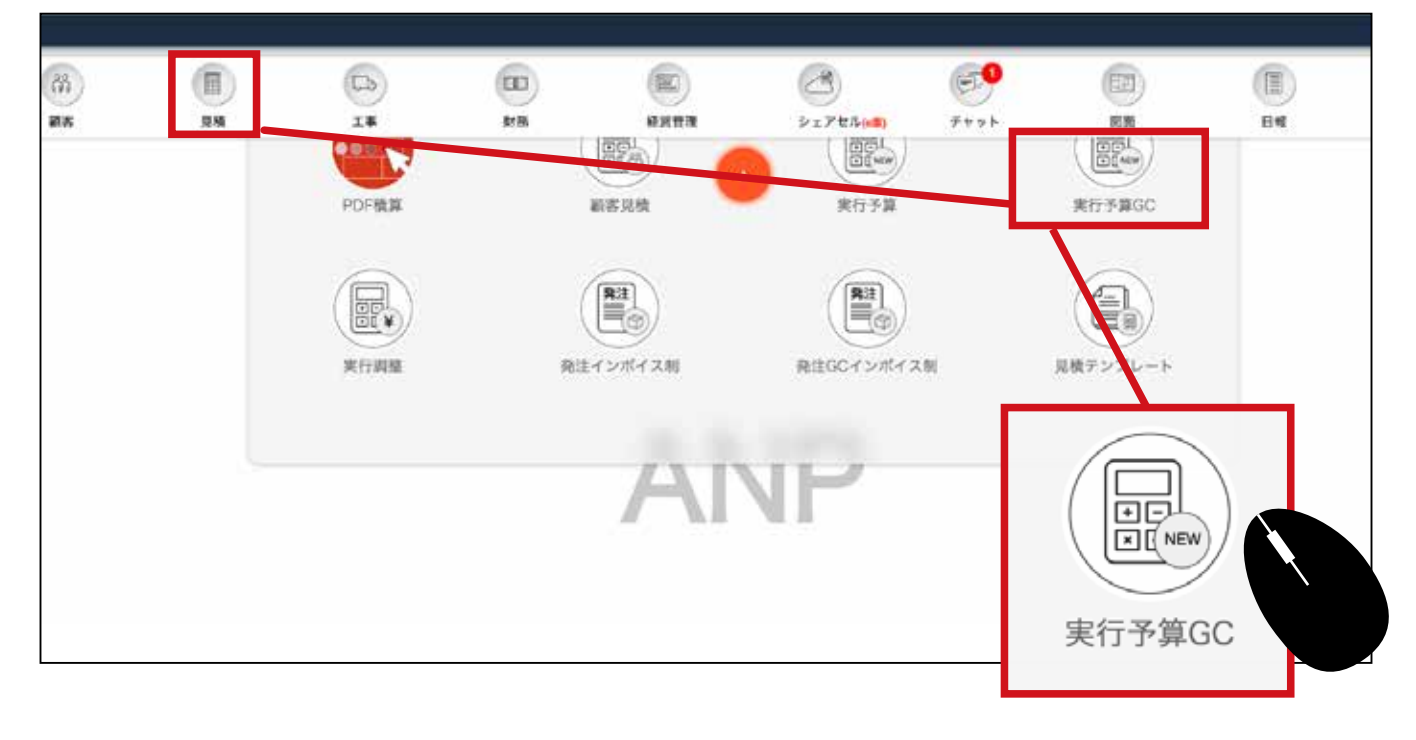

2 一覧が表示されます。新規作成ボタンをクリックします。

| -<br>0 | Ð |
|--------|---|
|        |   |

| and a luig    |                |            | + ////D      |   |                              |              | wie.                       | 1.941 | 1.        |       | <br>÷. | ALC: NO.  | <br>RE V |  |
|---------------|----------------|------------|--------------|---|------------------------------|--------------|----------------------------|-------|-----------|-------|--------|-----------|----------|--|
| 00            |                |            |              |   |                              |              |                            |       |           |       |        |           |          |  |
| R. XARMAD     | (880 2.848     |            |              | H | 7845                         | A BRAS       | Reff                       |       |           |       |        |           |          |  |
| 💶 112-88 8818 | GRANN BUILS    | 682-       | <b>新贺</b> :0 | * | P0<br>P0                     | 344,08291    | 07                         | 10N   | 高橋 えりか    | × 🔁 🗐 |        | C C C C C |          |  |
| CD-H4 ST#     | LOFO CRIMES #  | *** #4     | 812 0        | * | 40.000.000F5<br>40.000.000F5 | 28,797,15199 | 36.399.2017<br>36.399.2017 | H 104 | Boli Alta | - 🗆 🖻 |        |           |          |  |
| NEARSONIS-    | * REAR BRIDE * | 86 AB      | #型:0         | ~ | 015<br>40.000.00017          | 5,431,2705   | 3.558.342                  | 10%   | AM THE    | -86   |        |           |          |  |
| SHRRASEAIS    |                | -          | 観想:0         | ¥ | 019                          | on           | 5.948.6397                 | NON P | 単橋 えりか    | - 6   |        |           |          |  |
|               | N. NORMAL W    | -          | <b>股</b> 烈:0 |   | 01                           | 11.069,74799 | 27,619,1621                | H 10% |           | - 🖪 🗐 |        |           |          |  |
|               | AB B. NEWELS   | 18.85      | 822:0        | - | 019<br>019                   | 18,495,6109  | 25.338.3397<br>25.338.3397 | 10%   | 18.0      | - 36  |        |           |          |  |
| BAARAN HAIR   | - #*####X      | - Discours |              |   |                              | OPT          | 16,168,750                 | 1 10% | きん 単語     | - 00  |        |           |          |  |
| 109458518-21  | N AGREERE      |            |              |   | 1.1                          | 9,900,24691  | 14,894,0847                | 10%   |           | - 🗃 🖪 |        |           |          |  |
| \$            |                |            |              |   |                              | 1            | /1                         |       |           | 0.000 |        |           | \$       |  |
|               |                |            |              |   |                              |              |                            |       |           |       |        |           |          |  |
|               |                |            |              |   |                              |              |                            |       |           |       |        |           |          |  |
|               |                |            |              |   |                              |              |                            |       |           |       |        |           |          |  |
|               |                |            |              |   |                              |              |                            |       |           |       |        |           |          |  |
|               |                |            |              |   |                              |              |                            |       |           |       |        |           |          |  |

3 新規作成画面が表示されます。赤枠部分は最低でも入力してください。

|                      |                                |         |                     |     |       | 見積登録  |   |       |         |    |        |       |     |
|----------------------|--------------------------------|---------|---------------------|-----|-------|-------|---|-------|---------|----|--------|-------|-----|
| ランク                  |                                |         |                     |     |       |       |   |       |         |    |        |       |     |
| 区分:                  | 工事区分                           |         |                     |     | ~     | 系列会社: |   |       |         |    |        | Ŷ     | }   |
| 担当者                  |                                |         |                     |     |       |       |   |       |         |    |        |       |     |
| *見積担当:<br>見積情報       | 高橋 えりか く                       | 2 常業担当: | 把当者選択               | ~   | 工事担当: | 但当者選択 | ~ | 設計担当  | 担当者選択   | ~  | IC 担当: | 担当者選択 | 8 ¥ |
| *見積名:                |                                |         |                     |     |       |       |   |       |         |    |        |       |     |
| 工事名:                 |                                |         |                     |     |       |       |   |       |         |    |        |       |     |
| 顧客名:                 |                                |         | 税                   | 搴:  | (     |       |   | 10 96 | テンプレート: | 選考 | 魚      |       | ~   |
| あとでご<br>す。この<br>詳しくは | 工事名と顧客<br>D時点で登録:<br>t P34 ~へ。 | 名を確定    | <u>そし紐</u> 付に<br>す。 | けしま |       | 確定    |   |       |         |    |        |       |     |

# 4 (確定) ボタンをクリックします。

| 区分:                   | 新聞        |       |           | ~     | 系列会社:     |         |         |         | ~     |   |
|-----------------------|-----------|-------|-----------|-------|-----------|---------|---------|---------|-------|---|
| 担当者<br>★見積担当:<br>見積情報 | 高橋 えりか シ  | 営業担当: | [担当者選択 ~] | 工事担当: | - 担当者選択 、 | 2 股計担当: | 担当者選択   | → IC担当: | 担当者選択 | v |
| *見積名:                 | 佐波模邸 新荣工制 |       |           |       |           |         |         |         |       |   |
| 工事名:<br>顧客名:          |           |       | 税率:       |       |           | 10 %    | テンプレート: | 選考無     |       | ~ |
|                       |           |       | L         |       | **        |         |         |         |       |   |
|                       |           |       |           |       | Ì         |         |         |         |       |   |
|                       |           |       |           |       |           |         |         |         |       |   |

# ⑤ 実行予算が作成されました。右の(見積詳細)アイコンをクリックします。

| 日 日 日 日 日 日 日 日 日 日 日 日 日 日 日 日 日 日 日                                                                                                    |                                                                                                    |                                                                         | 1                                 |        |               |                                                                                                    |                                                           | 1000                   |             |          |                  |
|----------------------------------------------------------------------------------------------------|----------------------------------------------------------------------------------------------------|-------------------------------------------------------------------------|-----------------------------------|--------|---------------|----------------------------------------------------------------------------------------------------|-----------------------------------------------------------|------------------------|-------------|----------|------------------|
| RATE       (24) 工事合為       E名       REA       REA       TAGE       REA       REA                                                                                                    |                                                                                                    |                                                                         | □ ~                               | 年 /月/日 |               |                                                                                                    |                                                           | ( R                    | 分:工事区       | <b>አ</b> |                  |
| RMAIN       (月泉) 工事64       服存名       服石 49       7月 44       服石 48       服白 10       脱白 10       原紙 20 か         St 新編工事       佐油 正-       服居:0       0       001       F       011       06       画紙 20 か         St 新編工事       佐油 正-       服居:0       40,000,00001       28,797,151       38,399,2011       06       所紙 20 か         St 新加工事       #40,48       服居:0       40,000,00001       28,797,151       35,5320,2014       56,532,309,2014       56,532,309,2014       56,532,309,2014       56,532,309,2014       56,535,330,2014       56,535,330,2014       56,535,330,2014       56,535,330,2014       56,553,330,2014       56,553,330,2014       56,553,330,2014       56,553,330,2014       56,553,330,2014       56,553,330,2014       56,553,330,2014       56,553,330,2014       56,553,330,2014       56,553,330,2014       56,553,330,2014       56,553,330,2014       56,553,330,2014       56,553,330,2014       56,553,330,2014       56,553,330,2014       56,553,330,2014       56,553,330,2014       56,553,330,2014       56,553,330,2014       56,553,330,2014       56,553,330,2014       56,553,330,2014       56,553,330,2014       56,553,330,2014       56,553,330,2014       56,553,330,2014       56,553,353,350,2014       56,553,353,350,2014       56,553,353,350,2014       56,553,354,354,354,354,354,354,354,354,354 |                                                                                                    |                                                                         |                                   |        |               |                                                                                                    |                                                           |                        |             |          |                  |
| 24 注約 (1,4) 工作名称 配子名 和互供与 7万 全板 原任在版 詳A 全版 快本 2,4 担当<br>5 新菜工事 住式場話 新菜工事 住式 正 展型:0 → 007 円 019 月 016 高橋 20か →<br>40,000,000円 28,797,151円 38,399,201円 06 高橋 20か →<br>40,000,000円 28,797,151円 38,399,201円 06 高橋 笠田本 →<br>40,000,000円 28,797,151円 38,399,201円 06 高橋 笠田本 →<br>5559,34円 06 高橋 20か →<br>106 高橋 笠田本 →<br>5559,34円 06 高橋 20か →<br>106 高橋 20か →<br>106 高橋 笠田本 →<br>559,34円 06 高橋 20か →<br>106 高橋 20か →<br>106 高橋 20か →<br>106 高橋 笠田本 →<br>559,34円 06 高橋 20か →<br>106 高橋 20か →<br>106 高橋 20か →<br>106 高橋 20か →<br>106 高橋 20か →<br>106 高橋 20か →<br>106 高橋 笠田本 →<br>106 高橋 20か →<br>107 円 秋東県 108 二<br>108 三日 原屋:0 → 1,400,000<br>日 日 八古 つれていない画面が開きます。Ex アイコンをクリックします。<br>Ex<br>84,51 1 E E E E E E E E E E E E E E E E E E                                                                                                    | 2                                                                                                    |                                                                         |                                   |        |               |                                                                                                    |                                                           |                        |             |          |                  |
| 6 新菜工事         佐菜母菜         佐菜田         展型:0         00         00         00         00         00         00         00         00         00         00         00         00         00         00         00         00         00         00         00         00         00         00         00         00         00         00         00         00         00         00         00         00         00         00         00         00         00         00         00         00         00         00         00         00         00         00         00         00         00         00         00         00         00         00         00         00         00         00         00         00         00         00         00         00         00         00         00         00         00         00         00         00         00         00         00         00         00         00         00         00         00         00         00         00         00         00         00         00         00         00         00         00         00         00         00         00         00                                                                                                    | 化制造助                                                                                                    | (見積)工事名称                                                                | 顧客名                               | 履證番号   | \$<br>        | 予算金額                                                                                                    | 原価金額                                                      | 請負金額                   | 税率          | 見模担      | <b>1</b> 4       |
| ALT #     DF1位宅新演工事     中村 書 4     展型:0     40,000,000円<br>40,000,000円<br>40,000,000円<br>40,000,000円<br>40,000,000円<br>40,000,000円<br>40,000,000円<br>40,000,000円<br>40,000,000円<br>40,000,000円<br>40,000,000<br>40,000,000<br>40,000,000<br>40,000,00                                                                                                    | 郡 新築工事                                                                                                    | 佐渡様邸 新築工事                                                               | 佐渡 正一                             | 履歴:0   | ~             | 019                                                                                                    | <del>ا</del> ظ                                            |                        | 四 10%       | 高橋 えり    | かく               |
| 本学業工事-次 学校理研究 新築工事 学校 大良 度度:0 → 40,000,000<br>本学業工事 ロバ港也報応新築工事 ロバ港也 度度:0 → 1,400,000<br>本学業工事 大古 建二 模成新築工事 お木 大志 度度:0 → 1,400,000<br>本学業工事 大古 建二 模成新築工事 お木 大志 度度:0 → 1,400,000<br>日本 要な 中、 大古 雄二 模成新築工事 お木 大志 度度:0 → 1,400,000<br>日本 要な 中、 大吉 雄二 模成新築工事 お木 大志 度度:0 → 1,400,000<br>日本 要な 中、 大吉 雄二 構成新築工事 お木 大志 度度:0 → 1,400,000<br>日本 要な 中、 大吉 雄二 構成新築工事 お木 大志 度度:0 → 1,400,000<br>日本 要な 中、 大吉 雄二 構成新築工事 お木 大志 度度:0 → 1,400,000<br>日本 要な 中、 大吉 雄二 単二 単二 単二 単二 単二 単二 単二 単二 単二 単二 単二 単二 単二                                                                                                    | 工事                                                                                                    | EDF住宅新築工事                                                               | 中村 善斗                             | 履歴:0   | ~             | 40,000,000円<br>40,000,000円                                                                                                    | 28,797,151円                                               | 38,399,20<br>38,399,20 | 01円 10%     | 秋山 美穂    | ~                |
| 第第二年一世     644 時日:     82:0     1,400,00     1,400,00     10% 高橋 20か       第第三年     55 前条工事     55 回     1,400,00     1,400,00     10% 高橋 20か       第第三年     55 前条工事     55 回     1,400,00     10% 高橋 20か     10% 高橋 20か       第第三年     55 前条工事     55 回     10% 高橋 20か     10% 高橋 20か       第第三年     55 前条工事     55 回     10% 高橋 20か     10% 高橋 20か       第第三年     55 回     55 回     10% 57 回     10% 58 0       第二年-文文     55 回     55 回     55 回     55 回       第二年-文文     55 回     55 回     55 回     55 回       第二年-文文     55 回     55 回     55 回     55 回       第二年     55 回     55 回     55 回     55 回       第二年     55 回     55 回     55 回     55 回       1     55 回     55 回     55 回     55 回       1     55 回     55 回     55 回     55 回       1     55 回     55 回     55 回     55 回       1     55 回     55 回     55 回     55 回       1     55 回     55 回     55 回     55 回       1     55 回     55 回     55 回     55 回       1     55 回     55 回     55 回     55 回       1                                                                                                    | 渐築工事一法                                                                                                    | 澤都條謀 新築工事                                                               | 澤都 大我                             | 履歴:0   | ~             | ERC 000.04                                                                                                    |                                                           | 3,558,34               | 42円 10%     | 高橋 管理    | 者 <b>~</b> 【     |
| 新菜工事       田尻根也 展歴:0       1,400,00         新菜工事       大古 第二 展歴:0       1,400,00         新菜工事       本市 第二 展歴:0       10% 第慶 高         新菜工事       本市 第三       原屋:0       10% 第慶 高         第二年 - 2元       10% 第慶 高       10% 第慶 高         何も入力されていない画面が開きます。Ex アイコンをクリックします。       10%         現在:       1       1         東京:       00       税食税         四日:       1       1         東京:       00       税食税         00       税食税       1         1       1       1         1       1       1         1       1       1         1       1       1         1       1       1         1       1       1         1       1       1         1       1       1         1       1       1         1       1       1         1       1       1         1       1       1         1       1       1         1       1       1         1       1       1         1       1       1 </td <td>新築工事一世</td> <td>松林康原 新築工事</td> <td>松林 時宗</td> <td>履歴:0</td> <td>-</td> <td>40,000,000</td> <td></td> <td></td> <td>10%</td> <td>高橋 えり</td> <td>かく</td>                                                                                                    | 新築工事一世                                                                                                    | 松林康原 新築工事                                                               | 松林 時宗                             | 履歴:0   | -             | 40,000,000                                                                                                    |                                                           |                        | 10%         | 高橋 えり    | かく               |
| 新菜工事       大古 雄二楼段新築工事       大古 雄二 屋屋:0       0       丁0% 海藤 忍         新菜工事                                                                                                    | 新築工事                                                                                                    | 田尻雅也様邸新築工事                                                              | 田尻 雅也                             | 履歴:0   | ~             | 1.400.000                                                                                                    | 1 111                                                     |                        | 9<br>10%    | 高橋 管理    | 者 🗸              |
| 新菜工事-<br>菜工事-之文       新木 共振       展歴:0                                                                                                    | 新築工事                                                                                                    | 大西 雄二楼邸新築工事                                                             | 大西 雄二                             | 履歴:0   | ~             | (                                                                                                    |                                                           |                        | 10%         | 海藤昂      | ~                |
| ATF-2A<br>何も入力されていない画面が開きます。Ex アイコンをクリックします。<br>様名: 1<br>**:<br>**:<br>**:<br>**:<br>**:<br>**:<br>**:<br>**                                                                                                    | 新築工事一                                                                                                    | 鈴木様原新築工事                                                                | 鈴木 太郎                             | 履歴:0   | ~             |                                                                                                    |                                                           |                        | 296         | 秋山 美穂    | ~                |
| 何も入力されていない画面が開きます。Ex アイコンをクリックします。     Ex       200     (1)       200     (2)       200     (2)       200     (2)       200     (2)       200     (2)       200     (2)       200     (2)       200     (2)       200     (2)       200     (2)       200     (2)       200     (2)       200     (2)       200     (2)       200     (2)       200     (2)       200     (2)       200     (2)       200     (2)       200     (2)       200     (2)       200     (2)       200     (2)       200     (2)       200     (2)       200     (2)       200     (2)       200     (2)       200     (2)       200     (2)       200     (2)       200     (2)       200     (2)       200     (2)       200     (2)       200     (2)       200     (2)       200     (2)                                                                                                    | 終て東一文白                                                                                                    |                                                                         |                                   |        | -             |                                                                                                    |                                                           |                        |             |          |                  |
| R込見積     O円 税抜見積     O円 Ⅱ       エリア・ 総域名     ・ ● ● ● ● ● ● ● ● ● ● ● ● ● ● ● ● ● ● ●                                                                                                    | 何もフ                                                                                                    | 入力されていれ                                                                 | ない画面                              | 「が開き   | ます            | 。Ex アイ                                                                                                    | コンをクリ                                                     | ックし                    | ます。         | Ex       |                  |
| エリア <sup>2</sup> 地名 ~ 学祖日 年 /月/日 □<br>→ U O RF E CAD 見根未公知 ○ O OS O<br>- 履歴:0 ~ 王<br>エ 科目 項目 住様 式 数量図的 単位(2<br>~ 十 見積弱く ダウンロード                                                                                                    | のもノ<br>機名:1<br>戦者:1                                                                                                    | 入力されていた                                                                 | ない画面                              | 「が開き   | ます            | 。Ex アイ<br>区 分: エ専図                                                                                                    | コンをクリ                                                     | ックし                    | ます。         | Ex       | 】<br>】<br>】<br>税 |
|                                                                                                    | ) 何も2<br>職名: 1<br>『客:<br>総辺見積                                                                                                    | 入力されていた                                                                 | ない画面                              | 「が開き   | ます<br>OF      | 。Ex アイ<br>区 分: エ専区<br>税抜見積                                                                                                    | コンをクリ                                                     | ックし                    | ます。         | Ex       | 工税の円原            |
| □ 履歴:0 V E<br>エ 科目 項目 仕様 式 教堂(366) 単位(3<br>V H 見積弱く ダウンロード                                                                                                    | 何もノ<br>機名:1<br>まま:<br>総辺見積<br>エリア                                                                                                    | 入力されていた                                                                 | ない画面                              | 「が開き   | ます<br>OF      | 。 Ex アイ<br>区 分: 工事図<br>税法見積<br>受出日                                                                                            | コンをクリ<br><sup>(分)</sup><br><sup>年 /月/日</sup>              | ックし                    | ます。         | Ex       | ン税原              |
| エ 科目 項目 仕様 式 数量(2)(6) 単位(2)<br>                                                                                                    | 何もフ<br>- 何もフ<br>                                                                                                    | 入力されていれる ※※ ※ ※ ※ ※ ※ ※ ※ ※ ※ ※ ※ ※ ※ ※ ※ ※ ※ ※ ※ ※ ※ ※ ※ ※ ※ ※ ※ ※ ※ ※ | ない画面                              | 前が開き   | ます<br>OF      | 。 Ex アイ<br>区 分: 工事区<br>税抜見積                                                                                                   | コンをクリ<br>(分<br>年 /月/日<br>())                              | ックし                    | ます。         |          | 2 税 原            |
| → − 見積闘く ダクンロード                                                                                                    | 何もフ<br>横名:1<br>【客:<br>私見積<br>エリア<br>夏歴:0                                                                                                    | 人力されていた * <sup>を城名</sup> ② (W) (M) (M)                                  | ない画面                              | 前が開き   | ます<br>0F      | 。 Ex アイ<br>区 分: 工事区<br>税抜見積                                                                                                   | コンをクリ<br>分<br><sup>年 /月/日</sup>                           | ックし                    | ます。         | Ex       |                  |
|                                                                                                    | のも7<br>現在:1<br>第名:1<br>第名:<br>光辺見積<br>エリア<br>の<br>取歴:0<br>エ 第                                                                                                    |                                                                         |                                   | 面が開き   | ます<br>OF<br>し | 。 Ex アイ<br>区 分: 工事区<br>税抜見積<br>(参照日:<br>() () () () () () () () () () () () () (                                              | コンをクリ<br>(分<br>年 /月/日<br>())                              | ックし                    | ます。<br>***  |          |                  |
|                                                                                                    | ● 何もノ<br>- ○ ○ ○ ○ ○ ○ ○ ○ ○ ○ ○ ○ ○ ○ ○ ○ ○ ○ ○                                                                                                    |                                                                         | ない画面<br>)<br>(ADD)<br>(利用<br>(十)  |        | ます<br>OF      | 。 Ex アイ<br>区 分: 工事区<br>3 税法見稿                                                                                                 | コンをクリ<br>(分<br>年 /月/日<br>()<br>ダウンロード                     | ックし                    | ます。<br>***  |          | 」                |
|                                                                                                    | のもフ<br>                                                                                                    |                                                                         | ない画面<br>)<br>(AD)<br>(<br>オル<br>+ |        | ます<br>OF      | 。 Ex アイ<br>区 分: 工事区<br>税法見稿<br>・<br>● 税法見稿<br>・<br>● 金<br>の<br>の<br>の<br>の<br>の<br>の<br>仕様                                    | コンをクリ<br><sup>(分)</sup><br><sup>年 /月/日</sup><br><b>()</b> | ックし                    | ます。<br>***  |          |                  |
|                                                                                                    | ● 何もフ<br>■ 積名: 1<br>■ 客:<br>光辺見積<br>正リア<br>● ①<br>■ 工 第                                                                                                    |                                                                         | ない画面<br>)<br>(AD)<br>(利用<br>十     |        | ₹₹            | 。 Ex アイ<br>E 分: 工事区<br>税抜見稿<br>(学照日:<br>() () ()<br>()<br>()<br>()<br>()<br>()<br>()<br>()<br>()<br>()<br>()<br>()<br>()<br>( | コンをクリ<br>(分<br>年 /月/日<br>())<br>ダウンロード                    | ックし:                   | ます。         |          |                  |
|                                                                                                    | ● 何もノ<br>■ 積名: 1<br>■ 客:<br>NS見積<br>= 197<br>● 0<br>■ 歴: 0<br>エ 第                                                                                                    |                                                                         |                                   |        | ₹す<br>OF      | 。 Ex アイ<br>区 分: 工事区<br>税抜見稿<br>( ) ( ) ( ) ( ) ( ) ( ) ( ) ( ) ( ) ( )                                                        | コンをクリ<br><sup>(分)</sup><br><sup>年 /月/日</sup><br>ダウンロード    | ックし                    | ます。<br>***  |          |                  |
| Ex                                                                                                    | ● 何もノ<br>読名:1<br>第 客:<br>発込見積<br>エリア<br>●<br>1<br>2<br>2<br>2<br>2<br>2<br>3<br>2<br>3<br>2<br>3<br>2<br>3<br>3<br>3<br>3<br>3<br>3<br>3<br>3<br>3<br>3<br>3<br>3<br>3 |                                                                         |                                   |        | t d           | 。 Ex アイ<br>区 分: 工事区<br>3 税法見積<br>・<br>・<br>・<br>、<br>、<br>、<br>、<br>、<br>、<br>、<br>、<br>、<br>、<br>、<br>、<br>、                 | コンをクリ<br>(分<br>年 /月/日<br>())<br>ダウンロード                    | ックし                    | ます。<br>**** |          |                  |

⑦ 取込みたい Excel を 内に、ドラックドロップします。CSV ファイルも 取込みできます。

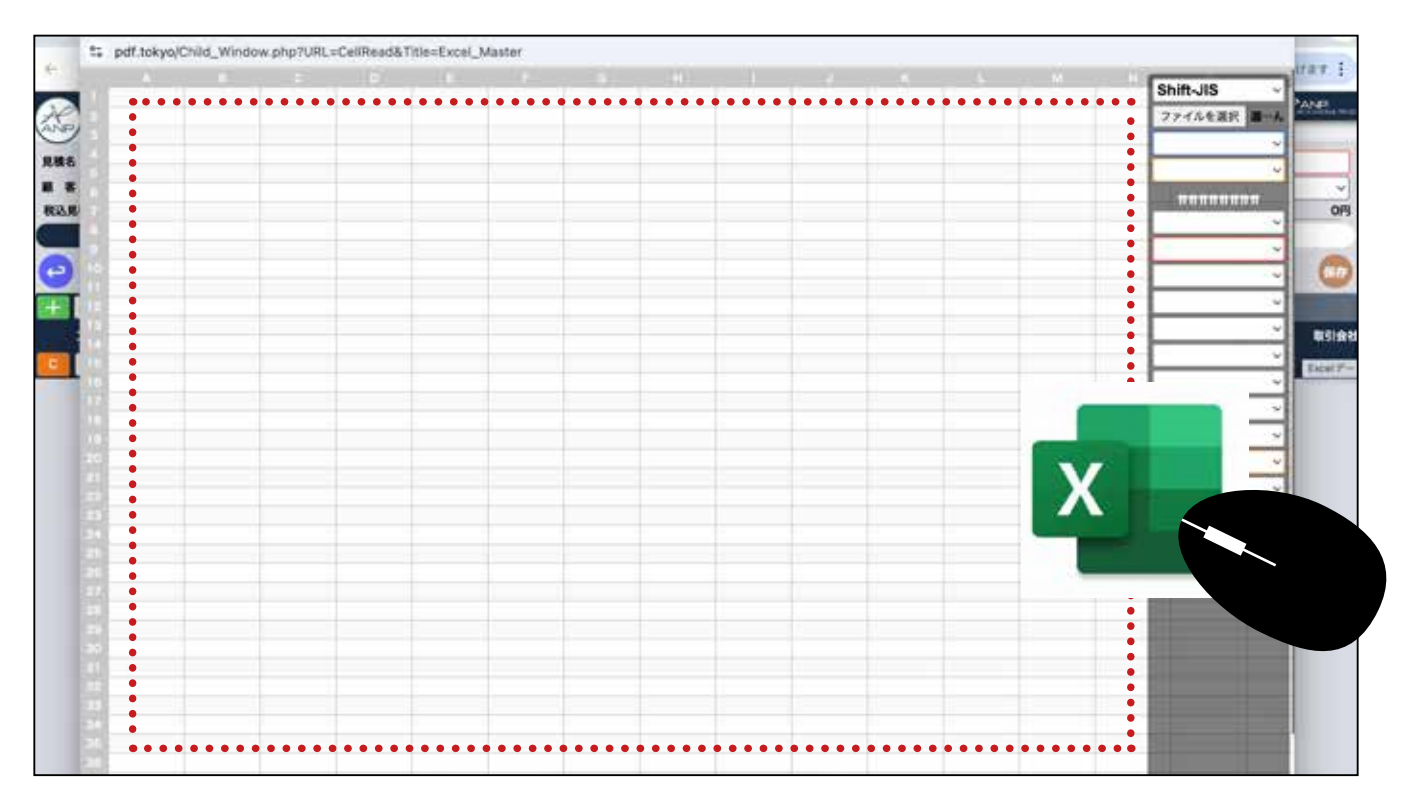

8 取込んだ Excel の内容が表示されます。右側の箇所に取込みたい項目を設定します。

| •••   |                      |                          |            |        | Excel_Mast    | ter      |    |   |            |            |                                                                                                    | -1         |
|-------|----------------------|--------------------------|------------|--------|---------------|----------|----|---|------------|------------|----------------------------------------------------------------------------------------------------|------------|
| ts pd | f.tokya/Child_Windov | e.php?URL=CeliRead&Title | =Excel_Mas | ter    |               |          |    |   |            |            |                                                                                                    | _          |
|       | A 48                 | + 10                     | 7          | 7.03   | 3.244         | 22 785   | 0  |   | 5.500      | 38.500     | Shift-JIS                                                                                                    | -          |
| - N   | 4 16 + 45 MT         |                          | 1          | 1.1    | 0.000         | 110.000  |    | 0 | 0.000      | 124.520    | 3441630 3                                                                                                    | . I Z      |
| -     | 5+0528               | +8                       | 22         | 22 m3  | 2.840         | 62,480   | 0  | 0 | 3.500      | 77.000     | 771/285                                                                                                    |            |
|       | 5 81 2 86.9          |                          | 22         | 22 m3  | 2.160         | 47.520   | 0  | 0 | 2.160      | 47.520     | 工事費内訳書                                                                                                    | ~          |
| 28-   | 3 原稿主初的課題工           |                          | 1          | 1.8    |               |          |    | 0 |            | 87,000,000 | 主項目                                                                                                    | -          |
| 11-   | 4.原稿主经的课版工           |                          | t -        | 1:t    | -             |          |    | 0 |            | 87.000.000 | A STATISTICS                                                                                                    | <b>1</b> 1 |
| 50    | 3.秋秋香 1122-1         |                          | 1          | 1.15   | Shift-JIS     | ~        |    | 0 |            | 22.592.186 | полнолно                                                                                                    | -          |
| 11    | 東班 L=1280            | 0 ¢267.4*12.7 035%#      | 12         | 12 4   | 2             |          | 0  | 0 | 1.616.300  | 19,395 5   | 料目                                                                                                    | × 11       |
| 3     | 実施キャップ               | #267.AB                  | 12         | 12.80  | 771/2383      | 38. 20   | 0  | 0 | 24.00      | 289.080    | 項目                                                                                                    |            |
|       | 7-97-7               | ¢18標準9イブ                 | 22         | 22.8   | 工事費内訳         | a ~ ∎    | 0  | D | 13,310     | 292,820    | 11.40                                                                                                    | -11        |
| 24    | 7-2797               | ゆ18ジョイントタイプ              | 16         | 16.80  | 主语日           |          | 0  | 0 | 19,140     | 306.240    | 12.48                                                                                                    | Ľ.         |
| 41    | 21-2/1-              | ¢18                      | 38         | 38 M   | 王項日           |          | 0  | 0 | 15,000     | 570.000    | 数量                                                                                                    | ~          |
|       | 30-9-7               | 37 0/0#18                | 570        | 599 m  | *****         | ***      | 0  | 0 | 460        | 275.540    | 糖材                                                                                                    |            |
| 21    | ツリーロープ               | L=63n #12                | 12         | 12 #   | 彩目            | ~        | 0  | 0 | 29,890     | 358,680    |                                                                                                    | -1         |
| 3.0   | クロスプレート              | #18                      | 228        | 228.00 | 1111          |          | 0  | 0 | 1,010      | 230.280    | 予算金額                                                                                                    | ~          |
| 20    | 主相                   | 3.2¢*25*25_ZGS4          | 189        | 199 mZ | 項目            | Ý        | 0  | 0 | 4.030      | 801,970    | 原価単価                                                                                                    | ~          |
| 101   | 解合コイル                | 4.0*70*300               | 240        | 240 @  | 仕様            | ~        | 0  | 0 | 200        | 62,400     | 12 10 Ht /X                                                                                                    | -11        |
| 11    | 総末語                  | 50546                    | 13         | 12.6 m |               |          | 0  | 0 | 700        | 9.576      | 死保丰富                                                                                                    | -8         |
| 11    | 秋和貴 「工区・2            |                          | 1          | 1 st   | 92.88         | - V      |    | 0 |            | 15.972,168 | 備考                                                                                                    | ~          |
| 11    | 常用 L=1230            | 0.0267.4112.7 038128     | 8          | 日本     | 単位            | ~        | 0  | 0 | 1.653,200  | 13.225,600 | 発展                                                                                                    | ~          |
| 1.1   | 支柱キャップ               | #267.4問                  | 8          | 8.8    | 天常会新          |          | 0  | 0 | 24,090     | 192,720    | and a second second sec | -00        |
|       | ラーウアップ               | ま18標準タイプ                 | 24         | 24 H   | 7* ## 322.101 |          | 0  | 0 | 13,310     | 319,440    | 0                                                                                                    | <u> </u>   |
| 1     | テークアップ               | ゆ18ジョイントタイプ              | 10         | 10.80  | 原価単価          | ~        | 0  | 0 | 19,140     | 191,400    | デーク構造化                                                                                                    |            |
| 18    | ストッパー                | ¢18                      | . 34       | 34 M   | 日時単価          | ~        | 0  | 0 | 15.000     | 510.000    |                                                                                                    | - 1 I      |
|       | 7/7-0-7              | 3'7 G/0#18               | 434        | 456 m  | 20104-104     |          | 0  | 0 | 460        | 209.300    |                                                                                                    |            |
| 100   | クリーロープ               | L+6.8m #12               | 34         | 14.8   | 備考            | ×        | 0  | 0 | 28.770     | 402,780    |                                                                                                    |            |
|       | クロスプレート              | \$18                     | 238        | 236 8  | 階層            | ~        | 0  | 0 | 1,010      | 240.380    |                                                                                                    |            |
|       | 200                  | 3.24/25/25 2-054         | 148        | 155 m2 |               | _        | 0  | 0 | 4,030      | 624,650    |                                                                                                    |            |
|       | 総合コイル                | 4.0*70*300               | 198        | 196.48 | 0             | ×        | 0  | 0 | 260        | 51,480     |                                                                                                    |            |
| 68    | 10.4.10              | SUS#6                    | 6          | 5.8 m  | データ機          | 適化       | 0. | 0 | 760        | 4,408      |                                                                                                    |            |
| ŵð    | NNM SIX              | and the second second    |            | 135    |               |          | 12 | 0 | Sector and | 22,569,476 |                                                                                                    |            |
| al l  |                      | 2 #267.4112.7 03912#     | 11         | 11.4   |               |          | 0  | 0 | 1,796,700  | 19,752,700 |                                                                                                    |            |
| 514   | 304477               | #207.4M                  | 11         | 11.85  |               |          | 0  | 0 | 24,090     | 264,990    |                                                                                                    |            |
| - 10  | 7-9797               | 01058947                 | 28         | 28.0   | 16122         |          | 0  | 0 | 13,310     | 372,660    |                                                                                                    |            |
| 10    | 9-9797               | 01898491947              | 12         | 12.00  | 19,100        | 229,200  | 0  | 0 | 19,140     | 229,680    |                                                                                                    |            |
|       | X+7/5-               | 010                      | 40         | 40 #   | 14,900        | \$96,000 | 0  | 0 | 15.000     | 600.000    |                                                                                                    | 1          |
| 64 C  | 7(7-0-7              | 3*7 G/0#18               | 400        | 420 m  | 475           | 190,000  | 0  | 0 | 460        | 193,200    |                                                                                                    |            |

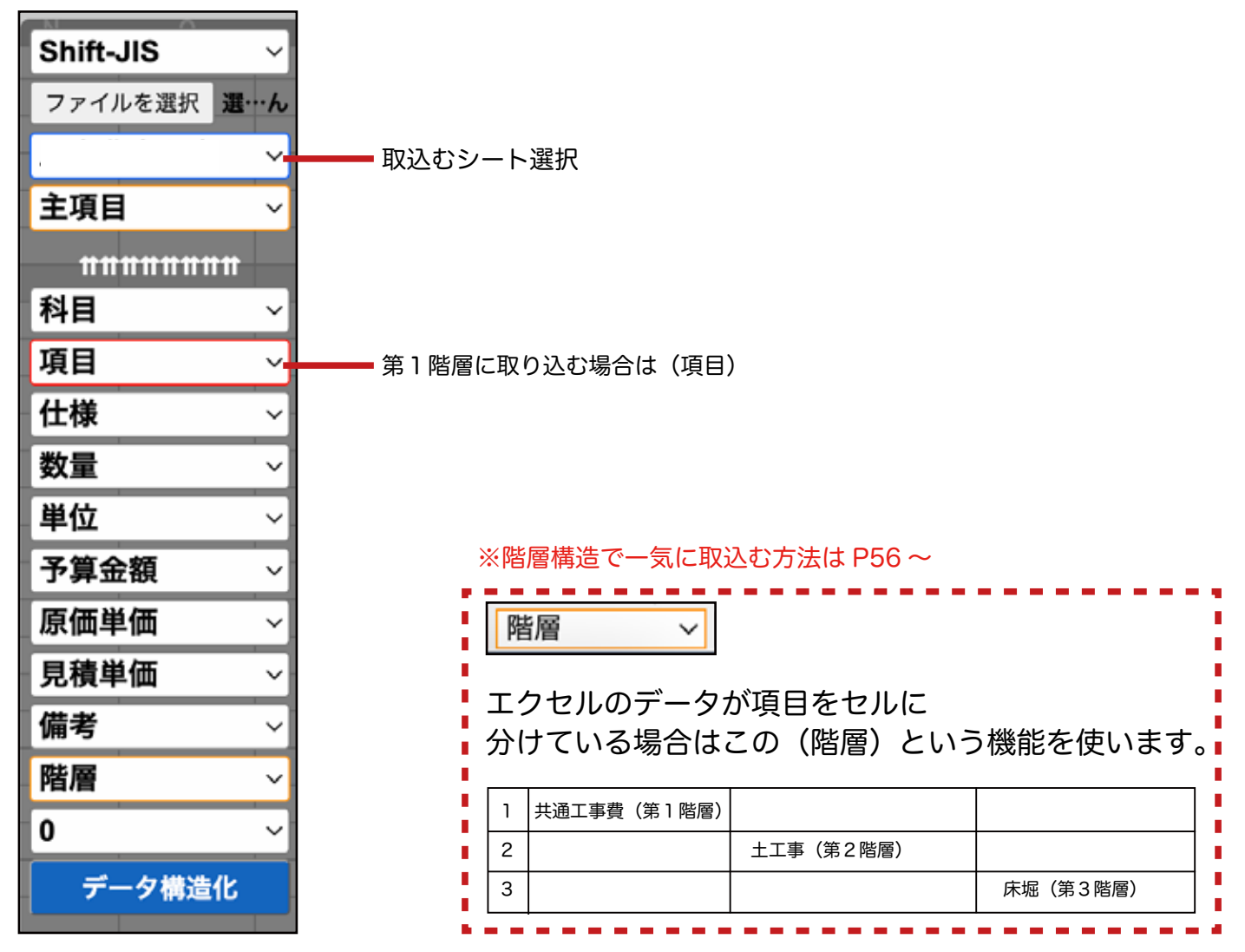

各箇所に取込みたいセルのアルファベットを選択します。

・
設定が終わったら第1階層に取込みたい行をダブルクリックします。

|       | •             |          |                                    |          |     |     |      | xcel_Mast | H.         |                           |     |         |                                                                                                    |
|-------|---------------|----------|------------------------------------|----------|-----|-----|------|-----------|------------|---------------------------|-----|---------|----------------------------------------------------------------------------------------------------|
|       | pdf.tokyo     | /Child_V | Vindow.php?URL=CellRead&Title=Exce | L_Master |     |     |      |           |            |                           |     |         |                                                                                                    |
|       | N 18          |          | C                                  | 5        | -   | 6   | 113  | 4         |            | 1                         |     | 1       | Shift-JIS                                                                                                    |
| H-    | 4             | 8.       | # #                                | N PO BR  | = 1 |     | 单位   | 說計會欄      |            | 設計請負率金額 【設計金額はこれを割り戻したもの】 |     | 末期予算    | ファイルを選択 載…                                                                                                    |
|       |               |          |                                    |          |     |     |      | * #       | 2.81       | * 5                       | 全和  | * 6     | 工事費内訳書                                                                                                    |
| 8     | 1.8818        | я        |                                    |          |     | 1.0 | 1    |           | 86,796,894 |                           |     | 0       | 主項目                                                                                                    |
| 9     |               |          |                                    |          |     |     |      |           | _          |                           |     |         | ******                                                                                                    |
| 8     | 2 85 20 81 20 |          |                                    |          |     | _   | x    | -         | 86.796.894 |                           |     | 0       | 料目                                                                                                    |
| 8     | SODIL         |          |                                    |          |     |     | at . |           | 445,802    |                           |     | 0       | B                                                                                                    |
| 6     | 4.法追悼形        | I.       |                                    |          |     | 1   | 24   |           | 296,340    | 1                         |     | 0       | 什样                                                                                                    |
| a.    | 5 法助复步        | (切主部)    | 現場制約有り:土質レキ貸土、砂及び砂賃土、私営            | t±       | 220 | 220 | 0 m2 | 1,347     | 296,340    | , c                       | 0   | 0 2,000 | in the second second se |
| £1.   | 4作業主工         |          |                                    |          |     |     | ist, |           | 39,462     |                           |     | 0       | E                                                                                                    |
| E)    | 5床間           |          | ±9                                 |          | .0  | 1   | 3 m3 | 1,853     | 16,677     | ( C                       | )   | 0 3,500 | F                                                                                                    |
| 21    | 5 地段          |          | 土砂                                 |          | 7   |     | 7 m3 | 3,250     | 22,785     |                           | 1   | 0 5,500 | 2848                                                                                                    |
| 12    | 4 残土処理        | 1        |                                    |          | 1   | 1   | 30   |           | 110.000    | (                         |     | 0       | 7.14.77.68                                                                                                    |
| 10    | 5 土砂等灌        | 穀        | ±Ю                                 |          | 22  | 27  | 2 m3 | 2,840     | 62,480     | , (                       | ) ( | 0 3.500 | G                                                                                                    |
| 12    | 5 残土等处        | 57       |                                    |          | 22  | 23  | Em 3 | 2,160     | 47,620     | ). d                      |     | 0 2,160 | K                                                                                                    |
| 1.1.1 | 3.随業土砂        | 勃護療工     |                                    |          | 1   |     | x.   |           | 83.644.830 |                           |     | 0       |                                                                                                    |
| 11.2  | 4.崩壊土砂        | 初勝極工     |                                    |          | 1   | 1   | 式    |           | 83.644,830 | )                         |     | 0       | 加考                                                                                                    |

● 選択した行が取り込まれています。
 □ 同じ要領で第1階層を取込みます。
 □ 閉じる場合は、エクセル画面の右上の ■ボタンをクリックします。

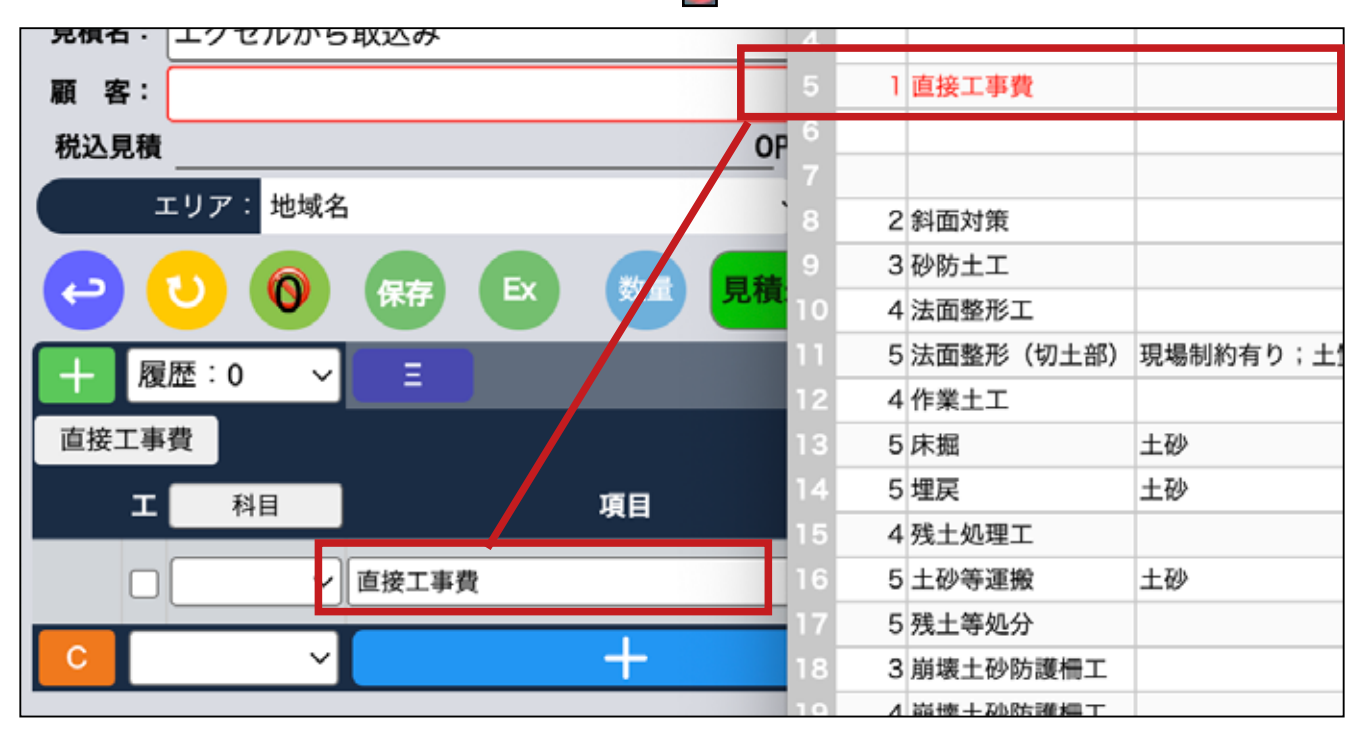

# 🕕 第 1 階層だけ取り込んだ後、第 2 階層を取込みます。再度

を開きます。

Ex

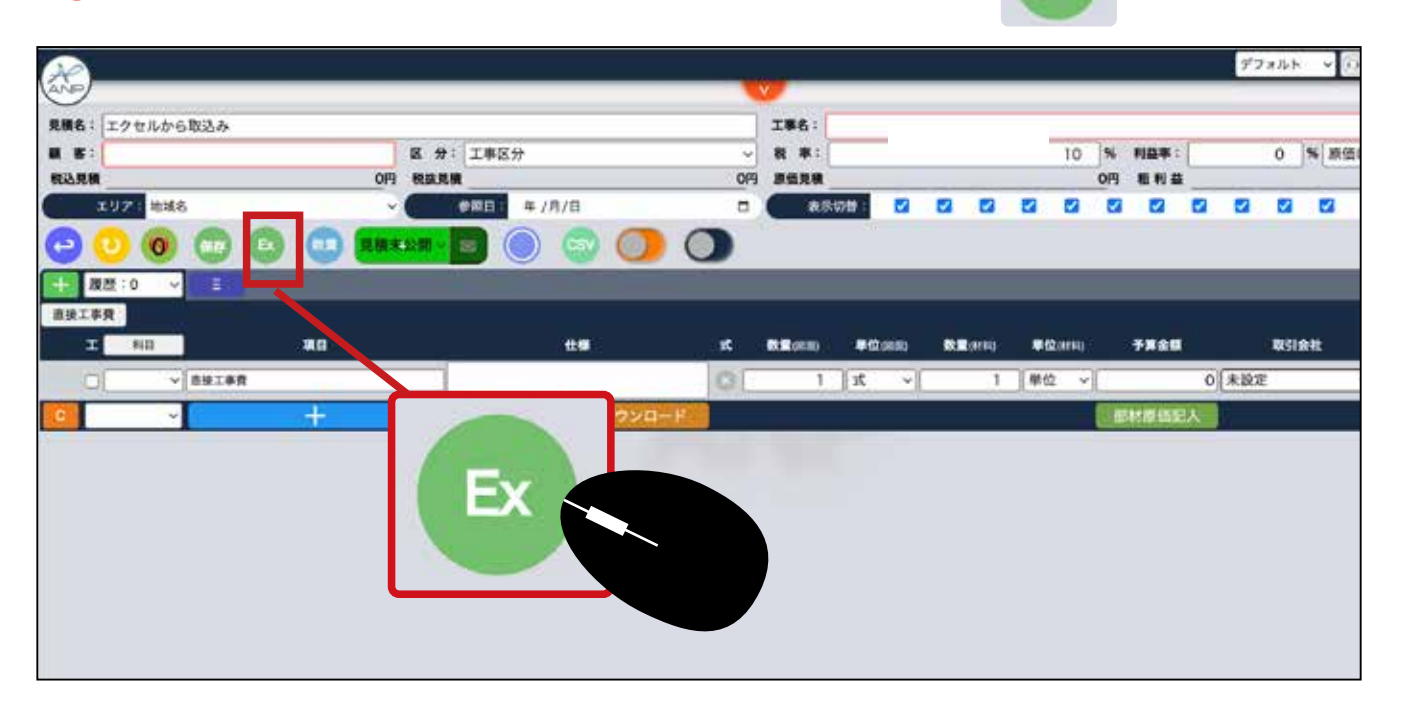

# 今取り込んだ下の階層に取り込む場合、主項目の部分を直接仮設工事に変え、取込みたい行をダブルクリックします。

|                                     |        |     | E   | ixcel_Maste | r         |              |                          |    |               |                    |
|-------------------------------------|--------|-----|-----|-------------|-----------|--------------|--------------------------|----|---------------|--------------------|
| ndow.php?URL=CellRead&Title=Excel_1 | Master |     |     |             |           |              |                          |    |               |                    |
|                                     |        |     |     |             |           |              |                          |    |               | Call In the        |
| \$10000000000 <b>#</b>              |        |     |     |             |           |              |                          |    | CONTRACTOR OF | Shift-JIS ~        |
| L 45                                | 间的数    | 集子  | 算数量 | 単位          | 設計金額      |              | 設計調査率会額【設計金額はこれを割り戻したもの】 |    | 実施予算          | ファイルを選択 二十ん        |
|                                     |        |     |     |             | # 55      | 会員           | # 55                     | 金額 | 単 倍           | 工事費内訳書             |
|                                     |        | -   | 10  | -           |           | the the goal |                          |    |               | /主语目               |
|                                     |        |     |     | P           |           | BC/1000094   |                          |    |               | V 1.AL             |
|                                     |        |     |     |             |           |              |                          | -  |               | 出现工学贸              |
|                                     |        |     | 1   | st.         |           | 86,796,894   |                          |    | 0             | 171                |
|                                     |        |     | 1   | st.         |           | 445,802      |                          |    | 0             | В                  |
|                                     |        |     | 1   | st.         |           | 296,340      |                          | 3  | 0             | (1-10)             |
| 場制的有り;土質レキ質土、 砂及び砂質土、粘性土            | 2      | 220 | 220 | m2          | 1,347     | 296,340      |                          | 0  | 0 2,000       | LLSK               |
|                                     |        |     | 1   | st.         |           | 39,462       |                          |    | 0             | E                  |
| Ð                                   |        | 9   | 9   | m3          | 1,853     | 16,677       |                          | 0  | 0 3,500       | F v                |
| ÷0                                  |        | 7   | 7   | m3          | 3,255     | 22,785       |                          | 0  | 0 5,500       | 不管全额               |
|                                     |        | 1   | 1   | 32          |           | 110,000      |                          |    | 0             | J* ## 302.894      |
| Ð                                   | 1      | 22  | 22  | m3          | 2,840     | 62,480       |                          | 0  | 0 3,500       | G                  |
|                                     |        | 22  | 22  | :m3         | 2,160     | 47,520       |                          | 0  | 0 2,160       | к ~                |
|                                     |        | 1   | 1   | 25          | _         | 83,644,830   |                          |    | 0             | at-#               |
|                                     |        | 1   | 1   | A           |           | 83,644,830   |                          |    | 0             | M-5                |
|                                     |        | 1   | 1   | 2           |           | 22,384,100   |                          | _  | 0             | 階層・                |
| 267.4112.7 035.84                   |        | 12  | 12  | 4           | 1,610,000 | 19,320,000   |                          | 0  | 0 1,616,300   | 0 ~                |
| CD1AR                               |        | 16  | 12  | -           | 24,000    | 288,000      |                          |    | 0 24,0%       | Contraction of the |
| 1012-4-4-4-4                        |        | 10  | 16  |             | 13,300    | 292,000      |                          | 0  | 0 10.310      | テージ構造化             |
| 10/31//27/                          |        | 10  | 99  |             | 18,100    | 566 200      |                          | 0  | 0 15,000      | 520,000            |
| 10 C(0.418                          |        | 20  | 500 | -           | 475       | 270 760      |                          | 0  | 0 46/         | 275.540            |
| =63m #12                            |        | 12  | 12  | -           | 29,800    | 357.600      |                          | 0  | 0 29.89/      | 358 680            |
| 18                                  |        | 28  | 228 | 10          | 650       | 148,200      |                          | 0  | 0 1.010       | 230,280            |
| 0.400F0F 3.0P4                      |        | 00  | 100 | -           | 4 030     | 201 620      | 5                        | 0  | 0 4.000       | 001 010            |

# 13ダブルクリックした箇所は赤くなります。

|   |                          |                      |          |    |     |      |        |           |            |                  |                  |      |             | Cal. 10. 110 | - |
|---|--------------------------|----------------------|----------|----|-----|------|--------|-----------|------------|------------------|------------------|------|-------------|--------------|---|
|   |                          | \$200000000000       |          |    |     |      |        |           |            |                  |                  |      |             | Shift-JIS    |   |
|   | 8 8                      | # #                  | 8        | 的数 | 2 7 |      | #拉     | 說計會觀      |            | 225-189.8-2-58 ( | (計金額はこれを割り戻したもの) |      | 実施予算        | ファイルを選択      | - |
|   |                          |                      |          |    |     |      |        | * 5       | 全朝         | * 6              |                  | 全朝   | * 5         | 工事費内訳書       | 1 |
|   | AWIER                    |                      |          |    | t   | 14   | b it i | 0         | 86.796.834 |                  |                  |      | 0           | 直接工事費        |   |
|   |                          |                      |          |    |     |      |        |           |            |                  |                  |      |             |              |   |
|   | ALC: NO.                 |                      |          |    | 4   |      | 1 at   |           | 85 700 804 |                  |                  |      |             | 料目           |   |
|   | 新聞生工                     |                      |          |    |     |      | 1 st   |           | 445,802    |                  |                  |      | p           | B            | 4 |
|   | 法直触的工                    |                      |          |    |     |      | 3411   |           | 296.340    |                  |                  | 2    | 0           | c            | 1 |
|   | 「法治療用 ()の土田              | 0、病毒制約約り1土質以主致土、砂タ   | 09件土,粉炒土 |    | 20  | 23   | 0.m2   | 1.947     | 296.340    | 1                | 3                |      | 2,000       | F            |   |
| - | 188                      | +31                  |          |    |     |      | i ni   | 1.053     | 29,462     |                  | 1                | -    | 0 3500      | e            | _ |
|   | -                        | 1.00                 |          |    | 7   |      | 7.m3   | 3,295     | 22,785     |                  |                  |      | 5.500       | -            | _ |
| 1 | 現土純理工                    |                      |          |    | 1   |      | tut.   |           | 110.000    |                  |                  |      | ò           | 子算觉额         | - |
|   | 1 LUN and                | 1.0                  |          |    | 22  | 12   | 6m3    | 2,540     | 62,48      |                  | 1                |      | 3.500       | G            | ~ |
|   | 發展土等処分                   |                      |          |    | 22  | 2    | 2 m 3  | 2.100     | 47.520     |                  |                  |      | 2,160       | ĸ            | 4 |
| - | 8 創業土砂防護税工<br>8 削壊土動防護税工 |                      |          |    | 1   |      | 1.12   | -         | 83,644,830 |                  |                  |      | 0           | 備考           | - |
|   | 8 MRS 110-1              |                      |          |    | 1   |      | 112    |           | 22.384.100 |                  |                  | - 3  | 0           | Re M         |   |
|   | 末相 L=1280                | 0 #267.4112.7 D35'8# |          |    | 12  | 0.16 | 2.4    | 1.610.000 | 19.320.000 | 1                |                  | 1    | 0 1,616,300 | PROM         | _ |
|   | 支援キャップ                   | #267.4周              |          |    | 12  | 13   | 2.80   | 24,000    | 288.000    | 0                | 6                |      | 24,090      | 0            |   |
|   | 7-9797                   | #18標準タイプ             |          |    | 22  | 2    | 10.5   | 13,300    | 292,600    | 0                |                  | 0    | 0 13,310    | データ構造化       |   |
|   | テークアップ                   | #18ジョイントタイプ          |          |    | 16  | .10  | 6 MI   | 19,100    | 305.600    | 0                |                  | )    | 0 19,140    | 308,240      |   |
|   | ストッパー                    | ¢18                  |          |    | 38  | 3    | BNI    | 14,900    | 566,200    | 0                |                  | 0    | 0 15,000    | 570.000      |   |
|   | 20-0-7                   | 37 G/0#18            |          | 5  | 70  | 596  | 9.00   | 475       | 270,750    | 0                |                  | 1 14 | 0 450       | 275.540      |   |

# Ⅰ 上のタブの直接工事費をクリックすると、第2階層に取り込んだ内容が入っています。

| 1949 - 19 C.N | 17 5 RUD #         |                              |         |      |        |         |       | 10.10              | and the second second se |           | Intel and the second |         |
|---------------|--------------------|------------------------------|---------|------|--------|---------|-------|--------------------|----------------------------------------------------------------------------------------------------|-----------|----------------------|---------|
|               | 8.45               | I 分: 工事区分                    | E07 000 |      | 2      |         |       | 10                 |                                                                                                    | 32.1      | % 原価ロック              | 100 710 |
| 107: x        | 040,<br>146        | - CONTER # /8/8              | 567,000 | MARI | 211    |         | 2 6   | 399,202            |                                                                                                    | 12 12     | E2 E2                | 100,710 |
| 900           |                    | RHALM - D 🔘 🗇                | 00      |      |        |         |       |                    |                                                                                                    |           |                      | C       |
| - EE:0        | · 1                |                              |         | -    | -      | -       | -     | -                  | -                                                                                                    | -         | -                    |         |
| I 840         |                    | # <b>#</b>                   | r.      |      | -      |         | ŵ.    | <b>B</b> (\$2) MAR | 7 <b>8</b> 68                                                                                                    | 85        | <b>A</b> 11          |         |
|               |                    | •••••                        | •••••   |      |        | • • • • | •1• • | 1920 eve e         |                                                                                                    |           | ••••                 | ••••    |
|               | ~ #####            |                              | 0       | 1    | ्र भ   |         | 1     | 単位 ~               |                                                                                                    | 3:與宋      |                      |         |
| 0             | ✓] (01±1           |                              | 0       | 1    | st ~   | 1       | 1     | 単位 ~               |                                                                                                    | *原定       | ~                    |         |
| 0             | v BBR I            |                              | 0       | 1    | 1 v    | Ľ.      | 1     | 単位・シー              | -                                                                                                    | 0 [未設定    | 98                   |         |
|               | ~] INDERS (1.1.10) | 環境制約有り:土間レキ損土、<br>砂丸び砂貫土、粘性土 | 0       | 220  | 单位 ~   | (       | 1     | 単位 ~               |                                                                                                    | 未設定       | -                    |         |
| 0             | ✓ ##±I             |                              | 0       | 1    | rt ~   | 1       | 1     | 単位 🗸               |                                                                                                    | 328*      | ~ =                  |         |
| 0             | ~) (##             | ±0                           | 0       | 9    | 単位 ~   | Ē       | 1     | 単位 ~               |                                                                                                    | (未設定      | 98                   |         |
| 0             | ~] (#R             | ±#                           | 0       | 7    | 単位 ~   | ic      | 1     | 明位 ~               |                                                                                                    | 0 *RZ     |                      |         |
| 0             | ✓ 8±681            |                              | 0       | 1    | x v    | ( )     | 1     | W 62               |                                                                                                    | (未設定      | 1                    |         |
| -             |                    |                              | +       | 22   | 1 8840 | 1       | 1.1   | 10 mil             | -                                                                                                    | 1 2 19 19 |                      |         |

同じ要領で全てを取込み、保存します。
 続いて原価入力、取引先入力をします。(次のページ)

|               | 0     | 🕝 🖸 🛄 🔜       | ****** 💿 💿 🌍 🔘               | ) |     |               |                     |     |      |      |
|---------------|-------|---------------|------------------------------|---|-----|---------------|---------------------|-----|------|------|
| 十 度由<br>直接工事情 | 1:0 ¥ |               |                              |   |     |               |                     |     |      |      |
| н             | 科田    | <b>4</b> 0    | <b>丝柳</b>                    | x |     | 単位の           | 80 <b>88</b> (1144) | ₩位( | M##) | 予算金目 |
| 0             | ×     | 直接工事费         |                              | 0 | 1   | I             |                     | 地位  | ~[   |      |
| 0[            | ~     | 斜面对策          |                              | 0 | 1   | F             |                     | 単位  | ~[   |      |
| οĽ            | ~     | 秘励主工          |                              | 0 | 1   | Je            | 保存                  |     | -10  |      |
| ol            | ~     | 法直察形工         |                              | 0 | 1   | Ŧ             |                     |     |      |      |
| o             | ~     | (加速整形 (切土部)   | 現場期約有り:土質レギ質土。<br>砂及び砂質土、粘性土 | 0 | 220 | <b>1</b> 4102 | ~[ 1                |     |      |      |
| 0             | ¥     | 作業主工          |                              | 0 | 1   | ) R           | v [ 1               | 単位  | ~    |      |
|               | ~     |               | ± 89                         | 0 | 9   | 単位            | ~                   | 単位  | ~    |      |
|               | v     | <b>12</b> .00 | 1.10                         | 0 | 7   | 単位            | ~ 1                 | 単位  | -    |      |
| 0             | ~     | 线土処理工         |                              | 0 | 1   |               | ~ 1                 | 単位  | ~    |      |
| 0             | v     | 土砂等運搬         | ±89                          | 0 | 22  | 単位            | ~                   | 単位  | ~    | _    |
| C             | ×     |               | 夏塘間く ダウンロード                  |   |     |               |                     |     | 1    | 副材质面 |

見積単価(顧客請求額)などの詳細入力は P28 へ。

● 原価や取引先(発注先)を入力します。表示切替で不要な表示のチェックを外す ことで、画面を見やすくできます。

| 高橋                                     |                            |                                                                                                    |              |         |          |                     |               | ダフォルト      |     | RAND                |
|----------------------------------------|----------------------------|----------------------------------------------------------------------------------------------------|--------------|---------|----------|---------------------|---------------|------------|-----|---------------------|
| ······································ |                            |                                                                                                    | I\$8:        |         |          |                     |               |            |     |                     |
| 顧 客:<br>税込見機                           | 区分: P1<br>17,536,676円 税款税額 | t t)<br>15,942,433PJ                                                                                                    | 税 率:<br>原備見機 |         | 11,63    | 10: % 4<br>6,497月 1 | 益率:<br>  単利 益 |            |     | 27: %<br>4,305,936円 |
| EU72 Mate                              | : <b>•</b> RE              | 2023/09/25                                                                                                    | 思示权相         | 00      | 0 0      | 0 0                 | 0 0           | 6 6        | 2   |                     |
|                                        | 💿 😳 Ritaxia 🗧              | D 💿 🔘                                                                                                    |              | /       |          |                     |               |            |     |                     |
| + 8.0 : 1                              |                            |                                                                                                    |              |         |          |                     |               |            |     |                     |
| I 40                                   | 40                         | the state of the state of the s |              |         | #12:0000 |                     | 单位orm         | 78e        |     | D316                |
| ( ) #EBA                               | LT# 🗖                      |                                                                                                    | 4            | 3 [ 10] | (x 4)    | 14                  | (#0 )         | )[         | 90  | *82                 |
|                                        | + 1                        | 見機関く ダウンロ                                                                                                    | 1-K          |         |          |                     |               | SHRE       | IEλ |                     |
|                                        |                            |                                                                                                    |              |         |          |                     |               |            |     |                     |
|                                        |                            | /                                                                                                    |              |         |          |                     |               |            |     |                     |
|                                        | 表示切録・ 〇                    |                                                                                                    |              |         | 2        | 2                   |               | <b>F</b> 2 | 1   |                     |

ここでは数量(材料)・単位(材料)・予算を非表示にします。表示切替の説明は P6 へ。

② 原価と取引先(発注先)を入力する際は、(取引会社)欄の下記のアイコンを選択します。

| ala. | プレカット工事 大工手間 予約付料書 | a Remarking Kingwalang Shina and                                                                                                 | 81.8 | **** | aza  | 3-      | ディネート選続的影響 | BRRAID | MULT .            | 秋田・秋工事 | 10.00 |      | サイディングエル  | た有工業 お・タイ | AIS A |
|------|--------------------|----------------------------------------------------------------------------------------------------|------|------|------|---------|------------|--------|-------------------|--------|-------|------|-----------|-----------|-------|
| •    | -                  | 140                                                                                                    | ×.   | -    |      | timer 1 | Ullet      | -      |                   | -      | 1. 2  | 18   | 28920     | RMAN      | - 112 |
| ~    | 0.42991#           | 1                                                                                                    | 0    | 1    | x    | ~       |            |        | 0                 |        | 0     | 08   | 2,166.335 | 2,166,335 |       |
| Y    | 23-1.14            | [                                                                                                    | 0    | 1    | 35   | ~~      |            |        | 0                 |        | 0     | 08   | 120.000   | 120.000   | - 5   |
| ~    | トイレ本体              | 1010 Z/2<br>CCS/TCP/9153 @ #9- #745 #251                                                                                         | 0    | 1    | -    | ~       | 未設定        | · 8 *  | 0                 |        | 0     | 0 El | 120.000   | 120.000   | - 5   |
| Y    | 23-2.08            |                                                                                                    | 0    | 1    | 1t   | ×       |            | E A    | 21 0              |        | 0     | 08   | 400.000   | 400.000   | - 5   |
| ×    | 217673 1616        | タカラスタンダード リラクシア メタイプ<br>1回サイズく1616ン 住木 カームダーラグレー 新聞わう<br>ー:シュガーライトグレー 新聞バネル:コンクリートグレー                                            | 0    | 1    | x    | ×       | *88        | - 80   | 0                 |        | 0     | 08   | 400.000   | 400,000   |       |
| ×    | 23-3.9.00          |                                                                                                    | 0    |      | 18   | ¥       |            |        | 0)                |        | 0     | 611  | 163.000   | 153,000   | - 5   |
| ×    | 洗肥ボウム              | 1070 角形支援後に(HAIC)<br>本数型量 インモット (おうよ内型) カラー ホウイト ボ<br>ウルマ玉 (HAIC) WEOD-OHEO-HEO ボウル袋量 1124                                       | 0    | - 1  | -    | ~       | *82        | 180    | ó                 |        | 0     | 08   | 50 000    | 60.000    | - 1   |
| ×    | <b>洗花水</b> 轮       | 1010 田田2155×808×8<br>11月205 374×368×84 3.9 kg 3かシャワーなし3パ<br>フト号数 3/17ト230                                                        | 0    | 1    | 101  | ×       | *82        |        | 9                 |        | 0     | 011  | 45.000    | 45,000    | - 16  |
| Ŷ    | 決測キラーポックス          | 1010 未知二回路 0.60年回<br>第日 (mm) 790~1200 (50mmビッチ) 長道 (mm)<br>770 コンセント:200 (1日は1日から) エストラー16日                                      | 0    | 1    | 1000 | ~       | *.RC       | •      | 0                 |        | 0     | 08   | 58.000    | 58.000    | N     |
| ×    | 23-4 1972          |                                                                                                    | 0    | 1    | x    | v       |            |        |                   |        |       |      |           | 671.112   | %     |
| ~    | HEIGtt18           | 1.000、シエ35<br>第五ラー ネフィト・ハンド本数年:プラック 第五日プラン<br>ステンレスレンタ レンパクード:SARレリーズ 加熱情報:<br>ガラストップポスコンロ                                       | 0    | 1    | к    | v       | *BZ        | -      |                   | ( c    |       |      |           | 671,112   | - 5   |
| ×    | 23-51342->         |                                                                                                    | 0    |      | 35   | ¥       |            |        |                   |        |       |      |           | 822.223   | - %   |
| ×    | X3#2-F             | Personal 23+3-+<br>C 29-X 764++ 300, C+4.00 HE-C5003<br>F8223+ 1530-00000 HE-160-7329+<br>672-730 0407 +299 (332) ww 88279- 7759 | 0    | 1    | 3E   | ~       | *82        | •      |                   |        |       |      |           | 822,223   | - %   |
| ~    | +                  |                                                                                                    |      |      | -    |         |            |        | COLUMN TWO IS NOT |        |       |      | _         |           |       |

3 取引先を入力できる箇所がポップアップされます。

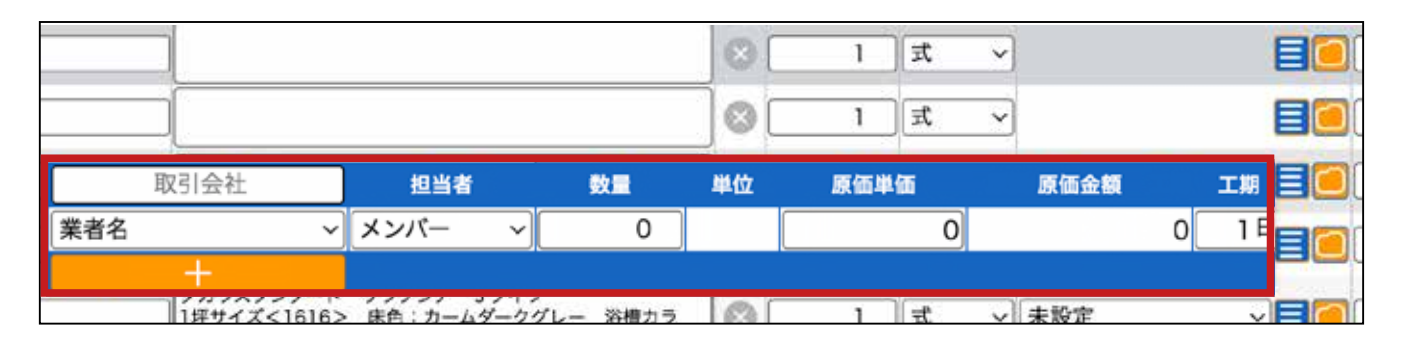

| 917             | 取引会社     | 担当者                                         | 教量 単(             | 立 原氨半氨         | 原価金額                  | IN E                                           |
|-----------------|----------|---------------------------------------------|-------------------|----------------|-----------------------|------------------------------------------------|
| 外注 ~            | 業者名      | ・メンバー ~                                     | 0                 |                | 0                     | 0 18                                           |
|                 | +        |                                             |                   |                |                       |                                                |
|                 | 複数登録す    | る場合はオレ                                      | ·ンジのプラ:           | スボタンで増         | 曽やせます。                |                                                |
|                 | •        |                                             |                   |                |                       |                                                |
|                 | 取引会社     | 担当者                                         | 数量                | 単位 原価単         | 価 原価金額                | 工期                                             |
| 業者名             | 取引会社     | 担当者<br>担当者 ~                                | <u>数量</u><br>0    | 単位 原価単         | 価 原価金額<br>0           | 工期<br>0 1 日 <b>三</b>                           |
| 業者名業者名          | 取引会社<br> | 担当者       担当者       担当者                     | 数量<br>0<br>0      | 単位原価単          | 価 原価金額<br>0<br>0      | 工期<br>0 1 日 <b>日</b><br>0 1 日 <b>日</b>         |
| 業者<br>業者<br>業者名 | 取引会社<br> | 担当者       担当者       担当者       担当者       担当者 | 数量<br>0<br>0<br>0 | 単位 原価単<br><br> | 価 原価金額<br>0<br>0<br>0 | 工期<br>0 1 日 =<br>0 1 日 =<br>0 1 日 =<br>0 1 日 = |

|      |        |        | $\otimes$ | 0  | 式          | ~                         | 0 未                       | 设定         | ~    |   |
|------|--------|--------|-----------|----|------------|---------------------------|---------------------------|------------|------|---|
|      |        |        |           | 0  | 定          | ~                         | 0 未                       | 设定         | ~    |   |
|      |        |        |           | 0  | 走          | ~                         | 0 (未)                     | 设定         | ~    |   |
|      |        |        |           | 0  | 定          | ~                         | 0                         |            |      |   |
| タイプ  | 取引会社   | 担当者    |           | 故量 | 単位         | 原価単価                      | 原価金額                      | <u>ā</u>   | 工期   |   |
| 外注 ~ | 業者名    | ~ メンバー | ~         | 0  |            |                           | 0                         | C          | 18 🗧 |   |
| 所璧・天 | +<br># |        |           | 0  | m2         | ~                         | 0                         |            |      |   |
| シリーズ |        |        | $\otimes$ | 0  | <b>m</b> 2 | ~                         | 0                         |            |      | B |
| シリーズ |        |        | •         | 0  |            | ~                         | 0                         |            |      |   |
| 一巾木  |        |        | 8         | 0  | m          | ~                         | 0                         |            |      |   |
|      |        |        |           |    | <u> </u>   | また。<br>裏技<br>青い四角<br>連続して | 自3本線のアイニ<br>ご選択し入力する<br>- | コンを<br>ら事が |      |   |

④ 取引先(発注先)の業者名から選択し、原価を入力します。(元々原価が入って いる場合は取引先(発注先)だけ選択してください。)

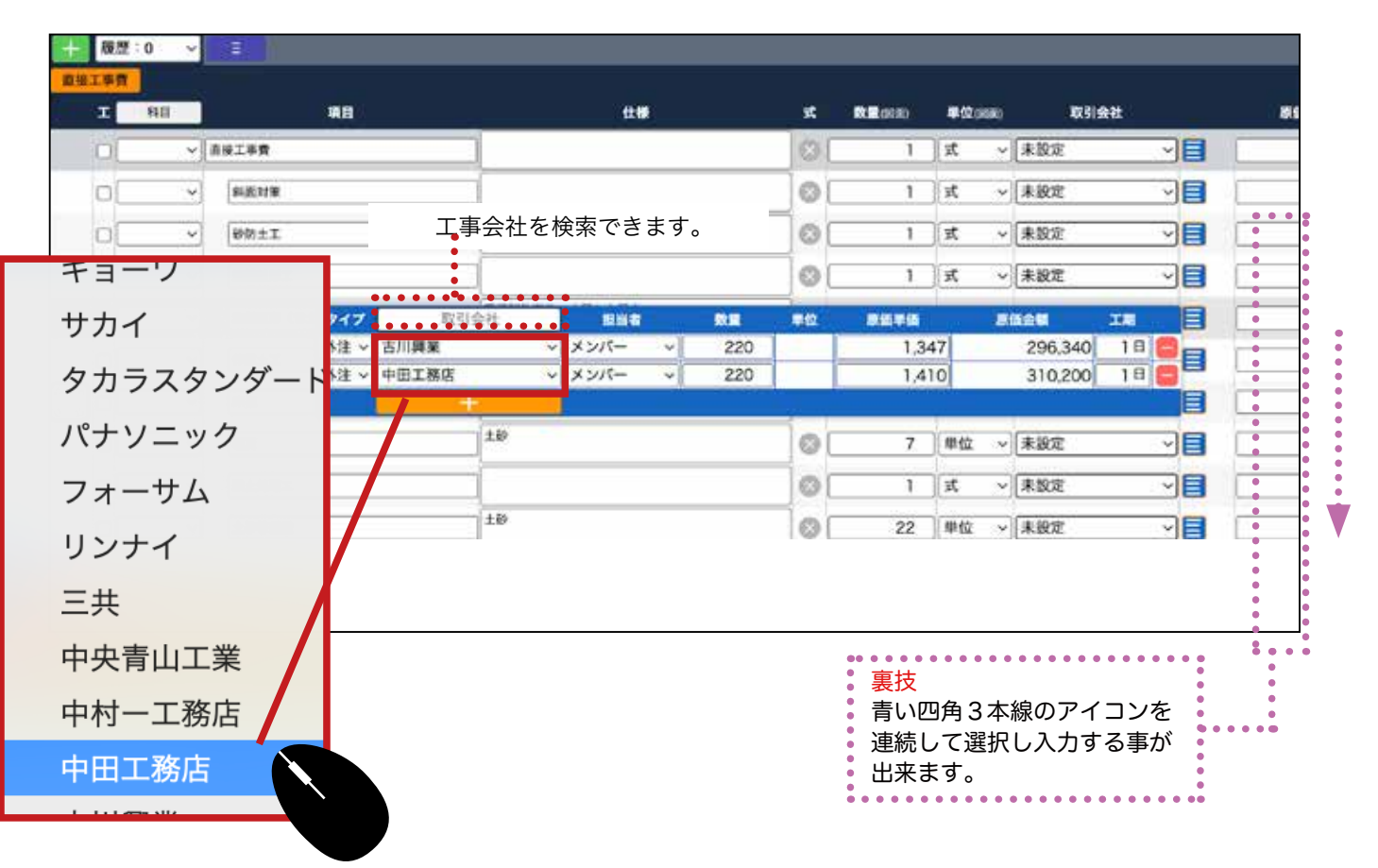

5 入力が終わったら、右の青い四角4本線のアイコンをクリックして閉じます。

|    | 原価金額    | 工期 |  |
|----|---------|----|--|
| 17 | 296,340 | 1日 |  |
| 0  | 310,200 | 1日 |  |
|    |         |    |  |

6 取引先(発注先)の未設定をクリックします。

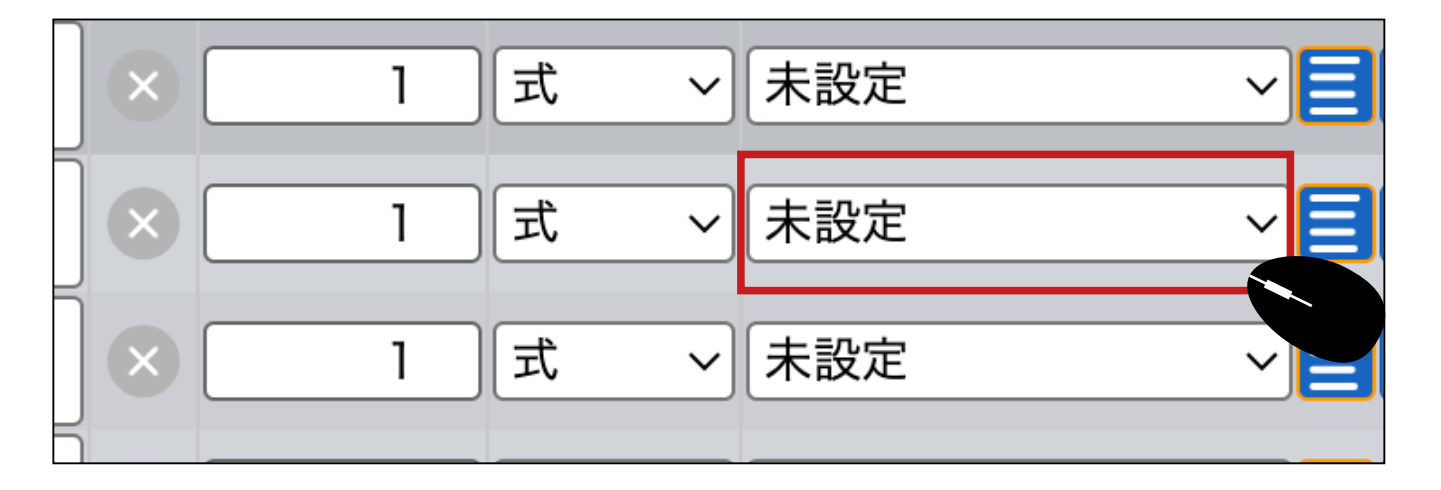

7 取引先(発注先)を選択します。

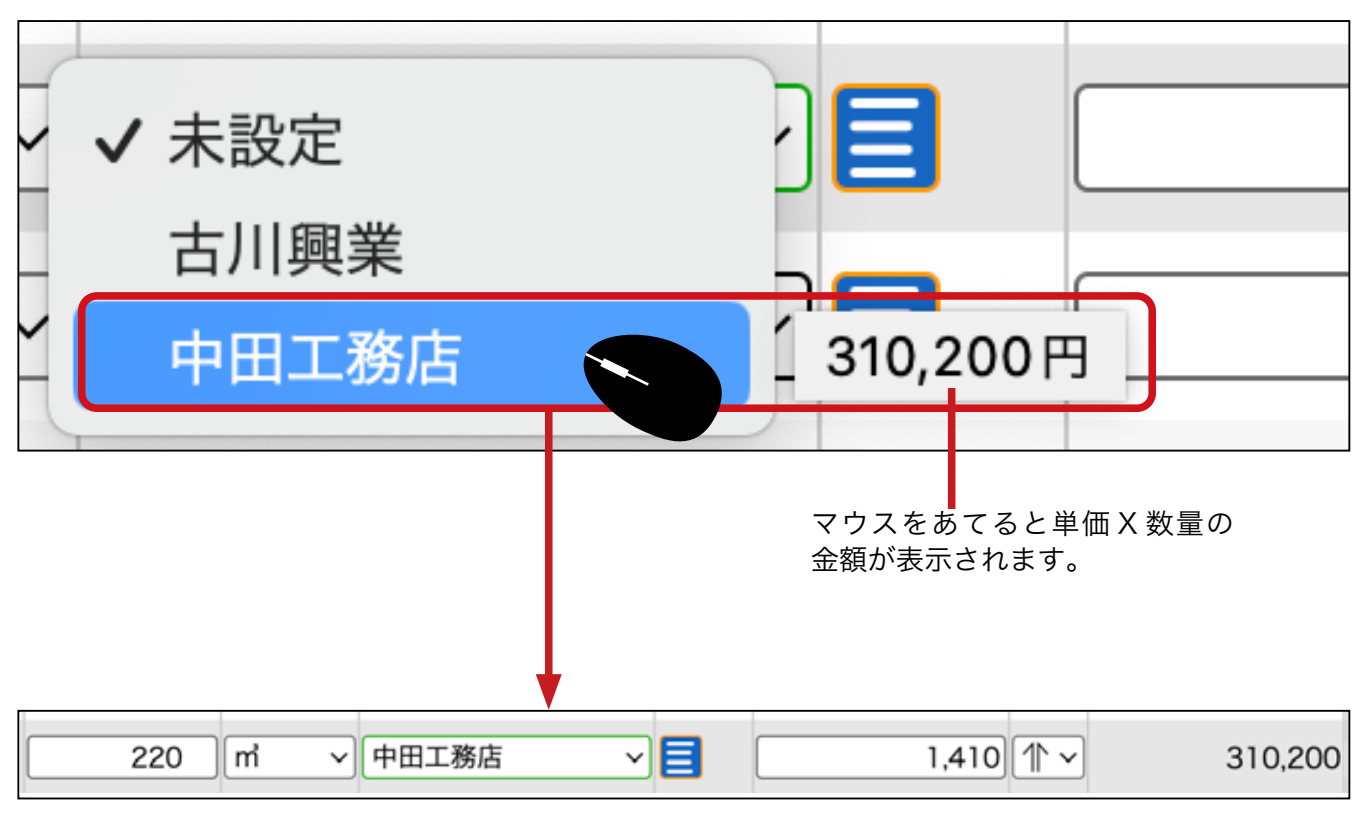

取引先(発注先)が入力されました。原価単価と数量で原価金額を自動で計算します。

# 8 同じ要領で全ての項目に取引先(発注先)と原価を入力します。

|       |      |                    |                              |    |        |     |     | -   |      | -    |        |              |          | _    |         |
|-------|------|--------------------|------------------------------|----|--------|-----|-----|-----|------|------|--------|--------------|----------|------|---------|
| O BIT | 外国工事 | プレカット工事 大工手間 予始材料  |                              | 8R | 金属建具工事 | 2~  | 学士市 |     | in I | 屋根工事 | 仮会・様工事 | 助水工學         | リイディングエル | 左肩工事 | モ・タイル   |
| I     | -110 |                    |                              | ĸ  | -      | -   | -   |     | -    | anni | 7X08   |              | Int      |      |         |
| 10    | ×    | <b>你放工事</b>        |                              | 0  | 1      | 2   | Ŷ   | 1   | 単位   | ~    | 20     | 未設定          | · 8      |      | 870,768 |
| )a    | v    | [1-1.定端            |                              | 0  | 1      | st. | ¥   | 1   | #12  | ~    | (      | (末段東         | × 81     | 8    | 514,671 |
| 0     | v    | 外部足場               | 単序差積 片気配剤 母は2階直積の2/3回算<br>AA | 0  | 113.44 | mž  | v   | . 1 | 单位   | v    | (      | )カネコエ#       | · · 8    |      | 4,500   |
| 10    | ~    | 内部定場               | 가보보# AA                      | 0  | 0.75   | 9   | ۷   | 1   | 単位   | ¥.   |        | )<br>  カネコ工業 |          | 0    | 121     |
| 10    | v    | (約1)1)-)的员二期(度西北面) | AA (第四日第) 第二条件の              | 0  | 4      | 枚   | v   | 1   | 单位   | ~    | (      | )カネコエ属       | · · •    |      | 430     |
| 10    |      | 太陽光荷風北-9           | 18×18 AA                     | 0  | 2      | 59  | v   | 1   | 単位   | ~    | (      | ) カネコエ東      | - 81     |      | 540     |
| 10    | ~    | 内部能统               | 具质制设 AA                      | 0  | 2      | ヶ所  | ×   | . 1 | 単位   | ~    | (      | ) カネコエ#      | · · 81   | 0    | 650     |
| 0     | Ŷ    | - 1-2.5分費          |                              | 0  | 1      | st  | ×   | 1   | 単位   | ~    |        | (未設定         | - 81     |      | 136,128 |
|       | v    | <b>略外妈分費</b>       | 基本要徵 AA                      | 0  | 113.44 | m2  | V   | 1   | #12  | ~    | (      | ) カネコ工業      |          |      | 1,200   |
| 0     | ~    | - 1-3.73->7        |                              | 0  | 1      | st, | v   | 1   | #12  | ~    | (      | (未設定         | - 8      | 0    | 217,789 |
| 10    | ×    | 片切・満睡費             | <b>赵林王帝 AA</b>               | 0  | 113.44 | m2  | ×   | 1   | #12  | ~    |        | ) 中央青山工      | x - 1    |      | 1.200   |
|       | ~    | 续工英袋               | 07) 07hAA                    | 0  | 34.32  | #   | ¥   | 1   | 単位   | ~    | 20     | ]中央青山工       | * -      |      | 2,190   |
| 10    |      | (er es             | X BE-X SE-AA                 | 0  | 2      | 10  | ~   | 1   | 840  | ~    |        |              |          |      | 3 250   |

### 9 項目全てを1社に発注する予定の場合は、第1階層に入力します。その場合、下 層の全ての合計なので、数量は1式とします。

| ±様             | 式 | 数量(図面) | 単位 | (19) (19)<br>(19) (19) | 取引会社   |   | 原価単価    |
|----------------|---|--------|----|------------------------|--------|---|---------|
|                |   | 1      | 式  | ~                      | 中央青山工業 | ~ | 666,478 |
|                | 0 | 1      | 定  | ~                      | 未設定    | ~ | 523,850 |
| ‡2階面積の2/3加算 AA | 0 | 113.44 | m2 | ~                      | 中央青山工業 | ~ | 4,580   |
|                | 0 | 0.75   | [坪 | ¥                      | 中央青山工業 | ~ | 232     |
| 西北面) AA        | 0 | 4      | 枚  | ×                      | 中央青山工業 | ~ | 430     |
|                | 0 | 2      | [坪 | ~                      | 中央青山工業 | ~ | 540     |

| 式 | <b>数量</b> (図面) | 単位( | (図面)       | 取引会   | 社 |     | 原価単価    |
|---|----------------|-----|------------|-------|---|-----|---------|
|   | 1              | 〕   | <b>~</b> 中 | 央青山工業 |   | ✓ 目 | 666,478 |
|   | 数量             | は1式 |            |       |   |     |         |

# ❶ 全ての取引先(発注先)を入力し終わったら、保存します。入力中も頻繁に保存し てください。

| 16,737,017 |         | 4      | 四月 日 日  | 344,08  |   |      |        | 原語見積       | ,081,099月 | 17,00          | //////       | 円 税款用模    | 18,789,209  |         | 00000    | 現職 |
|------------|---------|--------|---------|---------|---|------|--------|------------|-----------|----------------|--------------|-----------|-------------|---------|----------|----|
|            |         |        |         |         | 0 | 0    |        | <b>秋田切</b> |           | 月/日            | 8日: 年7月7     |           | ~           |         | 7 : 1948 | 11 |
| 0          |         |        |         |         |   |      |        |            |           | ) 🙄 🔘          |              | HILKSOM - |             | 0       | 0        | 0  |
|            | -       |        |         |         | - |      |        | 0.000      |           |                | -            | Taura     | -           |         | 0 ~      | 股票 |
| SE-STA     | ROLLO   | RTHRIP | WEIGHT  | r4 #-FB |   | BALP | P SAI  | d CDORLA   | A DEER    | AR ALESISTEN   | MINISTER A   | 7456514   | THE CALLERS | 7629    | 80.19    |    |
| 344,082    | 344.082 |        | AKJARAL |         | ¥ | 1.   | 1      | 0          |           |                |              |           |             | 依旧工事    | ~        | ôľ |
| 192,706    | 192,706 | -      |         |         | ¥ | 72   | 1      | 0          |           |                |              |           | č           | -1-1.2  | ~        |    |
| 133,906    | 1,150   |        |         | カネコ工業   |   | m2   | 116.44 | 0          | Ω         | 2個樹は2階面積の2/3回算 | DRIEW, NORWA | 1         | - 相         | 外部      | ÷        |    |
| 9,800      | 9,800   |        | ×       | 中央青山工   | ~ |      |        |            |           |                | 18.214       | 0         | 146         | 内部      | ×        | OC |
| 19,600     | 4,900   |        | ×       | 中央青山工   | ~ |      |        |            |           | 6 (RM200)      | (2) - 「教養二順( | (北西) [67  | - 防炎二類(東西:  | ×992    | Ŷ        | OC |
| 9,800      | 9.800   |        | ¥       | 中央青山工   | ~ |      |        |            |           |                | 第~1期         | 0         | 荷揚灯・ジ       | 太陽      | ~        | 0  |
| 19,600     | 9.800   |        | R       | 中央青山工   | - |      | -      |            |           | _              | 清預段          | 8         | 缺           | 内部      | ~        | 0  |
| 90,824     | 90,824  |        |         |         | × |      | 1      | 1          |           |                |              |           | P.R.        | -1-2.50 | ~        | DE |
| 90,824     | 780     | -      | ¥       | 中央青山工   | ~ |      |        |            |           |                | D米面積         | 14        | 分費          | 場外      | ~        | OC |

| 917  | 取引会社                  |   | 担当者  |   | 数量 | 単位 | 原価単価 | 原価金額 | 工期   |   |
|------|-----------------------|---|------|---|----|----|------|------|------|---|
| 外注 ~ | 業者名                   | × | メンバー | ~ | 0  |    | 0    |      | 0 1日 | 8 |
|      | +                     |   |      |   |    |    |      |      |      |   |
|      |                       |   |      |   |    |    |      |      |      |   |
|      |                       |   |      |   |    |    |      |      |      |   |
|      |                       |   |      |   |    |    |      |      |      |   |
|      |                       |   |      |   |    |    |      |      |      |   |
| 裏技   |                       | • |      |   |    |    |      |      |      |   |
| 名称の  | 一部を入力すると、             |   |      |   |    |    |      |      |      |   |
| 業者名  | の箇所で検索でき、<br>ゎてまテさゎます |   |      |   |    |    |      |      |      |   |
| ſ⊞⊡C | 11(衣小011より。           |   |      |   |    |    |      |      |      |   |
| •••• |                       |   | )    |   |    |    |      |      |      |   |

# 原価から見積額(客出し金額)を自動計算

● メニューから見積のアイコンを選択し、開いた画面から実行予算 GC をクリックします。

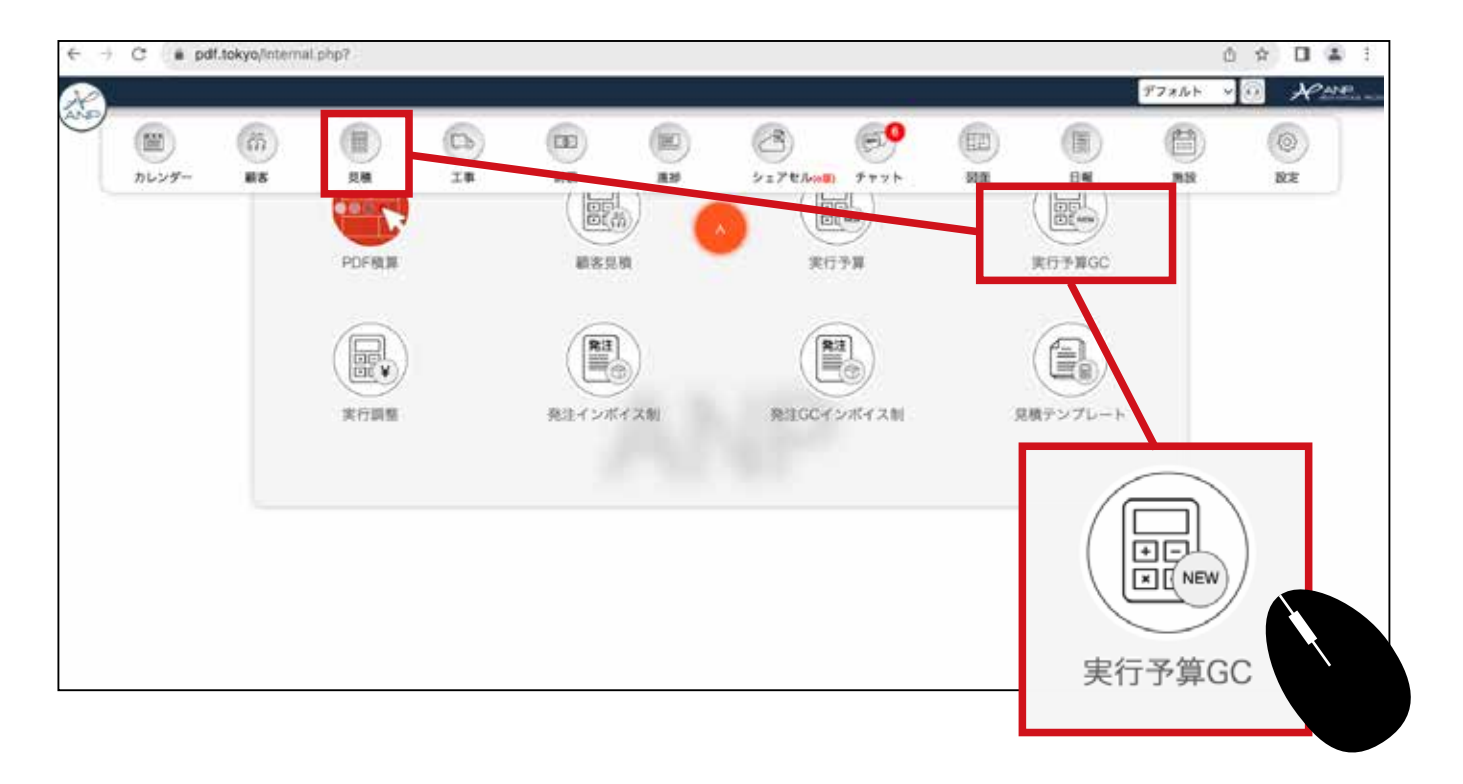

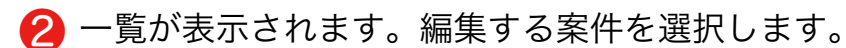

| _ 10 | ENFECT & | 年 /月/日               | C 🔤 % /A    | /日    | 0        | 89° I                      | 率区分         | ~                          | はき: 未設定                                     |   |
|------|----------|----------------------|-------------|-------|----------|----------------------------|-------------|----------------------------|---------------------------------------------|---|
| Θ    | Ð        | 000                  |             |       |          |                            |             |                            | ARC                                         | ( |
| 医分   | 1818     | IFREED               | (現職) 工事名称   |       | 8289     | 7888                       | 原族會報        | HASH                       | 8 <b>*</b> 2488                             |   |
|      | 0        | 些林賢祐權部新聞工事一世<br>田谷区  | 松林橡胶 新商工事   | 松林 時間 | 履證:0 ~   | 0円<br>0円                   | 0FPIC       | 019<br>5,948,63919         | 10% 高橋えりか、                                  |   |
| ¥i-  | 0        | EDF性电射象工事            | EDF在电影第二串   | 中秋番斗  | 履歴:0 ~   | 30,000,000円<br>30,000,000円 | 28,797,151円 | 38.399,201円<br>38.399,201円 | 10% 秋日 未租 - ~                               |   |
|      | •        | 大百雄二條原修築工事           | 大西 第二条医系统工事 | 大西 總二 | (現在:0 ~) | 09<br>07                   | 18,495,610円 | 25,338,3399<br>25,338,3399 | 10% 海豚 約 ~~~~~~~~~~~~~~~~~~~~~~~~~~~~~~~~~~ |   |
|      | -        | 田民教告母祭祭師工事           | 田民國也後回新設工事  | 田民 戦也 | 履歴:0     |                            |             | 26,986,162/9               | 10% 高橋 管理者 ~                                |   |
|      | •        | 鈴木太郎模態 新築工事一<br>錄布7区 | 的木槿层新版工事    | 数木 大郎 | 複整:0     |                            |             | 16,168,750円<br>14,191,950円 | 10% 秋山美樹 🗸                                  |   |
| R.   | •        | 澤都大我鄉部新築工事一法<br>谷区   | 薄板橡胶 新装工事   | 淨都 大牧 | 凝然:0     | d ====                     |             | 0円<br>3.558,342円           | 10% 高橋管理者 ~                                 |   |
| R    | -        | 吉田亨様部新築工事-文京<br>区    | 古田様尽新築工學2階建 | 吉田淳   | 履歴:0     |                            |             | 14,894,084F                | 10% 高橋管理者 ~                                 |   |
|      |          | ¢                    | S           |       |          |                            |             |                            | \$                                          |   |

| 🚯 作成済みの案件が開きます。 |
|-----------------|
|-----------------|

|                |        |         |            |                |           |             |        |          |     |                       |      |        |        |      |     | デフォ    | A+-   | - 0   | ×            |
|----------------|--------|---------|------------|----------------|-----------|-------------|--------|----------|-----|-----------------------|------|--------|--------|------|-----|--------|-------|-------|--------------|
|                |        |         |            |                |           |             |        |          |     |                       |      |        |        |      |     |        |       |       |              |
| 見積名:           | 左渡様邸 身 | f築工事    |            |                |           |             |        | 工事名: 佐渡正 | 一樣部 | 新築工                   | 8    |        |        |      |     |        |       |       |              |
| <b>顧 客:</b> [2 | 友渡 正一  |         |            | 区分:            | 新築        |             |        | 税 車:     |     |                       |      | 10     | %      | 利益率  | 1   |        |       |       |              |
| 税込見積_          |        | 11      | 8,789,209月 | 1 积款見機         | 5<br>     | 17,08       | 1,099円 | 原循見積     |     | These lateral sectors | 2    | 344,00 | 82月    | 粗料品  | -   | 11/244 | 1.1.1 | 70.00 | 16,7         |
| <b>±</b>       | リア:地域名 |         |            | 0.0            | 照日: 年/用/E | 3           |        | (表示切對)   |     | 0                     | 0.   |        | 2      |      |     |        |       |       |              |
| 00             | 0      |         | 00         | <b>國家22間</b> 一 |           |             |        |          |     |                       |      |        |        |      |     |        |       |       |              |
| - 82           | 1:0 v  | 1       |            |                |           |             |        |          |     |                       |      |        |        |      |     |        |       |       |              |
| 仮設工事           | 基礎工事   | プレカット工事 | 大工手関       | 下地材料费          | 新新林村科理    | 和意志作材料费     | 認服費    | 住宅設備工事   | 会保護 | RI#                   | 3-9  | (ネート)  | 部材材料   | ig I | 製作建 | 見工事    | 服板    | I.B.  | 板会・橋         |
| I              | 88     |         | -          |                |           | tt <b>e</b> |        | 31       |     | 単位                    | 880) |        | 10,511 | R#   |     | ii.    |       |       | <b>P</b> (2) |
| 0              | ¥      | 仮設工事    |            |                |           |             |        | 8        | 1   | I.                    | ~    |        |        |      |     |        | 344,  | 082   | 1            |
|                | ~      | 基礎工事    |            |                |           |             |        | 0        | 1   | я,                    | ~    |        |        |      |     |        |       | 0     |              |
|                | v      | プレカット工事 |            |                | 1         |             |        | 8        | 1   | 式                     | ~    |        |        |      |     |        |       | 0     |              |
| 00             | ~      | 大工手間    |            |                |           |             |        | 01       | 1   | 1                     | ~    |        |        |      | -   |        |       | 0     |              |
|                | ~      | 下地材料費   |            |                |           |             |        | 8        | 1   | I.I.                  | ~    |        |        |      |     |        |       | 0     |              |
| ol             | ~      | 新新林林林   |            | 2              |           |             |        | 0        | 1   | I.                    |      |        |        |      |     |        |       | 0     |              |
|                |        |         |            |                |           |             |        |          |     |                       |      |        |        |      | -   |        |       |       |              |

### 4 入力する項目を上のタブで選択します。

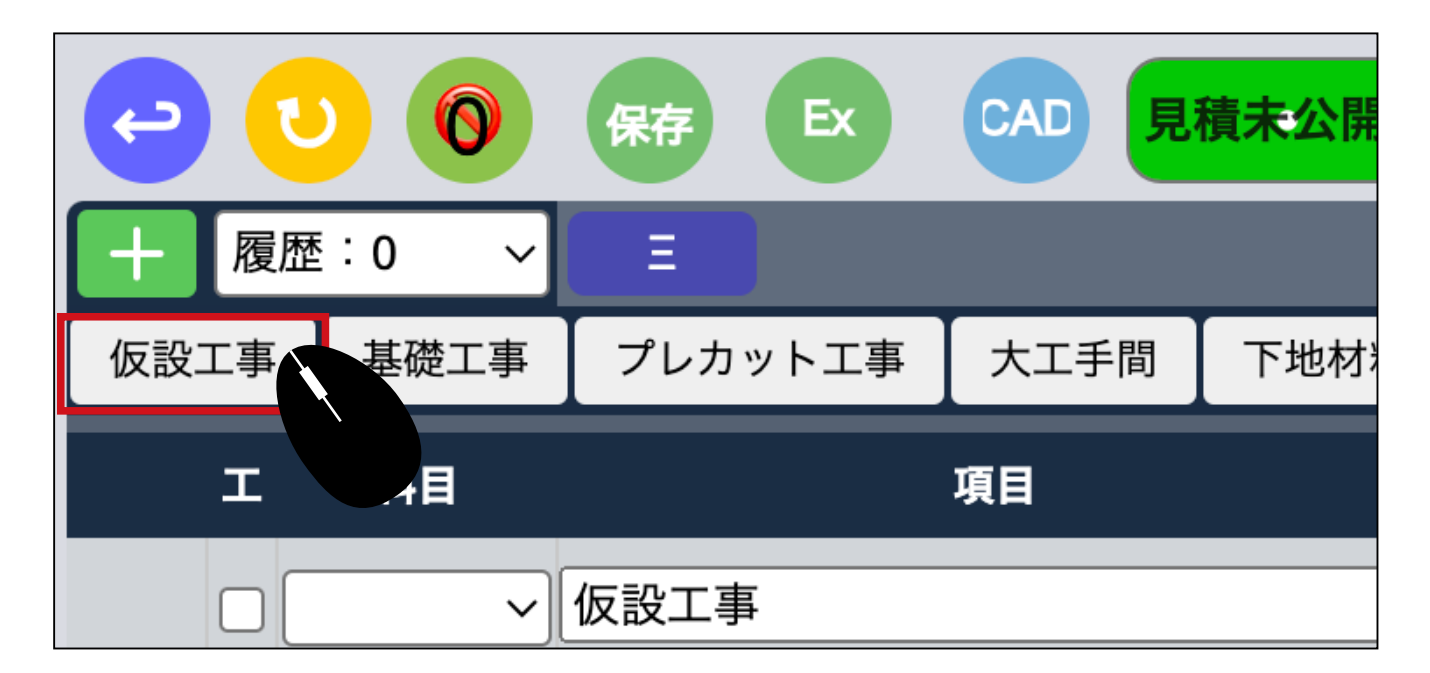

### 5 タブを切り替えると、見やすくなります。

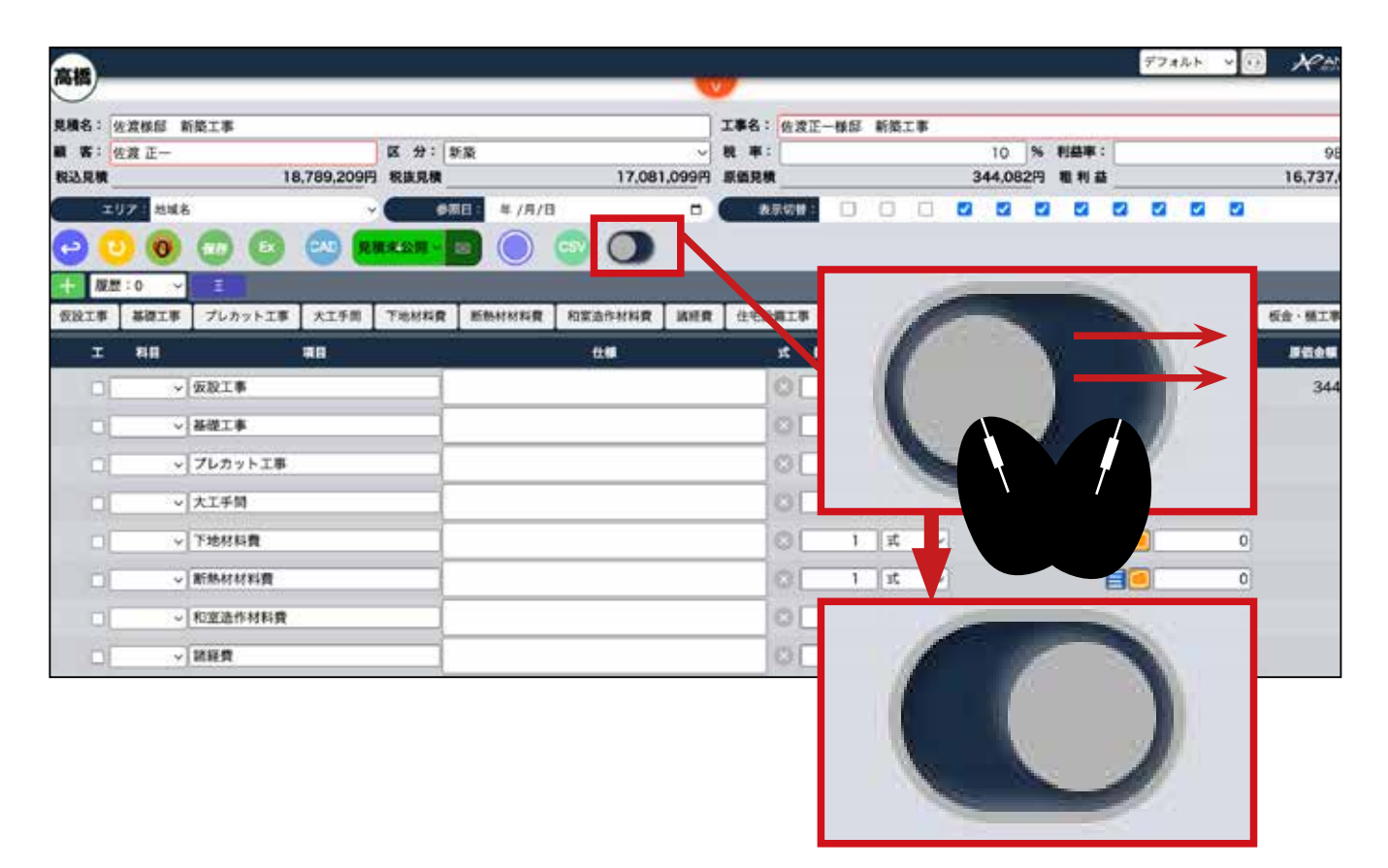

● 上部にあったタブが左側に移動しました。下図のように右にスクロールすると見積額が見えやすくなります。

| MANAL TTOUR OF BUSE N. 4. |             |                   |        |             | 工事名:     | 佐渡正-     | 一樣邸 | 新築: | 工事    |     |         |     |       |     |     |        |   |
|---------------------------|-------------|-------------------|--------|-------------|----------|----------|-----|-----|-------|-----|---------|-----|-------|-----|-----|--------|---|
| ■ 書: 佐渡 正一                |             | 区 分:新装            |        | ~           | 税率:      |          |     |     |       |     | 10      | %   | 利益率   | e [ |     |        |   |
| 税込見積                      | 18,789,209円 | 税抜見積              |        | 17,081,099円 | 原領見機     | <u> </u> |     |     |       | 34  | 44,08   | 2円  | 粗利素   | 1   |     |        |   |
| エリア: 地址名                  | ~           | ##E:              | 年 /月/日 | 0           | R        | 就初醒:     | D   |     |       |     |         |     |       | 2   |     |        | 2 |
| O 0 0 0                   | 🕞 🐽 🖬       |                   |        | 0           |          |          |     |     |       |     |         |     |       |     |     |        |   |
| GRIS + I                  | 12:0 V E    | 0                 |        |             |          |          |     |     |       |     |         |     |       |     |     |        |   |
| 481.8                     | 140         | (41)              |        |             | 11 M     |          |     |     | x     | 5.0 | transe) |     | 20580 |     | ii. | 631±22 |   |
| プレカットエル                   | (仮設)        | C/8F.             |        |             |          |          |     |     | 0     |     | 1       | st. | ~     |     |     |        |   |
| 大工手段                      | → 基礎1       | - 44              |        | -           |          |          |     |     | 0     |     | 1       | 式   | ~     |     |     |        | 8 |
| Televier                  | - フレカ       | リット工事             |        | 1           | _        |          | _   |     | 10    |     | 1       | 式   |       |     |     |        |   |
| NEADNER                   | ↓ 大工手       | F (ED)            |        |             | _        |          | Ś   |     | 0     | 1   | 1       | 22  | ×     |     |     |        | E |
| 20.0                      | 画面の構ス・      | クロールは             | t      |             | <b>F</b> |          |     |     | 0     | -   | 1       | 11  | ~     |     |     |        | B |
| 但吃設備工事                    | マウスのマ       | , _ //::<br>ウスホイ- | ールを    |             | //       |          |     | /   | 100   | _   | 1       | 1   |       |     |     |        | B |
| 会気球員工事                    | 押したまま       |                   |        |             |          |          |     |     | 10    |     |         | 1.2 |       |     |     |        | 8 |
| NHR                       | 横に          |                   |        |             |          |          |     |     | 100   | -   |         | 1.4 |       |     |     |        | 8 |
| 製作總具工事                    | 動かします。      |                   |        |             |          |          |     | -   | - 2   | -   | 1       | 12  | Ŭ     |     |     |        | B |
| MALS NO. MIL              |             |                   |        |             |          |          |     |     | 0     | -   | 1       | 22  | ~     |     |     |        | B |
| 54.8 · 18-6 ·             |             |                   |        |             |          |          |     |     | 10.00 |     | 1       | 12  | 29    |     |     |        | 8 |

7 画面右上の原価ロックを確認します。

|                      | 工事名:<br>~ 税率:   |          |   |               |            | 10     | %         | 利益率:       | _        | 29            | 9.8 | % 原( | 面ロック |         |
|----------------------|-----------------|----------|---|---------------|------------|--------|-----------|------------|----------|---------------|-----|------|------|---------|
|                      | 587,000円 原循見積   | <u> </u> |   |               |            | 412,14 | 12円       | 粗利益        | -        |               |     |      |      | 174,858 |
| 月/日                  |                 | 示切替:     |   |               |            |        |           |            |          |               |     |      | •    |         |
| <b>S</b> ()          | )               |          |   |               | _          |        |           | _          |          | _             |     | _    | _    | 87      |
|                      |                 |          |   |               |            |        |           |            |          |               |     |      |      |         |
| 原価単価                 | 原価金額            | IN       | ļ | 电极单位          | i          | 見積金    | 1         | ¢.         | \$       | 粗利率           |     |      | 偏考   |         |
| 原信単価<br>412,142 11 ~ | 原伍金額<br>412,142 | IN<br>18 | , | UN P (2<br>58 | i<br>7,000 | 見積金    | a<br>87,0 | 丸(<br>00[円 | \$<br>~[ | 11日年<br>29.85 | ]   |      | 備考   |         |

原価ロックになっている状態で、利益率の%を希望の%へ変更します。

# 8 画面右上の利益率に希望の値を入力します。

|      | SHARE    |              |     |    |       |      |      |    |      |      |          |          |
|------|----------|--------------|-----|----|-------|------|------|----|------|------|----------|----------|
|      |          | 工事名:<br>税 率: |     |    | 10    | 9    | 利益率: |    | 29.8 | 9 原( | 価ロック     |          |
|      | 587,000円 | 原缬見積         |     |    | 412,1 | 4213 |      |    |      |      | M ++ 2.2 | 174,858円 |
| 8    |          | 表示切替:        | 0 0 |    |       |      |      | •  |      |      |          |          |
| sv 🔘 |          |              |     |    |       |      | /    |    |      |      |          | 9877     |
|      |          |              |     |    |       |      |      |    |      |      |          |          |
|      |          |              |     |    |       |      |      |    |      |      |          |          |
| 利益   | 主率:      |              | 2   | 10 | ]%[   | 原佰   | 西口   | ック | 1    |      |          | ~        |

原価に対して入力した利益率で自動計算された見積単価に計算されます。数量が 入っていない場合、見積金額は見積単価になります。また、原価が0円の項目は 今まで入っていた見積単価は消えますのでご注意ください。

| 〔単価     | 見積金額    | 丸め  | 粗利率 | 備考 |
|---------|---------|-----|-----|----|
| 686,893 | 686,893 | 円~( | 40% |    |
| 0       | 0       | 円 ~ | 0%  |    |
| 0       | 0       | 円 ~ | 0%  |    |
| 0       | 0       | 円 ~ | 0%  |    |
| 2.350   | 517,000 |     | 40% |    |

10個別で率を変更することも出来ます。

|   | 見積単価          | 見積金額                | 丸め                     | 粗利率                 |       |
|---|---------------|---------------------|------------------------|---------------------|-------|
| 1 | 700,798       | 700,798             | 円 ~                    | 41.2%               | •     |
|   | <br>下層の%を変更した | 場合、第 1 階層の粗利率<br> 〜 | ●●<br>率は自動変更<br>────── | されます。               | •<br> |
| 1 | 0             | ο                   |                        | 0%                  |       |
|   | 0             | ο                   |                        | 0%                  |       |
| 1 | 2,350         | 517,000             |                        | 40%                 |       |
|   | 0             | 0                   |                        | 0%                  |       |
|   | 4,633         | 41,697              | <u> 個別</u> て           | <u>ご%を変更</u><br>60% |       |
|   | E 42E         | 27.075              |                        | 40%                 |       |

1 見積単価を直接入力することも出来ます。自動で率が変わります。

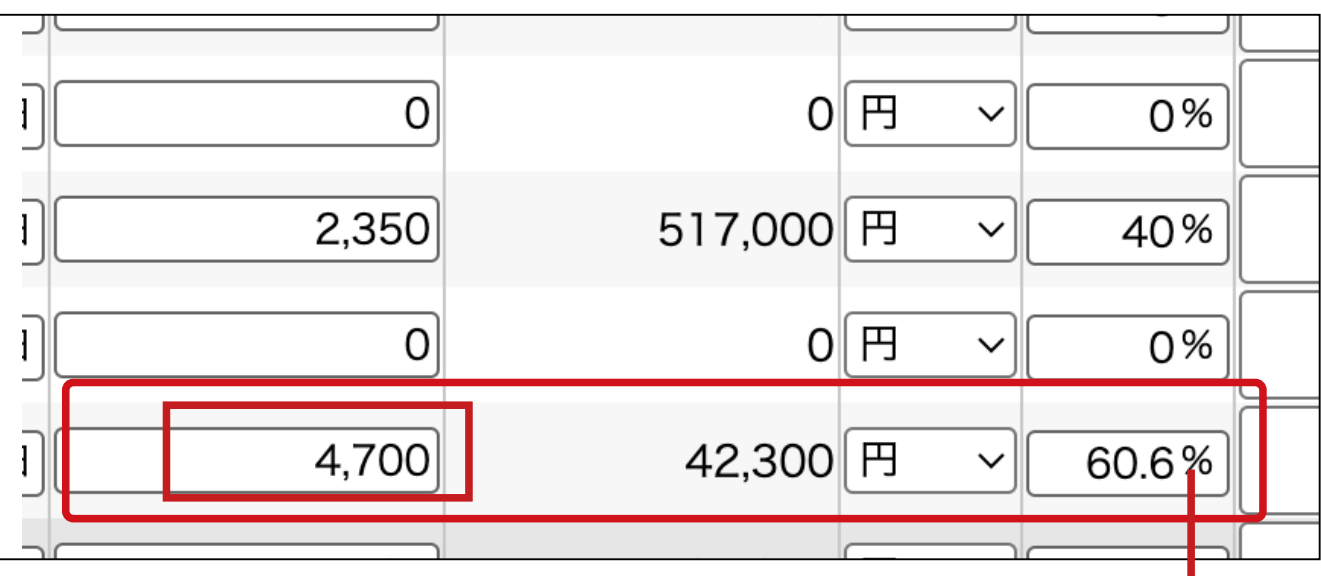

自動で率が変わります。

12 終了した場合、必ず保存をします。 保存ボタンがクルクル回り終わってから画 面を離れてください。

| 2     |         |                 |                |                        |              |            |      |         |         |        |
|-------|---------|-----------------|----------------|------------------------|--------------|------------|------|---------|---------|--------|
| 8: I) | 7セルから取込 | <del>b</del>    | 1              | P () T ()              | <i>c</i>     | 工事名:       |      |         |         | -      |
| 見積    |         |                 | 771,541円       | 低 77・ 二 単 凶 7     秋抜見積 | 701          | ,401円 原領見機 | L    |         | 412,142 | *198.4 |
| エリフ   | 7: 地域名  | _               | ~              | ( #MB:                 | 年 /月/日       | •          | 示切替: | 0 0 0   |         |        |
| 0     | 0 6     |                 |                |                        |              |            |      |         |         |        |
| ~     |         |                 |                |                        |              |            | -    | _       | _       |        |
|       |         |                 |                |                        |              |            |      |         |         |        |
| 72    |         | 単位のの            | 取引会            |                        | 原债半债         | 原価金額       | 工務   | 見積単語    | 見限金額    |        |
| 0     | 1       | <u>र</u> ~      | 未設定            |                        | 412,142      | 412,142    | 18   | 701,401 | 701,4   | 401 円  |
| 0     | 1       | <b>]</b> 式 ∨    | 未設定            |                        | 0][↑~]       | 0          | 18   | 0]      |         | 0円     |
| 0     | 1       | 式 ~             | 未設定            |                        |              |            | 18   | 0       |         | 0 円    |
| 0     | 1       | <u>र</u> ~      | 未設定            |                        |              |            | 18   | 0       |         | 0 円    |
| 0     | 220     | mi v            | 中田工務店          |                        |              |            | 18   | 2,350   | 517,0   | 000 円  |
| 10    | 1       | -<br>           | 未設定            |                        | - 保          | <b>4</b> 7 | 18   | 0       |         | 0 8    |
| 10    |         |                 | that - T Bkrit |                        |              |            | 100  | 4 700   | 401     | 200 0  |
|       | 9       | <u> </u> #₩ ₩ ~ | 中有一工物品         |                        |              |            | 10   | 4.700   | 42,3    | 300 13 |
| 0     | 7       | 単位 ~            | 未設定            |                        |              |            |      | 5,425   | 37,9    | 975 円  |
| 0     | 1       | 式 ~             | 未設定            |                        | 이 1~~]       |            |      | 0]      |         | 0円     |
| 0     | 22      | 単位 ~            | 未設定            |                        | 2,840][1] ~] | 62,480     | -10  | 4,733   | 104,1   | 126 円  |

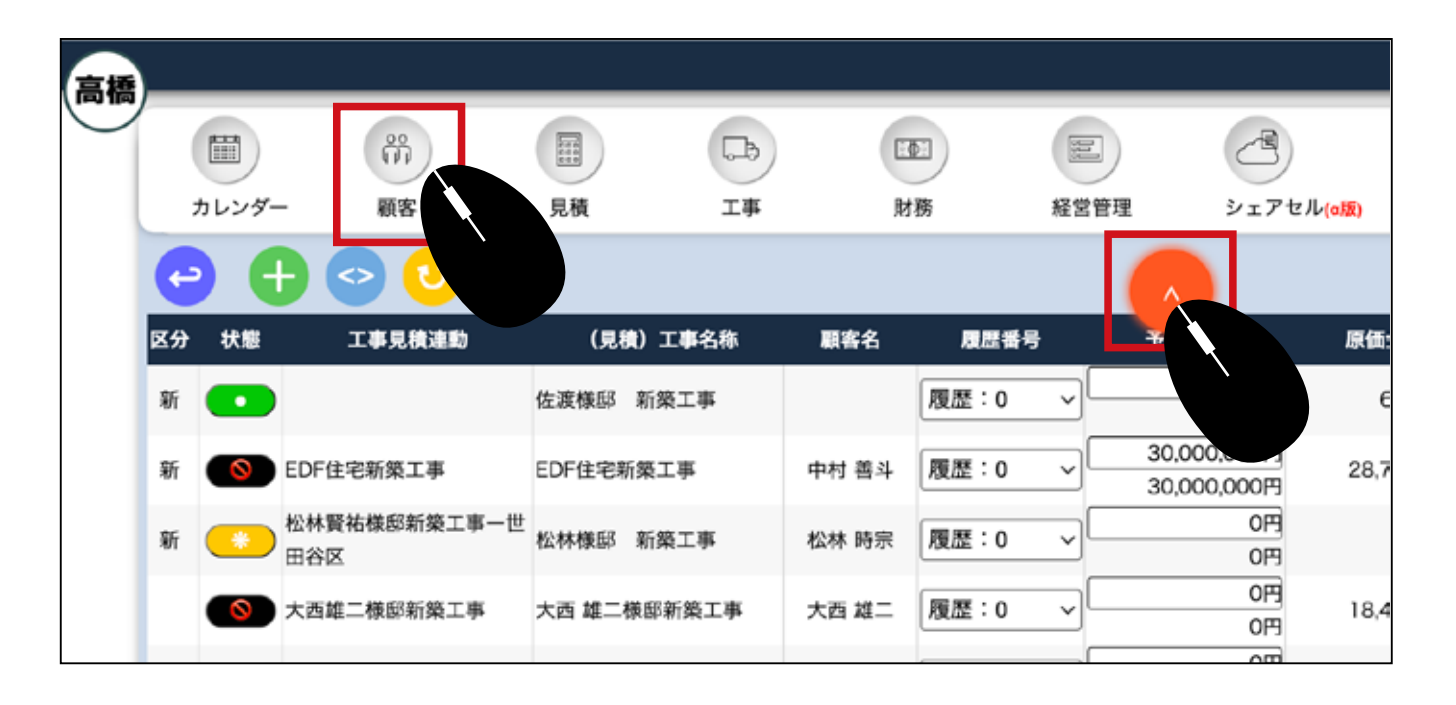

🚺 メニュー>顧客から顧客を新規登録します。

### 2 メニュー>工事>プロジェクト一覧で工事案件を登録します (プロジェクト一覧 と工事一覧のどちらを利用するかは、契約内容によって異なります。)

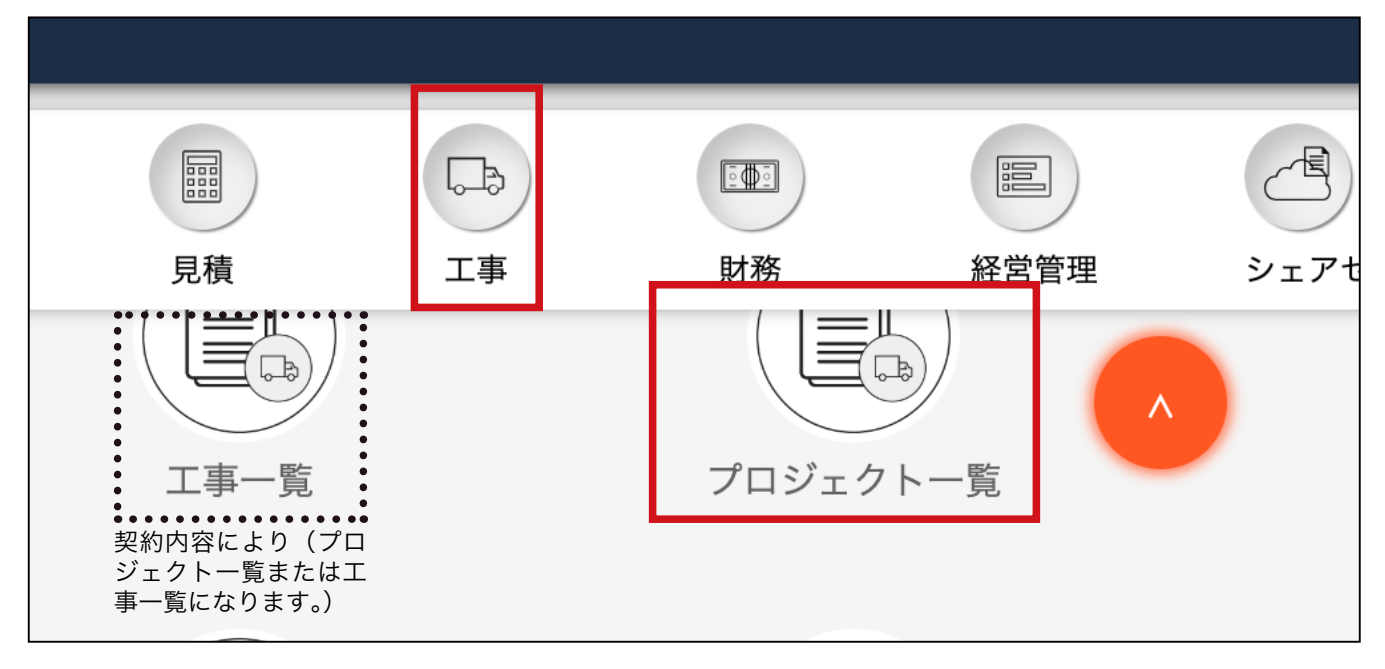

# 顧客と工事の登録が終了したら、これらを実行予算に紐付ける事が出来ます。 メニュー>見積>実行予算 GC で一覧を開きます。

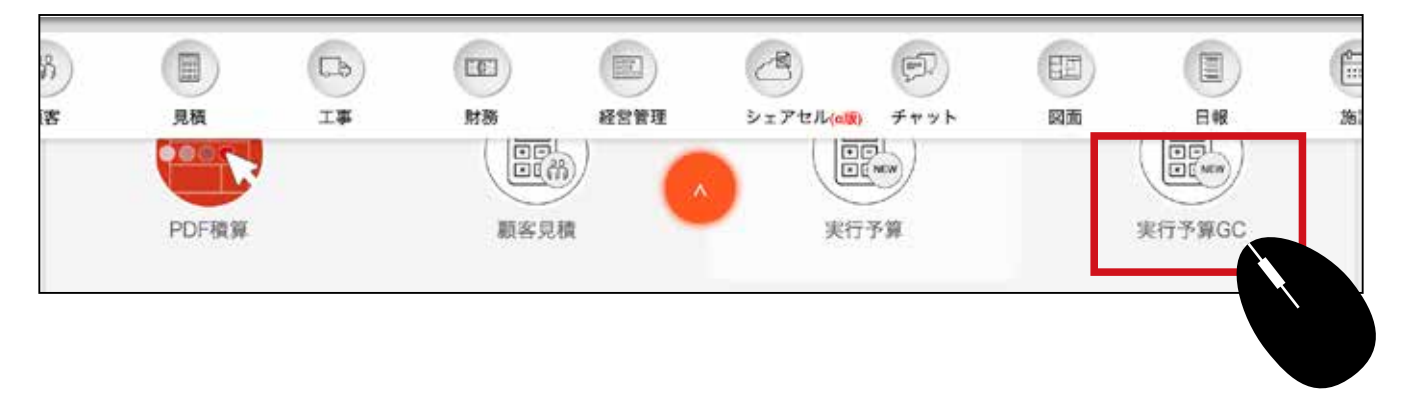

④ 顧客と工事を登録する案件を一覧からクリックします。

| 更新         | 相主     | 年 /月/日               | 0 🔤 🕸 //                   | 1/8       |                | B ( 89:                               | 工事区分         | ~                          | 秋照: 未設定     | 1         |
|------------|--------|----------------------|----------------------------|-----------|----------------|---------------------------------------|--------------|----------------------------|-------------|-----------|
|            |        |                      |                            |           |                |                                       |              |                            | *182        | · 88      |
| 9 (        | Ð      | 0 0                  |                            |           |                |                                       |              |                            |             | C         |
| 159        | \$K.85 | IFREED               | (見朝) 工事名称                  |           |                | 78 <u>4</u> 8                         | Files        | UREN                       | -           |           |
| ) H (      |        |                      | 佐渡標邸 新築工事                  |           | 夏間:0 ~         | 190<br>190                            | 635,319円     | 이円<br>869.006円             | 10% 高樓えりか、  |           |
|            | 0      | EDF性电影英工事            | EDF性宅新築工事                  | 中村 養斗     | [#2.00 →       | 30,000,000FI<br>30,000,000FI          | 28,797,15179 | 38.399,201円<br>38.399,201円 | 10% 秋山 単志 ~ | ) 🖸 🖸 🖬 🗑 |
| # <b>(</b> |        | 松林賢祐様部新築工事一世<br>田谷区  | 松林根邸 新築工事                  | 松林 時宗     | 観想:0 ~         | (P)<br>(P)                            |              |                            | 高橋 えりか ~    | 0 🗐 🗑 🗑   |
| •          | 8      | 大西雄二根部新築工事           | 大西 雄二條級新築工事                | 大西雄二      | 観想:0 ~         | []<br>[]<br>[]<br>[]                  |              |                            | 海藤郡 ~       |           |
| •          | 0      | 田式現也保認新築工事           | 田氏後古柳都新築工事                 | 田尻積色      | 履歴:0 ~         | P10                                   |              | 1=1                        | 高橋 管理者 ~    |           |
| 8f 🕻       | •      | 鈴木太郎祭郎 新築工事一<br>麻布7区 | 鈴木條部新築工事                   | 的木太郎      | 10日:0 ~        | (P10                                  |              |                            | 秋山 美穂 - 〜   | 0 💽 🖸 💽   |
|            | •      | 淨都大我樣惡新娶工事一法<br>谷区   | 滞在极级 新築工事                  | 澤都 大批     | 1012年:0 ~      | 40,000,000F3                          |              |                            | 希腊根 ~       | 0 🖸 🗑 🗑   |
|            | _      | 古田淳桂型新築工事一文京         | Construction of the second | - Deliver | Content of the | C C C C C C C C C C C C C C C C C C C |              |                            |             |           |

 画面左上の(顧客)欄をダブルクリックします。ダブルクリックすると(顧客) 欄の入力枠が赤色から黒色に変わります。

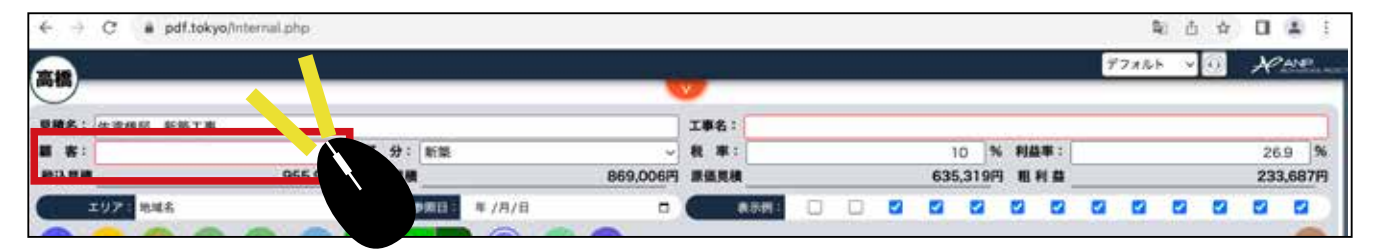

| 顧客: |              |
|-----|--------------|
|     | 赤枠が黒枠に変わります。 |
| 顧客: |              |

❺ 何文字か入力すると顧客の候補が表示されるので、必ず候補の中から顧客を選択してください。

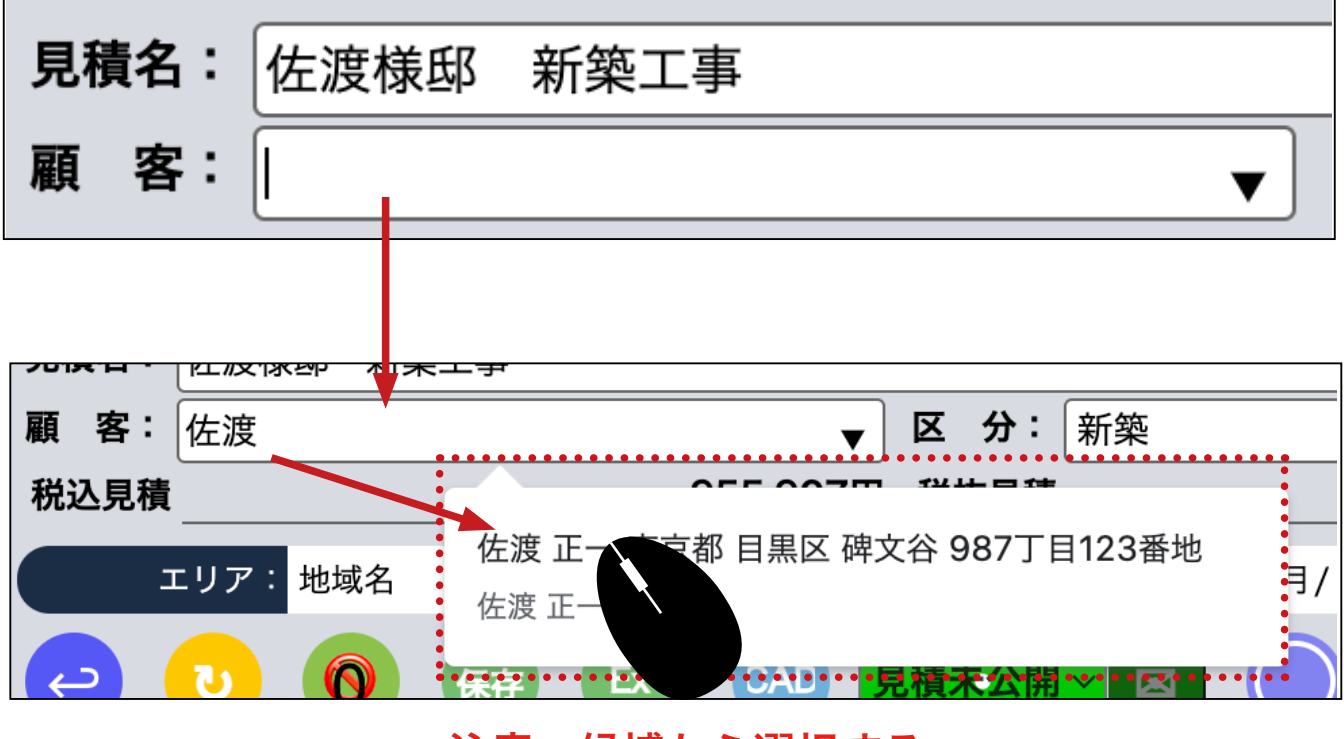

注意:候補から選択する。

7 保存します。 保存ボタンがクルクル回り終わってから画面を離れてください。

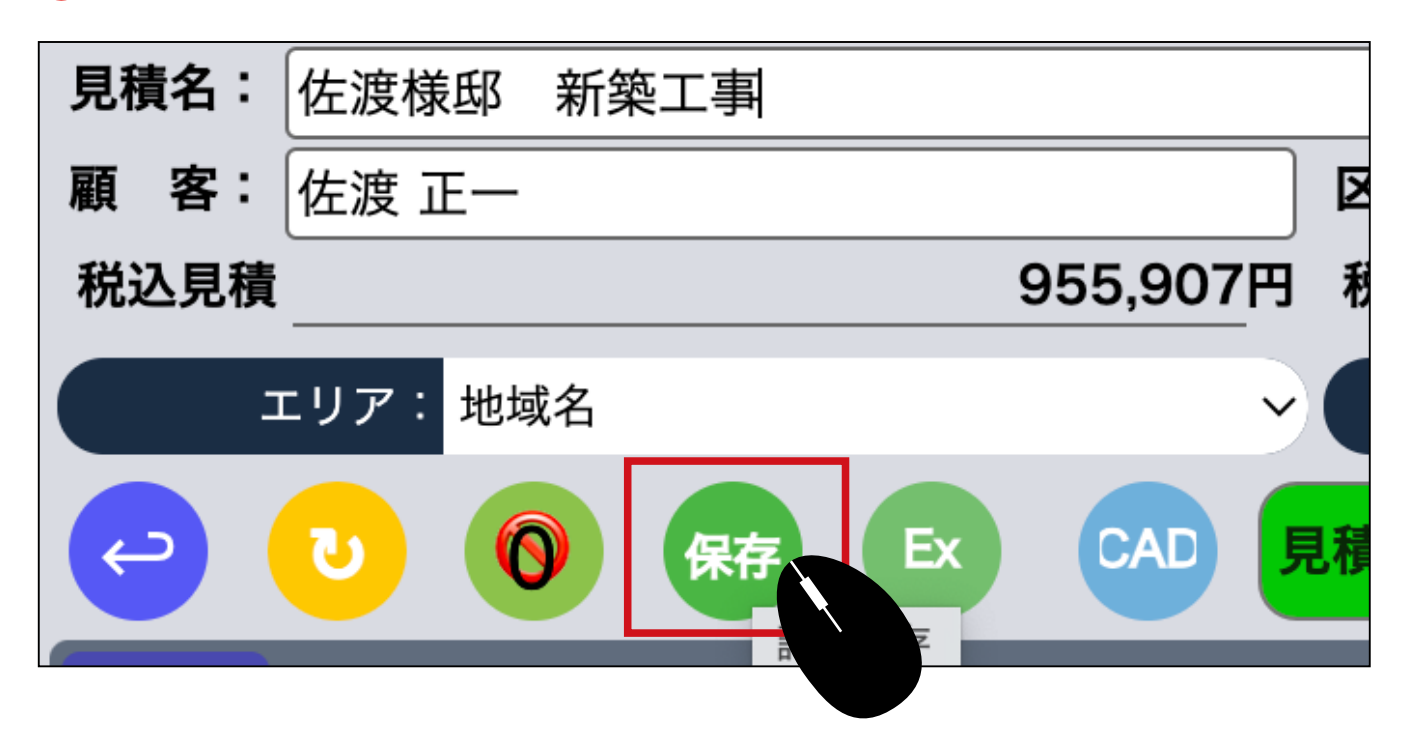

8 同じ画面の右上の(工事名)をダブルクリックします。工事名を数文字入力すると 工事の候補が表示されるので、候補の中から選択します。

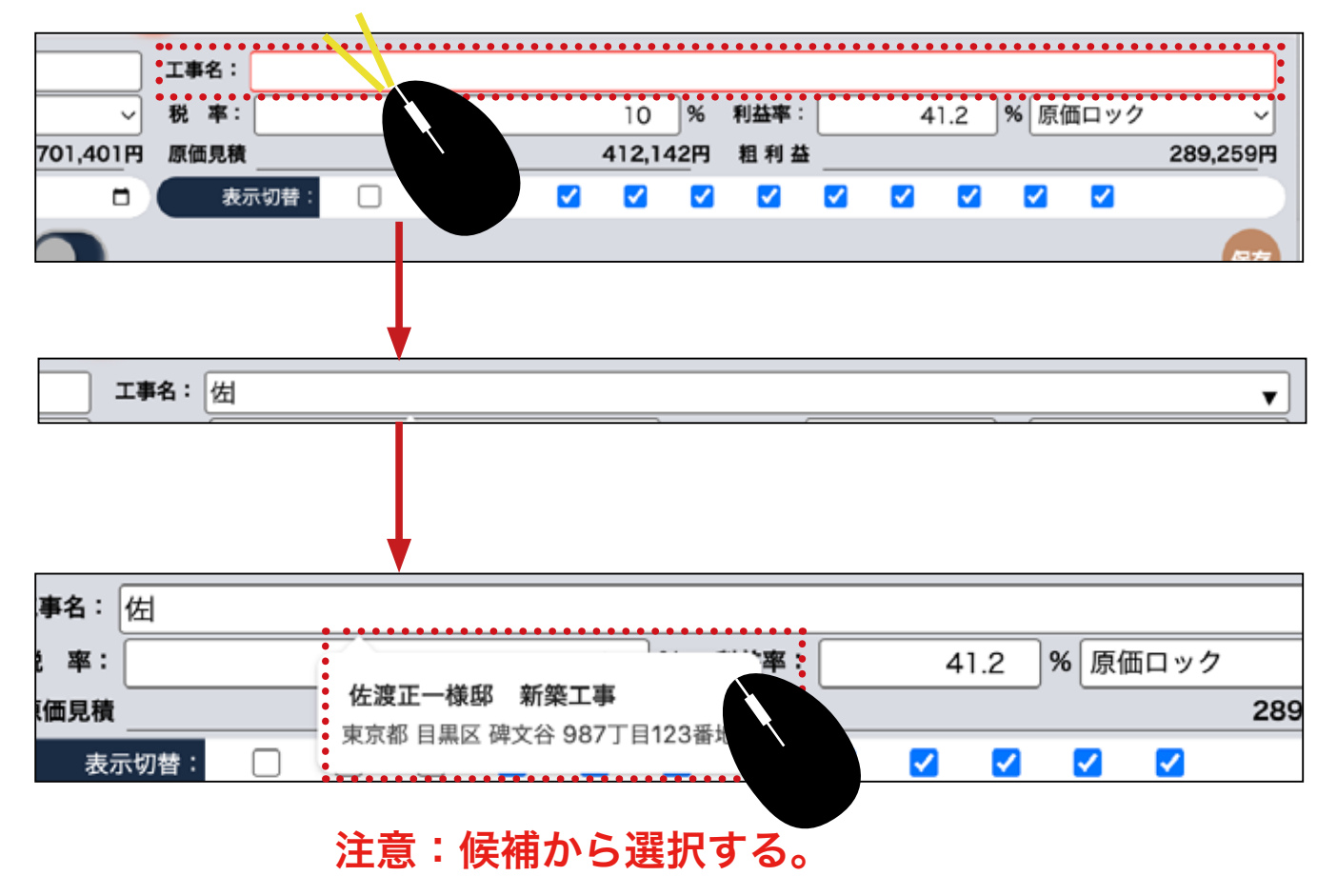

9 保存します。保存ボタンがクルクル回り終わってから画面を離れてください。

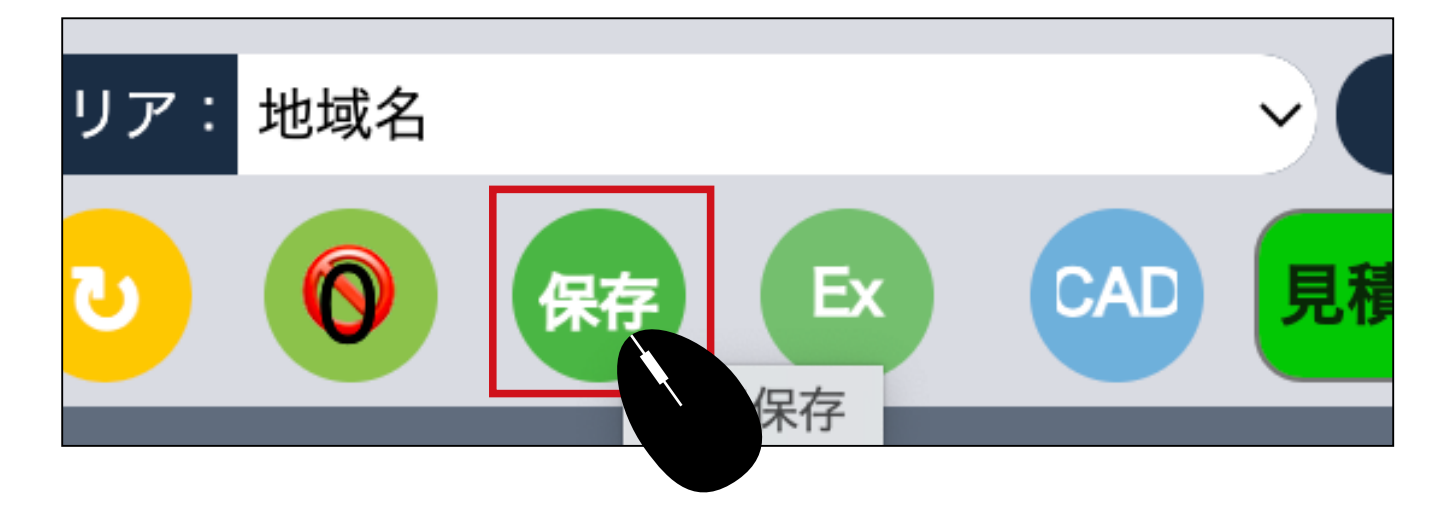

①作成者、②参加者(閲覧・編集)、③編集 者などの権限があります。削除できるのは① 作成者のみです。編集も①作成者のみですが、 権利を渡すことが出来ます。

編集権限を別の人に渡す

● メニューから見積のアイコンを選択し、開いた画面から実行予算 GC をクリックします。

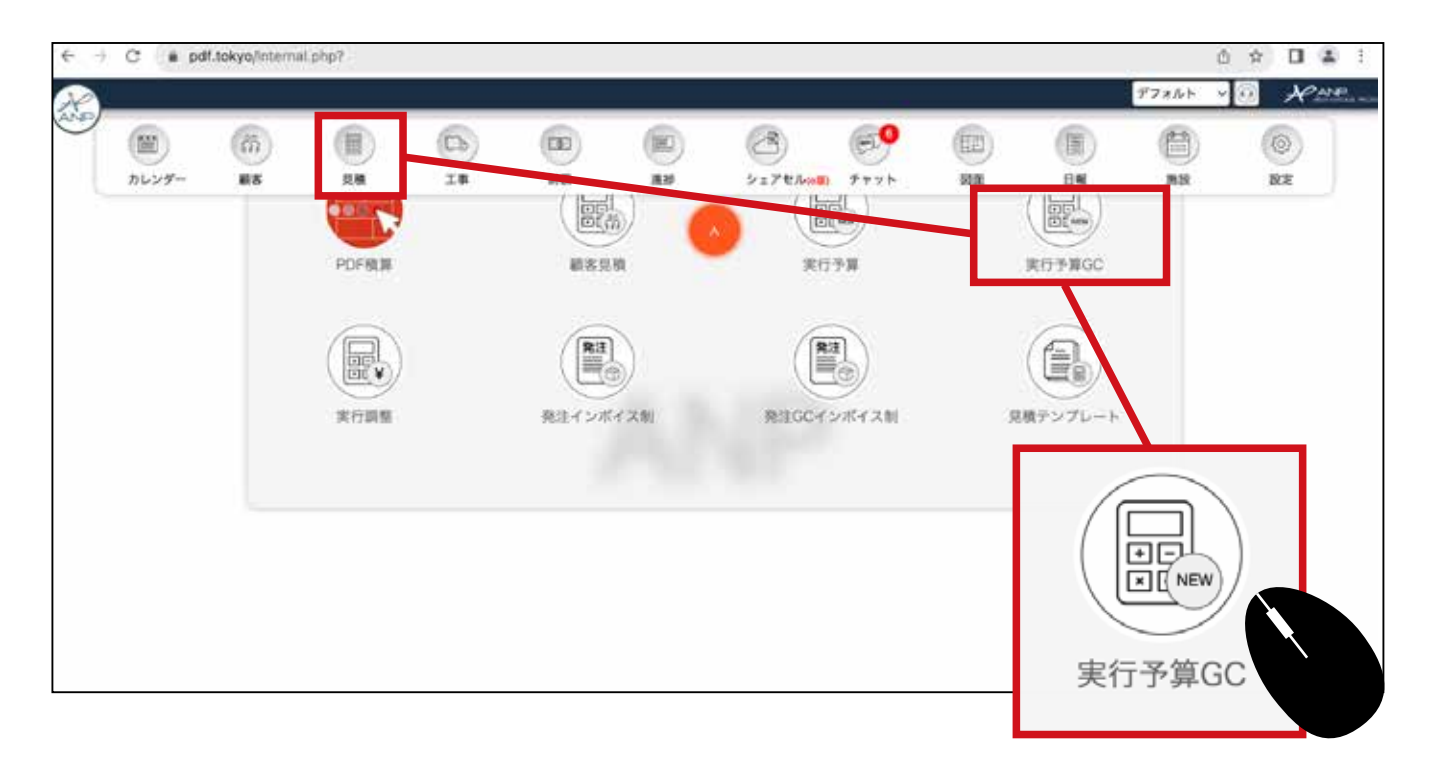

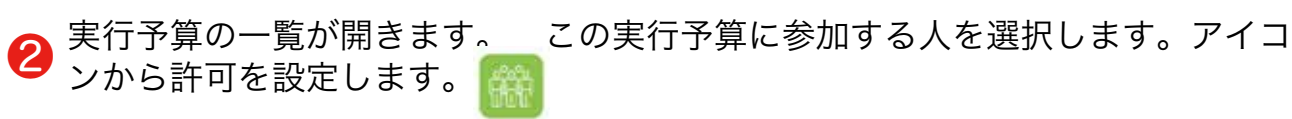

| - | <b>8</b> 9 | 111 | TAUMAR               | (88) 7888   |           |           |     | 32.02                        | Nites       | -                            | -   | N.M.M.N  |     |          | 2   |
|---|------------|-----|----------------------|-------------|-----------|-----------|-----|------------------------------|-------------|------------------------------|-----|----------|-----|----------|-----|
|   | #          |     | GRE-BE HELS          | 化波维斯 新斯工事   | 位置 正一     | 版版:0      |     | OF                           | 628.51317   | 869.00675                    | 10% | 高橋 えりか ~ |     | <b>F</b> | 1   |
|   |            |     | 田民種也學師新聞工事           | 田灰橋台塚邸射築工事  | 田式着店      | 創設:0      |     | 019                          | 836,00119   | 27,619,1622                  | 10% | 高橋 管理者 〜 |     | 1        |     |
|   |            |     | EDF位电新输工事            | EDFORTEMIN  | 中村 着斗     | 19:22 : 0 | ~[  | 30.000.000F9<br>30.000.000F9 | 28,797,151円 | 38,399,201Fl<br>38,399,201Fl | 10% | 秋山英橋     |     |          | 4   |
|   | -          | 0   | 松林翼毛缭忽新娶工事一世<br>田谷区  | 松林保部 新第工事   | 15.00 MIT | 版證:0      |     | 0(*)<br>0(*)                 | 190         | 0F9<br>5,948,639F9           | 10% | 高き んりか 〜 |     |          | 14  |
|   |            |     | 大西藏二條原新築工事           | 大西 雄二株原新築工事 | 大西雄二      | 秋田:0      |     | OPĮ                          | 18495.6105  | 25.338.3397                  | 1.6 | 海藤 昂 ~   | e 🔙 |          | ę,  |
|   | #          | 0   | 鈴木太昭禄后 新築工事-<br>麻布7区 | 的木根放射装工事    | 的木 太郎     | 酸酸:0      | ~   |                              |             | 168 2.019                    | 10% | 秋山美穂 マ   |     |          | đ   |
|   | Ħ          | 0   | 澤都大和後部新築工事一法<br>谷区   | REAS FRIS   | 滞都 大阪     | 概證:0      | ~   | _0                           | _0_         | 0F9<br>558.342F9             | 10% | 系統 繁荣者 ~ |     |          | R   |
|   | R          | 0   | 吉田寧樓部新築工事一文京<br>区    | 古田様邸新築工事2階道 | 古田 萍      | 間間:0      | ~   |                              | 0.0         | 894.084F9                    | 10% | 高橋 管理者 〜 | •   |          | ii. |
| 1 |            |     | ¢                    | 0           |           |           | - 0 |                              |             |                              |     | \$       |     |          |     |
| - |            |     |                      | 947-2<br>1  |           |           |     | ΠÌ                           | Inir        |                              |     |          |     |          |     |
|   |            |     |                      |             |           |           |     |                              | μu          |                              |     |          |     |          |     |

アイコンをクリックすると参加者を設定する画面になります。 担当者選択をクリックします。

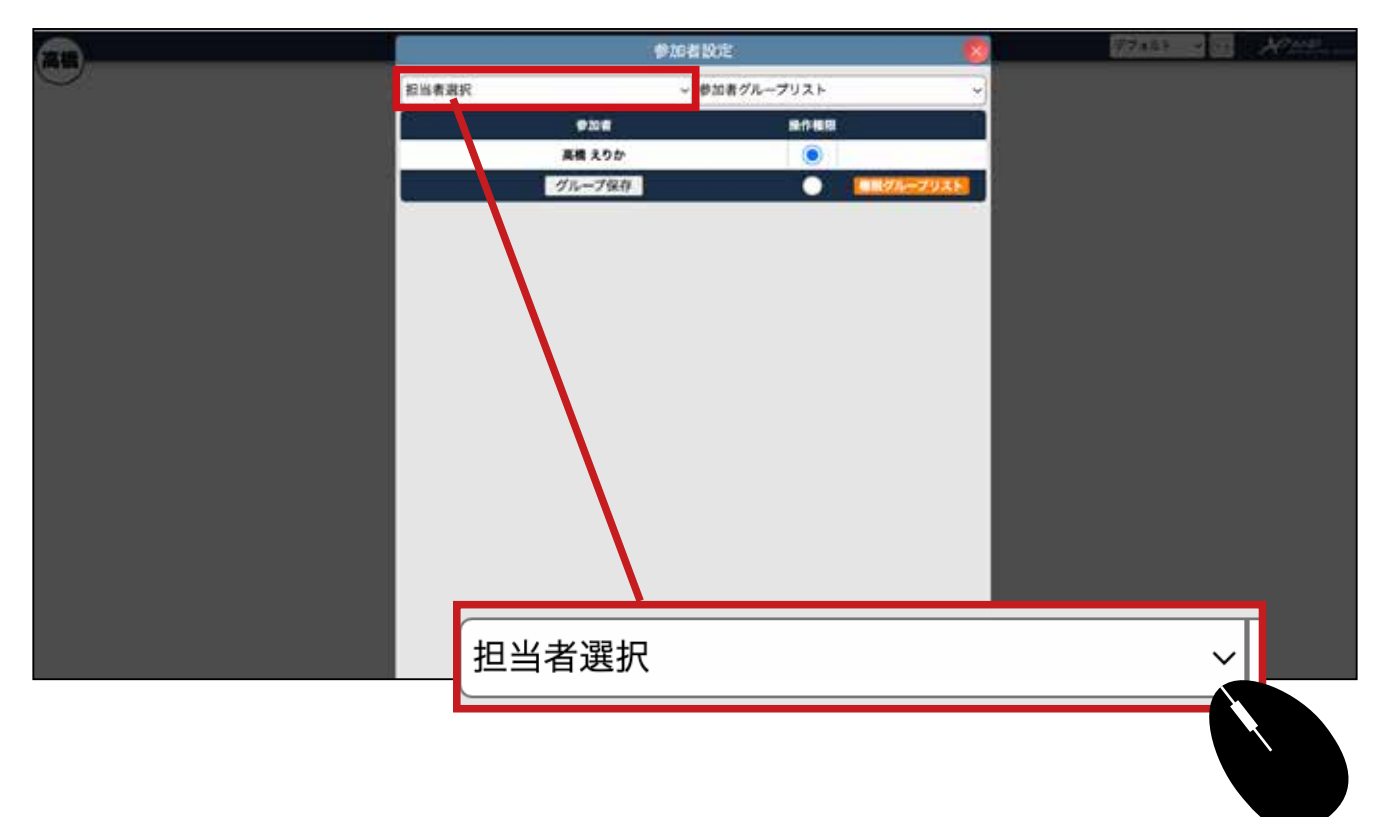

### 4 登録する人をクリックします。

|               | 参加者設定        | 8       |
|---------------|--------------|---------|
| ✔ 担当者選択       | ・ 参加者グループリスト | ~       |
| 役員室<br>松本 幸之助 | 操作権限         |         |
| 高橋 管理者        |              |         |
| 設計部           | (権限)         | グループリスト |
| ロビン ROBIN     |              |         |
| 坂本 誠          |              |         |
| 石田 彩花         |              |         |
| 松田 由美子        |              |         |
| 営業部           |              |         |
| 高橋 えりか        |              |         |
| 石井 麗香         |              |         |
| 旧智 五郎         |              |         |

⑤ 登録されます。 複数人登録する場合でも、一人ずつの登録になります。

|       | 参加     | 加者設定         | 8         |                                       |
|-------|--------|--------------|-----------|---------------------------------------|
| 担当者選択 |        | ~ 参加者グループリスト | ~         |                                       |
|       | 参加者    | 操作権限         |           |                                       |
|       | 石井 麗香  | 0            | •         | • • • • • • • • • • • • • • • • • • • |
|       | 高橋 えりか |              | ••••      |                                       |
|       | グループ保存 | $\bullet$    | 権限グループリスト |                                       |
|       |        |              |           |                                       |
|       |        |              |           |                                       |
|       |        |              |           |                                       |

### (操作権限)欄にチェックを入れます。

| 参加者                      | 操作権限              |    |
|--------------------------|-------------------|----|
| 石井 麗香                    |                   |    |
| 高橋 えりか                   |                   |    |
| チェックを入れると操作権限を与えた状態になります | 。この段階だと、追加のみ可能です。 | 注意 |
| 参加者                      | 操作権限              |    |
| 石井 麗香                    |                   |    |

高橋 えりか

権限設定が終わったら、右上の閉じるボタンで参加者設定画面を閉じます。

|       | 参加者設定        |   |
|-------|--------------|---|
| 担当者選択 | ~ 参加者グループリスト | ~ |

画面が一覧に戻ります。 つづいて見積担当の箇所を変更します。 ✔ 左のマー クをクリックして担当者の変更をします。

| CAN 25 110211 100011422 100011422 10000円 11014,191円 27,619,162円 100 高橋 2.5 か 回 回 11,014,191円 27,619,162円 100 高橋 2.5 か 回 回 11,014,191円 27,619,162円 100 高橋 2.5 か 回 11,014,191円 27,619,162円 100 高橋 2.5 か 回 11,014,191円 27,619,162円 100 高橋 2.5 か 回 11,014,191円 100 00円 000 00円 100 5,944,6539 000 00円 100 5,944,6539 000 00円 100 5,944,6539 000 00円 11,014,191,950円 100 高橋 2.5 か 回 100 000 00円 11,014,191,950円 100 高橋 2.5 か 回 100 000 000 000 000 000 000 000 000 0                                                                                                    |              |
|----------------------------------------------------------------------------------------------------|--------------|
| Image: State (1,400,000)     27,619,162)       Image: State (1,400,000)     27,619,162)       Image: State (1,400,000)     000       Image: State (1,400,000)     000       Image: State (1,400,000,000)     000       Image: State (1,400,000,000)     000       Image: State (1,400,000,000)     000       Image: State (1,400,000,000)     000       Image: State (1,400,000,000)     000       Image: State (1,400,000,000)     000       Image: State (1,400,000,000,000)     000       Image: State (1,400,000,000,000,000,000)     000       Ima                                                                                                    | COLUMN STATE |
| 新     EDF住宅新築工事     EDF住宅新築工事     中村 青斗     凝型:0     40,000,000円<br>40,000,000円     28,797,151円     38.3,201円<br>5,399,201円     10     秋山 英格     図       能     ●     ●     ●     ●     ●     ●     ●     ●     ●     ●     ●     ●     ●     ●     ●     ●     ●     ●     ●     ●     ●     ●     ●     ●     ●     ●     ●     ●     ●     ●     ●     ●     ●     ●     ●     ●     ●     ●     ●     ●     ●     ●     ●     ●     ●     ●     ●     ●     ●     ●     ●     ●     ●     ●     ●     ●     ●     ●     ●     ●     ●     ●     ●     ●     ●     ●     ●     ●     ●     ●     ●     ●     ●     ●     ●     ●     ●     ●     ●     ●     ●     ●     ●     ●     ●     ●     ●     ●     ●     ●     ●     ●     ●     ●     ●     ●     ●     ●     ●     ●     ●     ●     ●     ●     ●     ●     ●     ●     ●     ●     ●     ●     ●     ●     ●     ●     ● <t< td=""><td></td></t<>                                                                                                    |              |
| <ul> <li>転 ● 松林賞総督部署第三事一首</li> <li>松林葉怒 新第三事</li> <li>松林 時雲 麗屋:0 · 0円</li> <li>0円</li> <li>0</li> <li>0</li> <li>0</li></ul>                                                                                                    |              |
| ・             ・                ・              ・              ・              ・              ・              ・              の円             ・              19             -55,010円             25,338,339円             10             25,338,339円             10             25,338             10             16,168,750円             10             14,191,950円             10             14,191,950円             10             14,191,950円             10             14,191,950円             10             14,191,950円             10             14,191,950円             10             14,191,950円             10             14,191,950円             10             14,191,950円             10             10 |              |
| 新 10 約本大総理型 新築工事-<br>新布7区 約本体型新築工事 読木 太郎 履歴:0 、 0円 0円 16.166.750円 10 秋山 東穂 、 日 10 10 10 10 10 10 10 10 10 10 10 10 10                                                                                                    |              |
|                                                                                                    | <b>1</b>     |
| 新 1 31.270円 33.558.342円 10 医癌管理者 2 10 10 医癌管理者 2 10 10 10 10 10 10 10 10 10 10 10 10 10                                                                                                    |              |
| 新 (1) 三田澤様記茶築工事-文京 古田線想新築工<br>(1) 三葉葉 雪短名 ~ 1) (1) 三葉葉 雪短名 ~ 1) (1)                                                                                                    |              |
| ◆ ○ 古桥 うりか ( ) ● ●                                                                                                    |              |

8 担当者の選択画面が表示されるので、編集権限を与える方を選択してください。

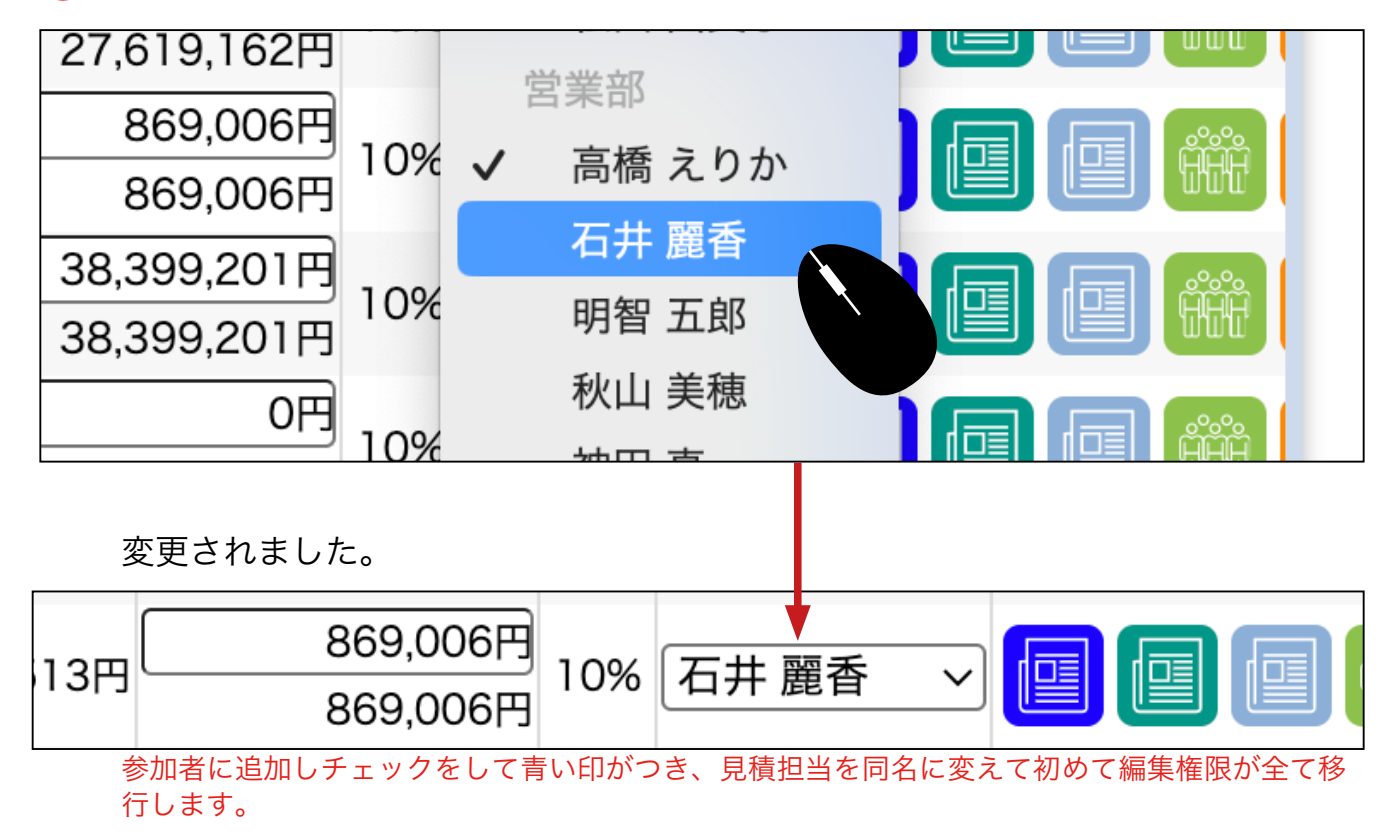

●編集権限を別の人に付与した場合、実行予算の画面は下図のように背景が赤色になり、編集出来なくなります。

|     | i –    |           |         |            |          |           |         |         |          |             |        |          |        |               |     | 778 | ルト マイ   | Ran      | <b>2</b> |
|-----|--------|-----------|---------|------------|----------|-----------|---------|---------|----------|-------------|--------|----------|--------|---------------|-----|-----|---------|----------|----------|
|     | 6.7    | \$1852 \$ |         |            |          |           |         | _       | 188: (*) | \$7-45      | E BESS |          |        |               |     |     |         |          |          |
|     | 使調     | t 正       |         |            | 区 分: 5   | F縢        |         | v       | 秋 章:     |             |        |          | 10     | % <b>स</b> ह  | 18: |     |         | 98       | %        |
| 教込見 |        |           | -16     | 8,789,2099 | RIRRA    |           | 17.08   | 1,099PJ | 新任用機     |             |        |          | 344,08 | 2円 ■          | 利益  |     |         | 16,737,0 | )17円     |
|     | ¥97    | 加坡市       | i i     | ,          |          | 1日: 年/月/日 | 3       |         |          | e 🗆         | 0      |          | 8 8    | <b>13</b>     | 8 8 |     | 8 8     |          |          |
| 0   |        | 0         |         | 00         | 8.8.20 - |           |         |         |          |             |        |          |        |               |     |     |         |          |          |
| FT  | 1.00 C | 0 ~       |         |            |          |           |         |         | -        |             |        |          |        |               |     |     |         |          |          |
| 仮設工 |        | 発信工事      | プレカット工事 | 大工手用       | 下地材料費    | 新新材材料膏    | 和聖迪作材料費 | 補税費     | 住宅設備工    | <b>東</b> 会演 | 建具工事   | -        | ディネート部 | 树材料具          | 製作線 | RI# | 證板工事    | 板金·植工具   | m        |
|     | E      | 88B       |         | -          |          |           | f##     |         | x        | Rillion     | u #1   | Rectore) |        | <b>USIBIL</b> |     |     |         | Jitt     |          |
| ĵ,  |        | ~         | 依設工事    |            |          |           |         |         | 0        | 1           | 22     |          |        |               | 8   |     | 344,082 | 344      | 082      |
| t   |        |           | 基礎工事    |            |          |           |         |         | 0        | 1           | 76     |          |        |               | 8   |     | 0       |          | 0        |
| 1   |        |           | プレカット工事 |            |          |           |         |         | 0        | 1           | 式      | v        |        |               |     |     | 0       |          | 0        |
| ť   | 1      | ~         | 大工手間    |            |          |           |         |         | 0        | 1           | R      |          |        |               |     |     | 0       |          | 0        |
| Ì   |        | ÷         | 下地材料費   |            |          |           |         |         | 0        | 1           | 式      | ~        |        |               |     |     | 0       |          | 0        |
| 0   | í.     | ~         | 断熱材材料費  |            |          |           |         |         | ×        | 1           | 7 :    |          |        |               |     |     | 0       |          | 0        |
| 1   | J      |           | 和室造作材料費 |            |          |           |         |         | 0        | 1           | х      | ¥        |        |               |     |     | 0       |          | 0        |
| 0   | Ĩ      | ~         | 諸陸興     |            |          |           |         |         | 8        | 1           | ×.     | ~        |        |               |     |     | 0       |          | 0        |
| Ť   | j.     | ÷         | 住宅設備工事  |            |          |           |         |         | 0        |             | 1.     | -        |        |               | B   |     | 0       |          | 0        |

# 参加者のグループ設定

参加者のグループを設定すると、次回からグループで参加者を呼び出すことがで きます。グループを設定するには、実行予算 GC の一覧画面から、どの案件で もいいので参加者設定のアイコンをクリックして、設定画面を開いてください。

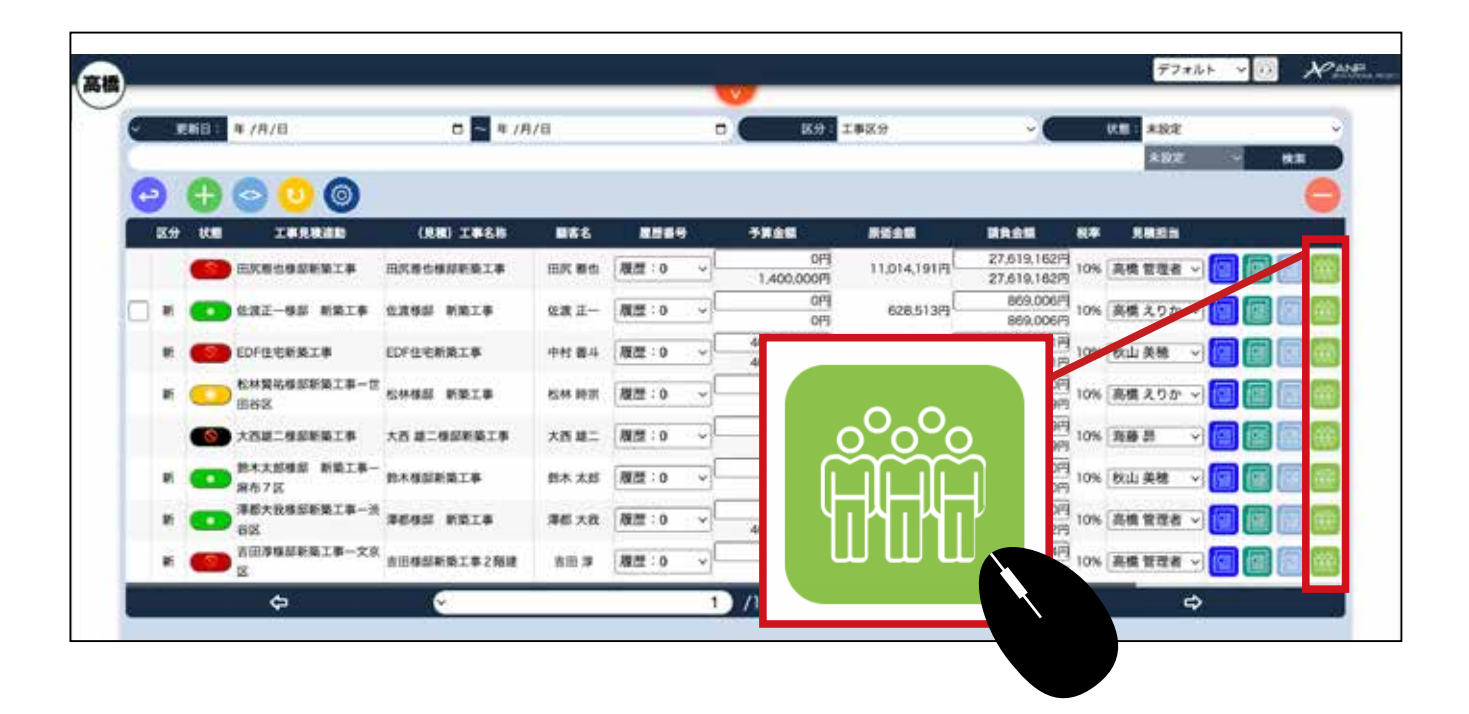

左下のグループ保存をクリックすると、設定画面に表示されている参加者がグ ループとして保存されます。

|         | 参加者                   | 操作権限                            |           |
|---------|-----------------------|---------------------------------|-----------|
|         | 石井 麗香                 | 0                               |           |
|         | 高橋 えりか                |                                 |           |
|         | 明智 五郎                 | $\bigcirc$                      |           |
|         | 秋山 美穂                 | $\bigcirc$                      |           |
|         | 神田 真                  | $\bigcirc$                      |           |
|         | 山田 大介                 | $\bigcirc$                      |           |
| 担当者選択   | グループ名を入力してください。(12桁以) | ループ名を入力し OK ·<br><sup>内</sup> ) | クリックします。  |
|         | 営業部                   |                                 |           |
|         |                       | キャンセル OK                        |           |
| 夏グループリス | トをクリックすると保存された内       | 容を確認できます。                       |           |
|         | グループ保存                |                                 | 権限グループリスト |
|         |                       | グループ名                           |           |
|         |                       | 営業部                             |           |

|       | 参加者         | 皆設定              | X                                                      |
|-------|-------------|------------------|--------------------------------------------------------|
| 担当者選択 | ~           | 参加者グ             | ブループリスト                                                |
|       |             |                  | ここから選択して使用します。                                         |
| 担当者選択 | 、 ✓ 参加者     | グループリ            | 26                                                     |
| 参加者   | 営業部<br>1:高橋 | :石井 麗香<br>喬管理者 石 | 高橋 えりか 明智 五郎 秋山 美穂 神田 真 山田 大介<br>井 麗香 秋山 美穂 神田 真 山田 大介 |

-

● メニューから見積のアイコンを選択し、開いた画面から実行予算 GC をクリックします。

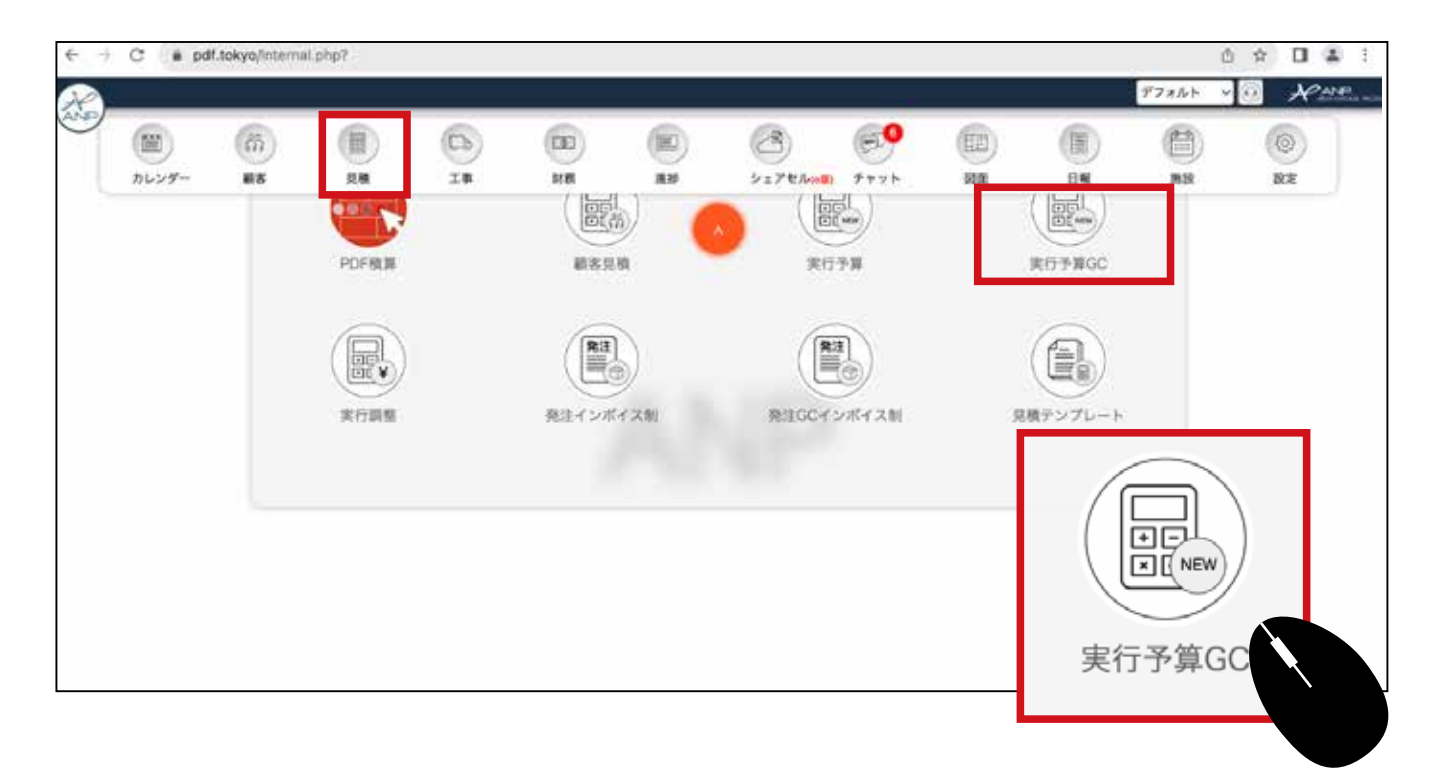

❷ 実行予算 GC の一覧が開きます。 テンプレートとして保存したい案件の詳細を クリックします。

| 5 | 597  | 10.00 | IBRRAD               | (現現) 工業名称   | 866     |       |     | 7868                         | 原語会報         | UROS I          |           |          | - |
|---|------|-------|----------------------|-------------|---------|-------|-----|------------------------------|--------------|-----------------|-----------|----------|---|
|   | 8F ( | 0     | 电波正一张路 新荣工事          | 化浓烧器 新新工事   | 化波 正一   | 履證:0  | -   | 01                           | 628.513円     | 869.00679       | 0% 高橋 えりか |          |   |
|   |      | 0     | 田氏種也學師新聞工事           | 电灰痕也接起射染工事  | 田式着店    | 勝間:0  | ~10 | 이민                           | 836,001円     | 27,619,1628     | 0% 高橋 管理者 |          |   |
|   |      | 8     | EDF住宅新築工事            | EDFILTER    | 中村 首4   | NE: 0 |     | 30.000.000F9<br>30.000.000F9 | 28,797,151円  | 38,399,201Fi    | 0% 秋山 美野  |          |   |
| 1 | 81 ( |       | 松林寶祐缭部新築工事一世<br>田谷区  | 松林像群 新第工事   | 6.08 PD | 版證:0  |     | OP)                          | 099          | 0 <sup>49</sup> | 0% ありえりか  | 9 3 () 🖾 | - |
|   |      | 8     | 大西藏二條原新築工事           | 大西 超二级级新築工事 | 大西雄二    | 限度:0  | -10 | (P0<br>(P0                   | 18,495,610(9 | 25.338.339/9    | () 浅藤 終   |          |   |
| 1 | #i ( | 0     | 鈴木太郎様型 新美工事一<br>麻布7区 | 的木根总新装工事    | 四木 大郎   | 酸酸:0  |     | Pio<br>Pio                   | om           | 16.168.7507     | 0% 秋山 美樹  |          |   |
|   |      | 0     | 澤都大賞爆影新築工事一流<br>谷区   |             | 深縣 大阪   | 概题:0  | ~][ |                              |              | 0F9<br>58.342F9 | 0% 高橋 管理者 |          |   |
| 1 |      |       | 吉田享様部新築工事一文素<br>区    | 吉田棟邸新築工事2階道 | 古田 淳    | 周盟:0  |     |                              |              | 94.084F         | 0% 高機 管理者 | 9 🛛 🖸    | - |
|   |      |       | ¢                    | ~           | _       |       | 1   |                              |              |                 |           | \$       |   |
|   |      |       |                      | 212         |         |       |     |                              |              |                 |           |          |   |
|   |      |       |                      |             |         |       |     |                              | <u>'</u>     |                 |           |          |   |

詳細が開きます。内容を確認して問題がなければ右上の保存ボタンをクリックします。

|            |                |                  |               |                 |               |          |       |     |      |        |        |                 | デフ   | #RF ~ 63 | NHP.       |
|------------|----------------|------------------|---------------|-----------------|---------------|----------|-------|-----|------|--------|--------|-----------------|------|----------|------------|
|            |                |                  |               |                 |               | -        |       |     |      |        | _      |                 |      |          |            |
| 648 ÷ 2    | 左波根局 會         | f蒙工事<br>19       | er et l'artes |                 |               | 工事者:佐吉   | (正一標時 | 新業工 |      |        | ler. e | -               |      |          |            |
|            | 主渡 正一          | 10 700 0000      | 25. 27: 新聞    | .17             | 001 0000      |          |       |     |      | 10     | 76 1   | N150-01-11      |      |          | 98 7       |
| WRR .      |                | 18,789,20919     | PERSON        | 31.6            | 081,09919     | #19.9.94 |       |     |      | 344,00 | 8219   | 원 위 보           |      |          | 16,737,017 |
| <b>I</b> ! | <b>リア:</b> 地域名 | · · ·            | •#81          | 年/月/日           |               | 表示功能     |       |     |      |        | 2      |                 | 3 63 |          |            |
| 9.0        | ) (0)          | 😳 🖸 😂 🔛          |               | 0 😳 🔘           |               |          |       |     |      |        |        |                 |      |          | (12        |
| 报题         | 1:0 ~          |                  |               |                 | 1.05          |          |       |     |      |        |        | 200             |      |          |            |
| 级工事        | 基礎工事           | プレカット工事 大工手間     | 下地材料费 新想      | 相利料費 和室造作材料     | <b>泉 送経</b> 業 | 住宅設備工具   | K 全異相 | 単工具 | 3-9  | 1×-1   | 部材材料   | 1 <b>R</b> \$10 | 建具工事 | 服板工事     | 仮金・橋工事 祝   |
| I          | 80             |                  |               | <b>##</b>       |               | 1        | -     | -   | 0000 |        | Wild.  | t it            |      |          |            |
| OL         | ~              | 仮設工事             |               |                 |               | 0        | 1     | R   | ×    |        |        | E               | 7    | 344.082  | 344,082    |
| o          | ¥              | [1-1.足場          |               |                 |               | 0        | 1     | 12  | ¥.   |        |        |                 |      | 192.706  | 192,706    |
| ]0[        | ~              | 外部足場             | [M#2846       | 片句仮屋根は2階裏根の2/35 |               |          |       |     |      |        | Y      | ~E              |      | 1,150    | 133,906    |
| ]0[        | v              | 内部足場             | 内部反痛          | Č.              |               |          |       |     |      |        |        | × E             |      | 9.800    | 9,800      |
| 00         | v              | メッシュシート防夾二類(東西北部 | m) (#+215-140 | (東古北島)          |               |          |       |     | _    |        | E      | ~E              |      | 4,900    | 19,600     |
| ]0[        | ~              | 太陽光荷揚ステージ        | [18×18        | 6               |               |          |       | - 6 |      | -      |        | ~E              |      | 9,800    | 9,800      |
| ]0[        | v              | 内部和段             | (RMRR         |                 |               |          |       | N   | l J  |        |        | ~E              |      | 9,800    | 19,600     |
| or         | ~              | [1-2.処分費         |               |                 |               |          |       |     |      |        |        | E               |      | 90.824   | 90,824     |
|            |                |                  |               |                 |               |          |       |     |      |        |        |                 |      |          |            |

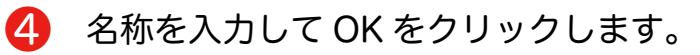

| _                   | pdf.tok<br>テンプレ | <b>‹yo</b> の内容<br>-ト名を入力してく | ださい。 |        |        | _     |
|---------------------|-----------------|-----------------------------|------|--------|--------|-------|
| <b>)</b><br>新<br>参照 | f築<br>[]        |                             |      | キャンセル  | ок     | 34    |
| - 1                 |                 |                             |      |        |        |       |
| 費                   | 断熱材材料費          | 和室造作材料費                     | 諸経費  | 住宅設備工事 | 金属建具工事 | コーディネ |

#### ④ 保存の確認します。メニューから見積のアイコンを選択し、見積テンプレートをク リックします。

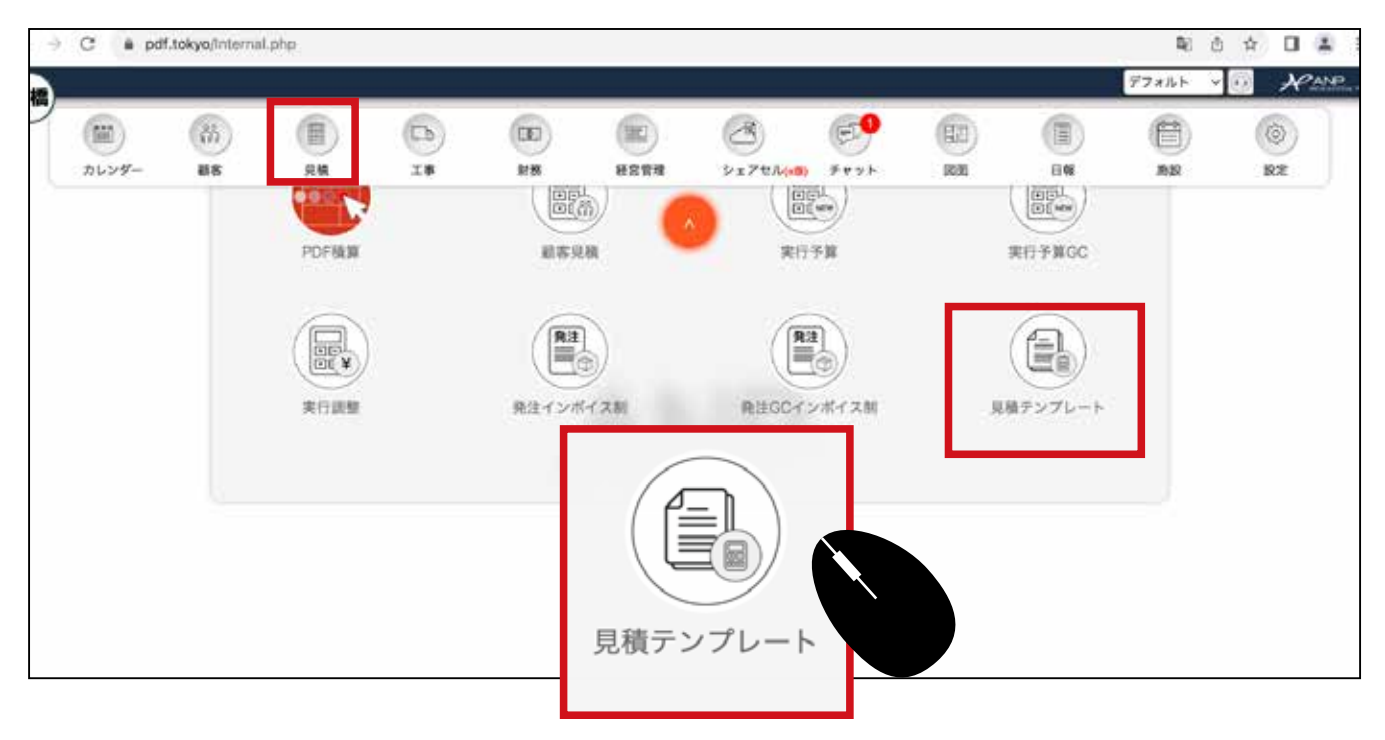

#### 5 テンプレートの一覧が表示されます。詳細を確認します。

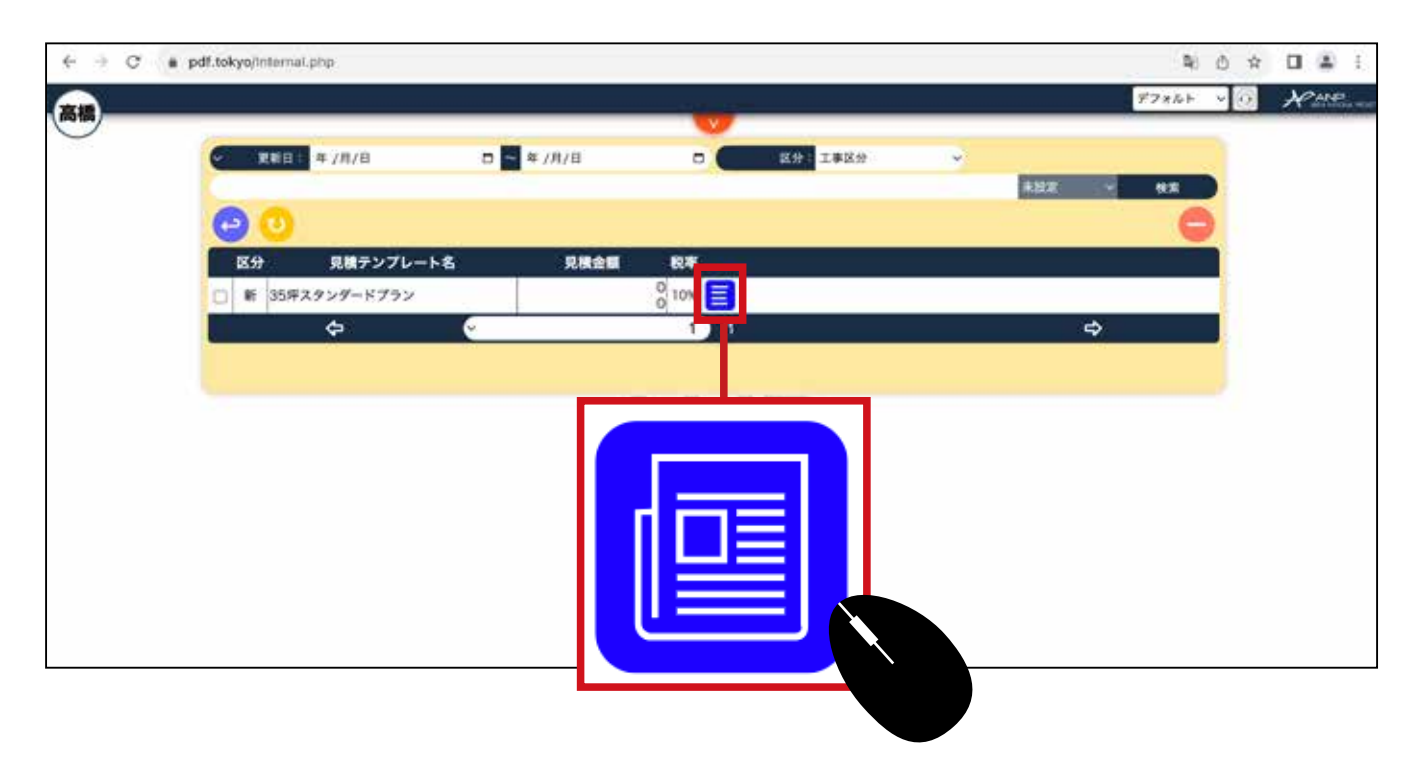

# 6 詳細が開きます。修正する場合は直接編集します。

|                   |    |       |          | -    |               |          |     |       |         | デフォルト   | · • @ | RANE        |
|-------------------|----|-------|----------|------|---------------|----------|-----|-------|---------|---------|-------|-------------|
| 11A               |    |       |          |      |               |          | _   | _     |         |         |       |             |
| 見積名: 35坪スタンダードプラン |    |       |          | 区分   | : <b>#i</b> # | 1        |     |       | ~       |         |       |             |
| RXRM              |    | 18,78 | 39,209FJ | 院拔見  | 84            |          |     |       |         |         | 8     | 17,081,099円 |
| ***               | 性權 | x     | READ     | #6   | Lotas         | R.R.1994 | 甲位  | anna. |         |         | IN    |             |
| 仮設工事              |    | 0     | 1        | R    | ~             | 1        | R   | ~     | 344,082 | 344,082 | 0日    |             |
| 基礎工事              |    | 0     | 1        | 22   | ~             | 1        | 21  | - 21  | 0       | 0       | 0日    |             |
| プレカット工事           |    | 0     | 1        | x    | ~             | 1        | 1.5 | -     | 0       | 0       | 0日    |             |
| 大工手間              |    | 0     | 1        | 32   | ~             | 1        | 21  | ~     | 0]      | 0       | 0日    | į į         |
| 下地材料費             |    | 0     | 1        | 15   | ~             | 1        | 2   | ~     | 0]      | 0       | 08    |             |
| 断熱材材料費            |    | 0     | 1        | Je . | ~             | 1        | 72  | - 2   | 0]      | 0       | 0日    | i.          |
| 和室遗作材料費           |    | 0     | 1        | 1.t  | *             | 1        | 21  | ~     | 0       | 0       | 0日    | 1           |
| - 常務員             |    | 0     | 1        | st.  | ~             | 1        | 37. | ~     | 0)      | 0       | 0日    | 1           |
| 住宅設備工事            |    | 0     | 1        | 式.   | ~             | 1        | 22  | -     | 0       | 0       | 08    | i j         |
| 全國總具工事            |    | 0     | ï        | 72   | ~             | 1        | I.  | ~     | 0]      | 0       | 0日    |             |
| コーディネート部材材料費      |    | 0     | 1        | 1.   | *             | - 1      | 充   | ~     | 0       | 0       | 08    | i i         |
| 「知作課題工業           |    | 0     | 1        | T.   | ~1            | 1        | at  |       | 0       | 0       | 08    |             |

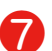

### ⑦ 右クリックで子項目追加や削除等もできます。

| 項目                              | 仕様                  |
|---------------------------------|---------------------|
| 一仮設工事                           |                     |
| — 1-1.足場                        |                     |
| <u>外部に場</u><br>子<br>1-1.足地<br>野 | ×<br>2屋根は2階面積の2/3加算 |

|     |         |         |         | 18,78 | 9,209円 税損 | <b>规</b> 見積 | 2          |    |         |         | 17,   | 081,099 |
|-----|---------|---------|---------|-------|-----------|-------------|------------|----|---------|---------|-------|---------|
| 単位( | स्टब्स) | 察察半個    | 原任全領    | 工期    |           | 取引会社        | )          |    | 見枝半価    | 見積金額    | RH.   |         |
| 式   | Ý       | 344,082 | 344,082 | 0日    |           |             |            | 0  | 692,708 | 692,708 | 50.7% |         |
| st. | ~       | 192,706 | 192,706 | 0日    |           |             |            | 0  | 215,250 | 215,252 | 10.5% |         |
|     |         | 1,150   | 133,906 | 0日    |           |             |            | 0  |         |         |       |         |
|     |         | 1,148   | 0       | 1日    | 福丸建築      | Ŷ           | 福丸建築 担当者 ~ | 8  | 1.070   | 140 570 |       |         |
| n2  | - ľ     | 1,200   | 0       | 1日    | 中村一工務店    | ~           | 中村工務店 担当 🗸 |    | 1,276   | 148,578 | 9.9%  |         |
|     | 1       | 1,150   | 133,906 | 18    | カネコ工業     | ~           | 担当者 ン      |    |         |         |       |         |
|     | ĺ.      | 9,800   | 9,800   | 0日    |           |             | _          |    |         |         |       |         |
| 27  | _       | 0       | 0       | 1日    | 中村一工務     |             |            | k  | 11.110  |         | 11.00 |         |
| T   | -Ľ      | 10,000  | 7,500   | 18    | 福丸建築      | 1           |            | V. | 11,112  | 11,112  | 11.8% |         |
|     |         | 9,800   | 9,800   | 1日    | 中央青山工     |             |            |    |         |         |       |         |
|     | 0       | 4,900   | 19,600  | 0日    |           |             | SET        |    |         |         |       |         |
| 24  |         | 4,900   | 19,600  | 1日    | 中央青山工     |             |            | X  |         | 22.224  | 11.0% |         |
| x   | -ř      | 5,000   | 20.000  | 18    | 福丸建築      |             |            |    | 5,556   | 22,224  | 11.8% |         |

8 編集等が済んだら右上の保存ボタンで保存します。

### ❷ 登録したばかりのテンプレートで新規の実行予算を作成してみます。 実行予算GCを開きます。

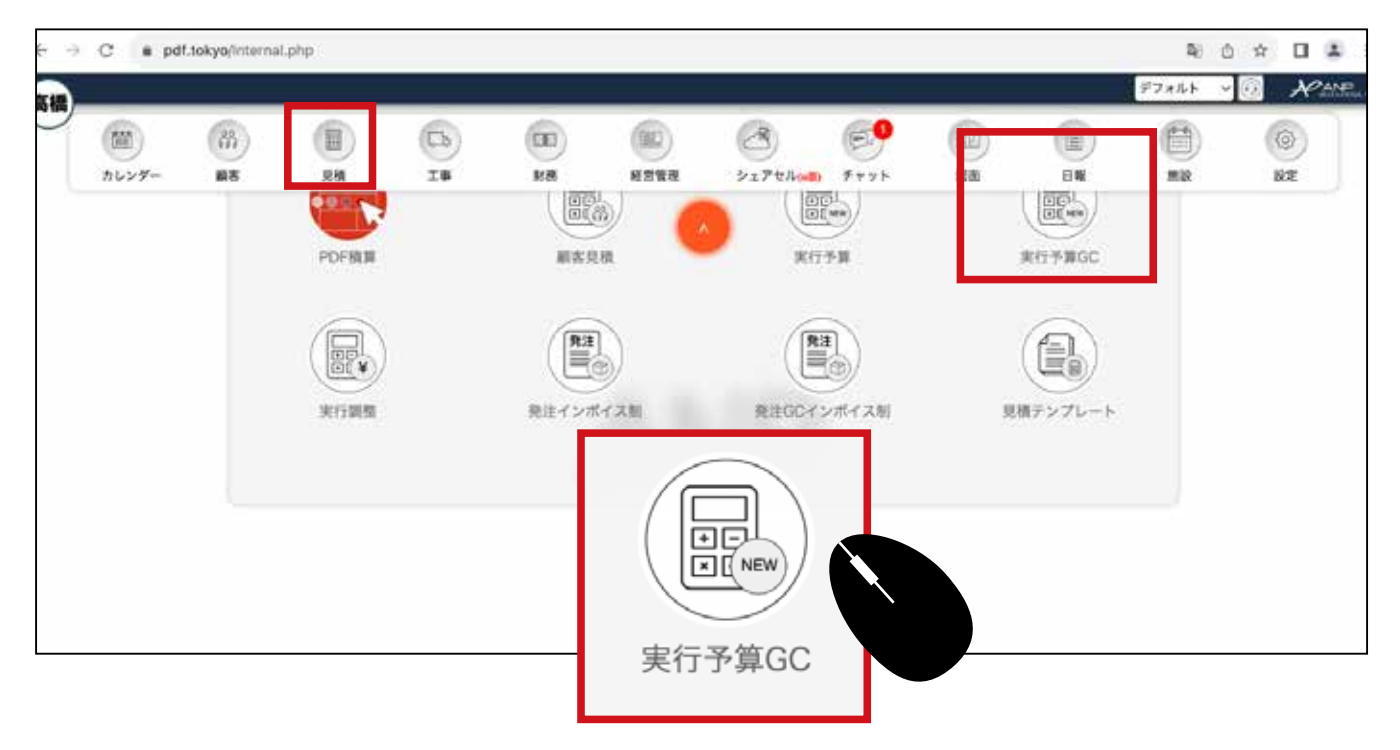

10 実行予算 GC 一覧から新規ボタンをクリックします。

|    | • |                      | 经政策部 新集工事        |               | 展歴:0 →  | P10<br>P10                 | - Eto        | 0(4)<br>25,166,566(9)        | 0% 高橋 えりか |         |   |
|----|---|----------------------|------------------|---------------|---------|----------------------------|--------------|------------------------------|-----------|---------|---|
| R. | 0 | EDF住宅新築工事            | EDF性宅新築工事        | <b>中村 前</b> 5 | 服務:0 ~] | 30,000,000円<br>30,000,000円 | 28,797,151円  | 38.399.201月<br>38.399.201月   | 0% 秋山 美穂  | - 🖸 🗑 🖉 |   |
| -  |   | 松林賀祐様印新築工事-1<br>田谷区  | KARS SETS        | 松林 約束         | 履歴:0 ~  | 0(F)<br>0(F)               | 0(1)         | 0P3<br>5,948,639P3           | 0% 高橋 えりか |         | 1 |
|    |   | 大西湖二楼却新築工事           | 大西 雄二维命令第王章      | 大西北二          | 履歴:0 →  | 019<br>019                 | 18,495,610(9 | 25.338.339/9<br>25.338.339/9 | 0% 海豚 約   |         | 1 |
|    |   | 田民務也模部新築工事           | 田民務也都是新築工事       | -             | NH:0    | 07                         | 830,103/9    | 27.619.162F                  | 0% 高橋 管理者 |         |   |
| R  | • | 前木太郎根郎 新築工事-<br>麻布7区 | 的木槿印刷造工事         |               |         |                            | 013          | 16,168,750F                  | 0% 秋山 美穂  | - 🖸 🗐 🛛 | 1 |
| R  | • | 増都大教様房新築工事ー2<br>お区   | ARAR MALA        |               |         |                            | 931,2709     | 3.558.3427                   | 0% 高橋 管理者 |         | 1 |
| Ħ  | • | 古田淳佳部新築工事一文5<br>区    | · 市田林田村助工事 2 和J# |               |         |                            | 9.930.248m   | 14,894,084(7)                | 0% 高橋 管理者 |         | 0 |
|    |   | ¢                    | e                |               |         |                            | _            | _                            |           | \$      |   |
|    |   |                      |                  |               |         |                            |              |                              |           |         |   |

● 見積名を入力し、テンプレートから先ほど作ったテンプレートを呼び出します。

|        |                 |            | 見現登録       |        |          |                               |
|--------|-----------------|------------|------------|--------|----------|-------------------------------|
| ランク    |                 |            |            |        |          |                               |
| 区分:    | 工事区分            |            | 系列会社:      |        |          | ~                             |
| 担当者    |                 |            |            |        |          |                               |
| *見積担当: | - 高橋えりか ~ 営業担当: | 担当者選択 ~ 工事 | ·提当: 担当者遗识 | ~ 設計担当 | 1: 担当者選択 | → IC担当: 担当者選択 →               |
| -      |                 | 2          | 2          |        |          |                               |
| *見積名:  | テンプレートから作成      |            |            |        |          |                               |
| 工事名:   |                 |            |            |        |          |                               |
| 顧客名:   | <u></u>         | 税率:        |            | 10 %   | テンプレート:  | v sten                        |
|        |                 |            | 御定         |        |          | 基本手拾いテンプレート<br>塗装工事標準テンプレート   |
|        |                 |            |            | - A    |          | ゼネコン例2<br>エステートマンション          |
|        |                 |            |            |        |          | 3売帯数量ゼロ                       |
|        |                 |            |            |        |          | 35 戸根率ブラン                     |
|        |                 |            |            |        |          | サイデアホームAプラン<br>リフォーム4点セット教養ゼロ |
|        |                 |            |            |        |          | 114                           |
|        |                 |            |            |        |          | 752                           |
|        |                 |            |            |        |          | +                             |

| ) |
|---|
|   |

|     | 🖬 🛜 年 /月    | /日    |          | 2 区分:3                     | L事区分        | ~ <b>(</b>                 | 3   | 伏巖: 未設定 |           |
|-----|-------------|-------|----------|----------------------------|-------------|----------------------------|-----|---------|-----------|
|     |             |       |          |                            |             |                            |     | 未設定     | く 検索      |
| 9   |             |       |          |                            |             |                            |     |         |           |
| •   | (見積) 工事名称   | 顧客名   | 康熙香号     | 予算金額                       | 原領金額        | 請負金額                       | 税率  | 見積担当    |           |
|     | テンプレートから作成  |       | (股歴:0 →) | 0円<br>0円                   | 344,082PJ   | 0円<br>17,081,099円          | 10% | 高橋えりか、  |           |
| 18  | 佐波楝郁 新築工事   | 佐渡 正一 | 履歴:0 ~   | (편)<br>(편)                 | 344,082円    | 0円<br>17,081,099円          | 10% | 高橋えりか、  |           |
|     | 佐波禄邸 新築工事   |       | []       | 0円<br>(円)                  | OP          | 0円<br>0円                   | 10% | 「「橋えりか、 | 2 🖸 🗐 🗐 🚺 |
|     | EDF住宅新築工事   | 中村 番斗 | 服肥:0 ~]  | 40,000,000円<br>40,000,000円 | 28,797,151円 | 38.399,201円<br>38.399,201円 | 10% | 秋山美穂    | 2 🖸 🗐 🗐 🚺 |
| 事一法 | 澤都樣師 新築工事   | 澤都 大我 | 履歴:0 ~   |                            |             | 3.556,342円<br>1.495,142円   | 10% | 高橋管理者、  | 2 🖸 🔘 🗐 🚺 |
| 事一世 | 松林様師 新築工事   | 松林 時宗 | 履歴:0 ~   |                            |             | 5,948,639円<br>5,948,639円   | 10% | 高橋 えりか  | 2 🖪 🗐 🗐   |
| ж.  | 田尻雅也樣邸新築工事  | 田尻 雅也 | 履歴:0 ~   |                            |             | 27.619,162円<br>27.619,162円 | 10% | 高橋管理者、  |           |
| *   | 大西 雄二根邸新築工事 | 大西 雄二 | 履歴:0 ~   |                            |             | 25,338,339円<br>338,339円    | 10% | 海藤昴     | 2 🖪 🗑 🖪 🕻 |
| 江事- | 鈴木様邸新築工事    | 鈴木 太郎 | 履歴:0 ~   |                            |             | 8.750円                     | 10% | 秋山美穂    |           |

13 取引先や原価も取り込まれていることが分かります。

| 材料費             | 断熱材  | 材料費   | 和室造作材料費 | 1 | 诸経費 | 住宅設備 | 工事      | 金属建  | !具工! | <b>#</b> | コーデ  | ィネート部材 | 材料費 | 屋根工事 | 1   | 板金・樹 | 江事            |  |
|-----------------|------|-------|---------|---|-----|------|---------|------|------|----------|------|--------|-----|------|-----|------|---------------|--|
|                 |      |       | 仕様      |   |     |      | 式       | 数量(图 | (南)  | 単位       | (図面) | 予算。    | 金額  |      | 取引会 | 会社   |               |  |
|                 |      |       |         |   |     |      |         |      | 1    | 式        | ~    |        | 0   | 未設定  |     |      | $\overline{}$ |  |
|                 |      |       |         |   |     |      | 8       |      | 1    | 式        | ~    |        | 0   | 未設定  | _   |      | _<br>_        |  |
| 雨積 片            | タイプ  |       | 取引会社    |   | 担   | 当者   |         | 数量   | 4    | 位        | 原    | 面単価    | 原   | 百金額  |     | 工期   |               |  |
| 8足堤             | 外注 ~ | [福丸建] | 築       | ~ | メンバ |      |         | 0    | ]    | [        |      | 1,148  |     |      | 0   | 1日   |               |  |
| PAC 48          | 外注 ~ | 中村一:  | 工務店     | ~ | メンバ | - ~  |         | 0    | ]    | [        |      | 1,200  |     |      | 0   | 1日   | Ξ             |  |
| Ł製品 Xy          | 外注 ~ | 株式会   | 社カネコ工業  | ~ | メンバ |      |         | 0    | ]    | (        |      | 1,150  |     |      | 0   | 18   |               |  |
| ×100            |      |       | +       |   |     |      |         |      |      |          |      |        |     |      |     |      |               |  |
|                 |      |       |         | - |     |      | •       |      | -    | -1       |      |        |     | Tikk | _   |      |               |  |
| <sup>8</sup> 階段 |      |       |         |   |     |      | $\odot$ |      | 2    | ヶ所       | ~    |        | 0   | 未設定  |     |      | $\overline{}$ |  |
|                 |      |       |         |   |     |      | 8       |      | 1    | 〕        | ~    |        | 0   | 未設定  | _   |      | ~             |  |

14 取引先と原価は選択します。

| 仕様             | 式            | <b>数量</b> (図面) | 単位     | (図面)   |                 | 取引会社 |   |
|----------------|--------------|----------------|--------|--------|-----------------|------|---|
| <br>2階面積の2/3加算 | •            | 116.44         | <br>m2 | ~<br>~ | 未設定             |      | < |
|                | Ð            | 1              | 坪      | ~      | ✓ 未設定<br>中村一工務店 |      | · |
| 北面)            | $\bigotimes$ | 4              | 枚      | ~      | 福丸建築<br>中央青山工業  |      |   |
|                | ×            | 1              | 坪      | ~      | 未設定             |      | > |

# 他の行も同じように取引先と原価は全て選択します。 最後に保存をクリックします。

| 顧 客:<br>税込見積 | 顧客:<br>税込見積18,789,209 |                                                                                               |        |        | ✓ 税率:          |            |      |          |
|--------------|-----------------------|-----------------------------------------------------------------------------------------------|--------|--------|----------------|------------|------|----------|
| エリア: 地域      |                       | ◆ ●<br>●<br>●<br>●<br>●<br>●<br>●<br>●<br>●<br>●<br>●<br>●<br>●<br>●<br>●<br>●<br>●<br>●<br>● | 照日: 年/ |        |                | 3 表示切替:    | 0 (  | 0 0      |
| ト工事 大工手間     | 下地材料費 新辦材             | 材料費 和室造作材料費                                                                                   | 諸経費    | 住宅設備工事 | 金属建具工          | ■ コーディネート音 | 防材料費 | 製作建具     |
| 項目           |                       | 仕様                                                                                            | 定      | 数量(影問) | 単位(図黒)         | 取引会社       |      | <u>s</u> |
| 場            |                       | $\mathbf{i}$                                                                                  | 0      | 1      | ] <b>式 ~</b> ] |            |      |          |
| 足場           | 延床面積 片分               | 向配屋根は2階面積の2/5 対算                                                                              |        | 116.44 | m2 ~           | 福丸建築       | -80  | (        |
| 足場           | 内部足場                  |                                                                                               |        |        | ~              | 中村一工務店     | -    |          |
| >-ト防炎二類(東西北面 | ]) [メッシュシート防炎         | 二類(東西北面)                                                                                      |        |        |                | 中央青山工業     | -80  |          |
| 光荷揚ステージ      | 1間×1間                 |                                                                                               | 「伝     | 存      |                | 中村一工務店     | -80  |          |
| 階段           | 昇降階段                  |                                                                                               |        |        |                | 村一工務店      | -80  |          |
| 分費           |                       |                                                                                               |        |        |                |            | 80   |          |

# 実行予算 GC の複製を作る(コピー)(履歴機能)

● メニューから見積のアイコンを選択し、開いた画面から実行予算 GC をクリックします。

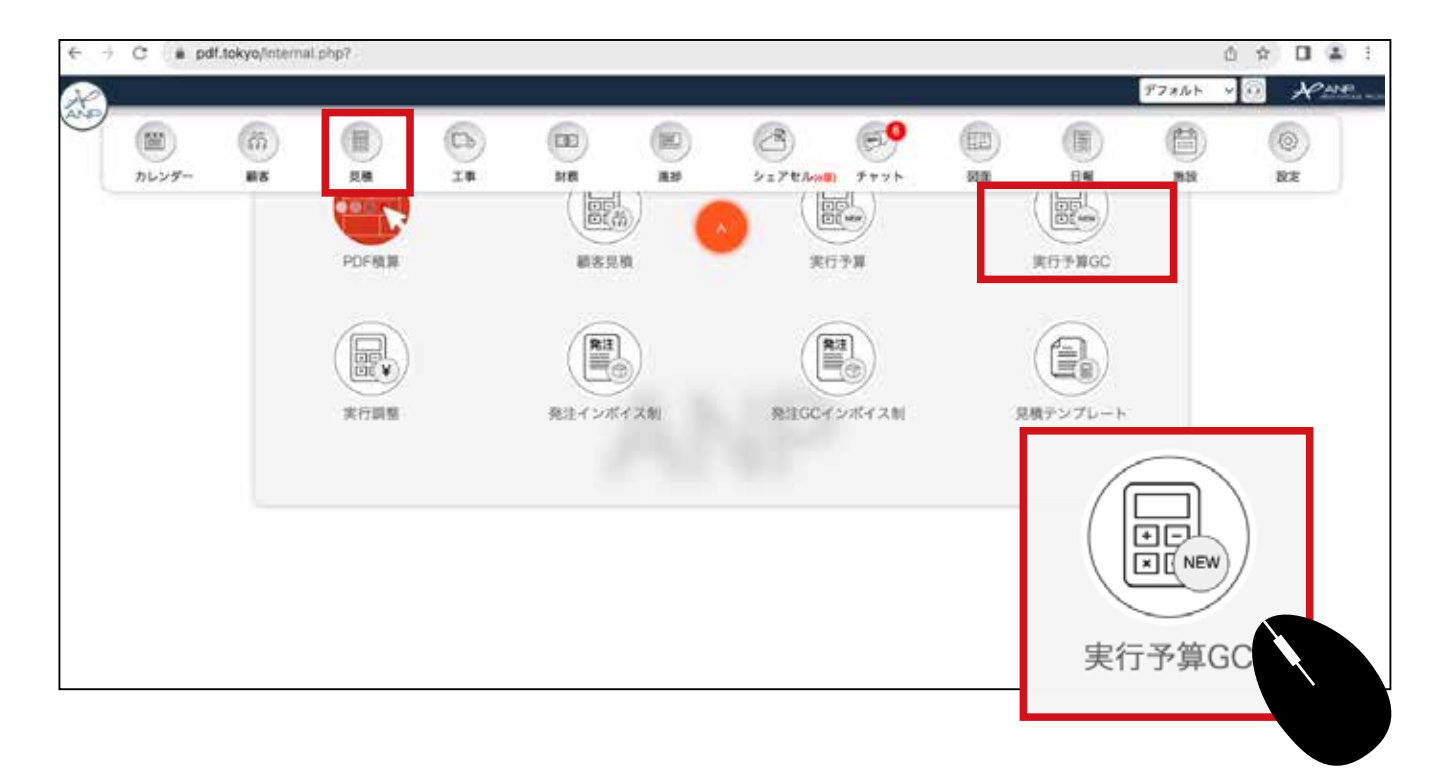

❷ 実行予算 GC の一覧が開きます。 複製(コピー)したい実行予算の案件の詳細 をクリックします。

| - | 5 <del>9</del> | 34.00 | IBRRAD               | (RR) 1868   | 866     |           |     | 7848                         | Nites        | HRON                         | 11.4 | RADA             |    |          |
|---|----------------|-------|----------------------|-------------|---------|-----------|-----|------------------------------|--------------|------------------------------|------|------------------|----|----------|
|   | 15             | 0     | 电波正一爆动 新築工事          | 化波橡胶 新新工事   | 位置 正一   | 版版:0      | ,   | 0FB<br>OPP                   | 628.513PJ    | 869.006F                     | 10%  | 高橋 えりか ~         |    |          |
|   |                | 0     | 田式種也像部新築工事           | 田尻県白塚部新築工事  | 田式著名    | 粮田:0      | ,   | 이미                           | 836,00119    | 27,619,1629                  | 10%  | 高橋 管理者 🚽         |    |          |
|   |                | 8     | EDFILTER             | EDF住宅新築工事   | 中村 首4   | 19.02 · 0 | , , | 30.000.000F9<br>30.000.000F9 | 28,797,151円  | 38,399,201FJ<br>38,399,201FJ | 10%  | 秋山 美野            |    |          |
|   | *              |       | 松林賀花様部新築工事一世<br>田谷区  | 经林银群 新第工事   | 6.00 PD | 線盤:0      | , , | 아메                           | 099          | 0/9<br>5.948.639/7           | 10%  | あい えりか ~         |    |          |
|   |                |       | 大西藏二集祭新築工事           | 大西 雄二核原新築工事 | 大西雄二    | 秋田:0      | , , | (PO<br>PO                    | 18,495,610(9 | 25.338.339F9                 | 10   | 海豚 8 ~           |    |          |
|   | R              | 0     | 鈴木太郎様型 新美工事-<br>麻布7区 | 的本理经新装工事    | 前木 大郎   | 酸酸 : 0    | , , | PIO<br>PIO                   | mo           | 16.168.7507                  | 10%  | 秋山 美樹 🗸          | 00 |          |
|   | 8              | 0     | 弹板大致爆影新築工事一治<br>谷区   | NESS PRIN   | 滞都 大致   | 概型:0      | [   |                              |              | 05                           | 10%  | <b>X4 1100 -</b> |    | 2        |
|   | Ħ              | •     | 吉田享様部新築工事一文京<br>区    | 吉田模邸乾袋工事2階道 | 古田 淳    | 周盟:0      | ,   |                              |              | 94.084F3                     | 10%  | 高橋 管理者 〜         |    | <b>1</b> |
|   |                |       | ¢                    | ę           |         |           | 1   | 니르                           |              |                              |      | \$               |    |          |
|   |                |       |                      |             |         |           |     |                              |              |                              |      |                  |    |          |
|   |                |       |                      |             |         |           |     |                              |              |                              |      |                  |    |          |

### 3 詳細が開きます。左上あたりの緑プラスボタンをクリックします。

|          | 8     |                      |            |        |           |     |             |               | <b>9</b>     |           |        |       |            |      |
|----------|-------|----------------------|------------|--------|-----------|-----|-------------|---------------|--------------|-----------|--------|-------|------------|------|
| 見積名:     | 佐渡根師  | 新築工事                 |            |        |           |     |             |               | 工事名: 佐       | 度正一樣印 新築工 |        |       |            | _    |
| 載 寄:     | 佐渡 正- | -                    |            | 医分:顺   | N.        |     |             | ÷             | 段 率:         |           |        | 1     | 0 % N      | 益率:  |
| 税込見得     |       |                      | 18,789,209 | 马 税拔見粮 | 10        |     | :17/        | 081,099       | 原值見積         |           |        | 344   | .082F9 #   | 利益   |
| <u>.</u> | エリア:地 | 14.8                 |            | ~ ( OR | 年/月/日     |     |             |               | <b>8.510</b> |           |        |       |            |      |
| e        | 0 0   | 000                  | CO REAL    |        | O         |     |             |               |              |           |        |       |            |      |
| + 8      | (課:0  | V 11                 |            |        |           |     | _           | 1044          |              |           |        |       |            |      |
| GRI 4    | NOT   | 事 プレカット工事            | 大工手術 下地材料費 | 新新材材料费 | 和意識作材料費   | 諸稅費 | 住宅設備工事      | 2 <b>X</b> 22 | エキ・コーデ       | イネート部材材料費 | 股份建具工事 | 凝視工事  | ●<br>新会・様3 | C# 8 |
| I        | - 148 |                      | *8         |        | <b>#•</b> |     | t Billipsag | #12.00m       |              | 取引会社      |        | Ì     | -          | -    |
|          | C     | ~ 仮設工事               |            |        |           | Ę   | 3 1         | 22            | 3            | 8         | 34     | 4.082 | 344,       | .082 |
| 90       |       | → 発信工事               |            |        |           | ε   | 3           | 21            | 1            | 8         |        | 0     |            | 0    |
|          |       | ✓ ブレカット工事            |            |        |           | 6   | 3 1         | 31            | 3            | 80        |        | 0     |            | 0    |
| 20       | -     | ◇ 大工手筒               |            |        |           |     | 3           | 71            | 1            | 8         |        | 0     |            | 0    |
| 36       | 1     | ~ 下地材料費              |            |        |           |     | 3 1         | 1             | i.           | 8         | 1      | 0     |            | 0    |
| 01       | 1     | ✓ 新熱材材料費             |            |        |           | 6   | 3 1         | 11            | 1            |           | 1      | 0     |            | 0    |
| U.       | -     | √ 和室造作材料費            |            |        |           |     | 1           | III .         | 1            | 8         | 1      | 0     |            | 0    |
| 0.00     | -     | 1 11 12 10           |            |        |           |     | T           | Lie -         |              | 8         | ~      | 0     |            | 0    |
| Vie      | -     | Total and the second |            |        |           |     | •           |               |              | 125       |        | -     |            |      |
|          |       | 人口モダ加工事              |            |        |           |     |             | 14            |              |           |        | U:    |            | 0    |

④ 履歴0から履歴1に変わり、履歴0の詳細情報が画面から見えなくなります。

| <ul> <li>審: 佐渡正一</li> <li>○ 税 率:</li> <li>見積</li> <li>18,789,209円</li> <li>税抜見積</li> <li>17,081,099円</li> <li>原備見積</li> <li>エリア: 地域名</li> <li>● 修照日: 年 / 月 / 日</li> <li>日 表示切替:</li> <li>● ● ● ● ● ● ● ● ● ● ● ● ● ● ● ● ● ● ●</li></ul>                                                                                                    | 1名: 佐渡様郎 新築工事 |             |       | - 111     |    |             | 工事名: 佐渡正 |
|----------------------------------------------------------------------------------------------------|---------------|-------------|-------|-----------|----|-------------|----------|
| 見積 18,789,209円 税抜見積 17,081,099円 原価見積<br>エリア:地域名 ~ 参照日:年/月/日 日 表示切替<br>む ⑥ 除行 E CAD 見検末公開 © ⑤ SV ⑥<br>復歴:1 ~ 王<br>1 科目 項目 仕様 式 数量((回) 単位(2回)<br>履歴:0 ~ + 見検開く ダウンロード                                                                                                    | 客: 佐渡 正一      |             | 区分:新  | 築         |    | ~           | 税 率:     |
| エリア:地域名     学数日:年/月/日     日     表示切替       ジ     ()     ()     ()     ()     ()     ()       ()     ()     ()     ()     ()     ()     ()       ()     ()     ()     ()     ()     ()     ()       ()     ()     ()     ()     ()     ()     ()       ()     ()     ()     ()     ()     ()     ()       ()     ()     ()     ()     ()     ()     ()       ()     ()     ()     ()     ()     ()     ()       ()     ()     ()     ()     ()     ()     ()       ()     ()     ()     ()     ()     ()     ()       ()     ()     ()     ()     ()     ()     ()       ()     ()     ()     ()     ()     ()     ()       ()     ()     ()     ()     ()     ()     ()       ()     ()     ()     ()     ()     ()     ()       ()     ()     ()     ()     ()     ()     ()       ()     ()     ()     ()     ()     ()       ()     ()     () <th< th=""><th><b>公見積</b></th><th>18,789,209円</th><th>税抜見積</th><th></th><th></th><th>17,081,099円</th><th>原価見積</th></th<> | <b>公見積</b>    | 18,789,209円 | 税抜見積  |           |    | 17,081,099円 | 原価見積     |
| し     の     の     見機業公開     の     の     の       周歴:1      三       工 科目     項目     仕様     式     数量(回)     単位(回)       履歴:0      +     見検開く     ダウンロード                                                                                                    | エリア:<br>地域名   | ~           | ( \$R | 日: 年 /月/日 |    |             | 表示切替:    |
| <u>履歴:1 = </u><br>エ 科目 項目 仕様 式 数量(Ria) 単位(Ria)<br>履歴:0 → + 見検開く ダウンロード                                                                                                    | 0 0           |             |       |           |    |             |          |
| エ 科目 項目 仕様 式 数量(Rilli) 単位(Rilli)<br>履歴:0                                                                                                    | 履歴:1 ~ 三      |             |       |           |    |             |          |
| 履歴:0 ×                                                                                                    | 工 科目          | 項目          |       | 住標        | x, | 数量(約約)      | 単位の約     |
|                                                                                                    | 履歴:0 ~        |             | 見積開く  | ダウンロード    |    |             |          |
|                                                                                                    |               |             |       |           |    |             |          |
|                                                                                                    |               |             |       |           |    |             |          |
|                                                                                                    |               |             |       |           |    |             |          |

⑤ この状態でコピーボタンをダブルクリックします。

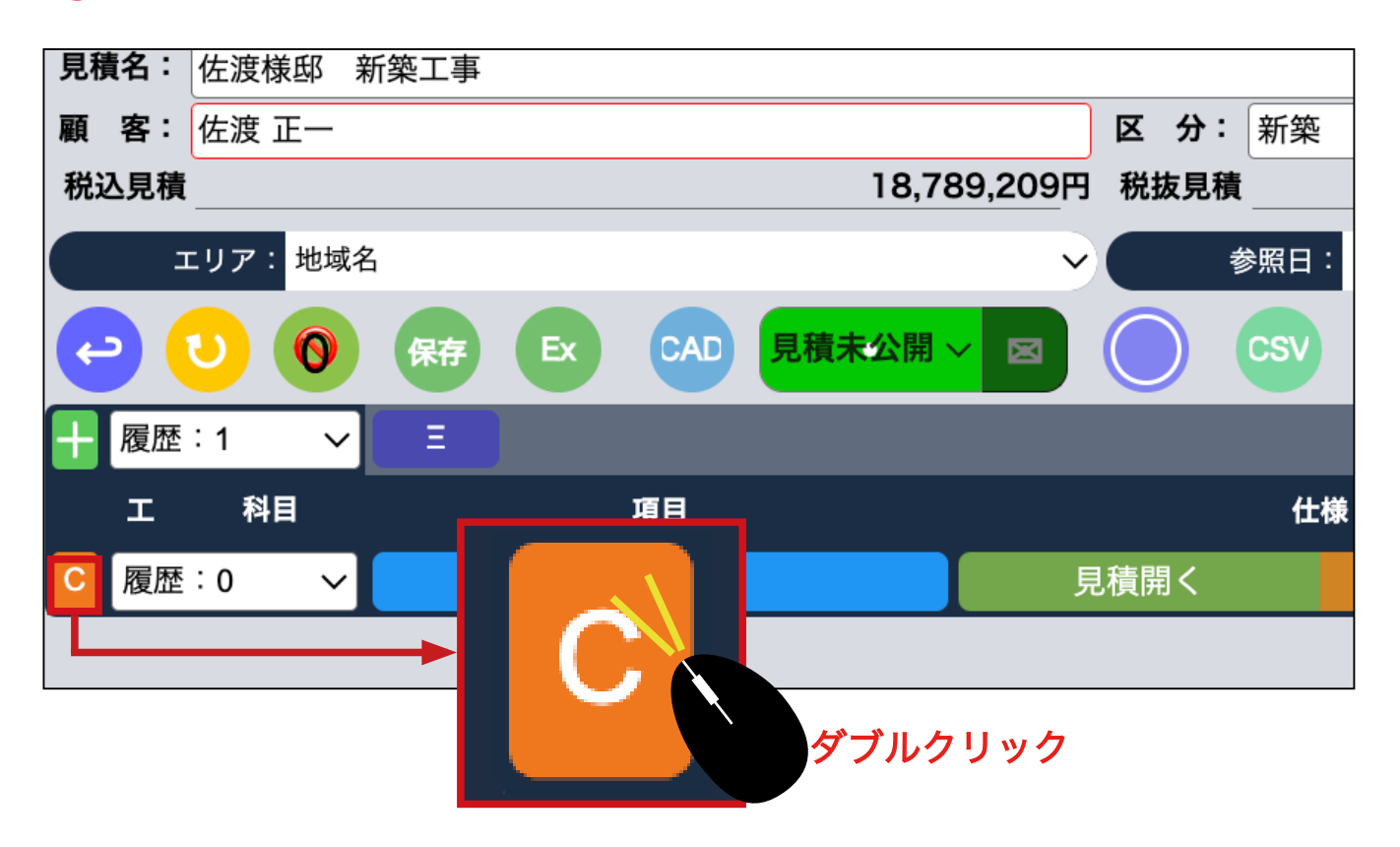

6 画面上部に確認が出ます。 OK をクリックします。

| 準<br>18,789,209巧 税法用数<br>~<br>● 第<br>● ● ● ● ● ● ● ● ● ● ● ● ● ● ● ● ● ● ● | ■ # /8/E              | •              | キンセル                         | ok 🚺 | 10 %<br>344,082円 | 利益年:<br>11日 村 台<br>12日 |    |
|----------------------------------------------------------------------------|-----------------------|----------------|------------------------------|------|------------------|------------------------|----|
|                                                                            | th 水 Ration<br>ダウンロード | <b>₽</b> 2.038 | <b>क्षित्रांक्रेस</b><br>्रि | 原始季度 | 8248             |                        | Re |
| pdf.tokyc<br>履歴番号:07                                                       | ) の内容<br>をコピーしますか。    | +              | ャンセル                         | ок   |                  |                        |    |

### 7 画面が変わらない場合は、履歴 1 を選択してください。

| 高橋               |                  |                 |             |     |
|------------------|------------------|-----------------|-------------|-----|
| $\bigcirc$       |                  |                 |             | _   |
| 見機名: 佐波维郎 新築工事   |                  | 工事名: 佐渡正一様厚 新築工 | ĸ           |     |
| 顧 書: 佐渡 正一       | 医分: 新築 🗸         | 税 車:            | 10 % ####   | K = |
| 积込見積 18,789,209円 | 税換用機 17,081,099円 | 原纸兒積            | 344,082円 圓利 | #   |
| エリア 地域名 🗸 🗸      | ( #/R/B □        | C . C . HORA    |             |     |
|                  | ) 💿 💿 🔘          |                 |             |     |
|                  |                  |                 |             |     |
| I 140 WE         | time st million  | #12,0000 取引会社   | 86+6 I      |     |
| 6 根型:0 🗸 🕂       | 見機関く ダウンロード      |                 | 影材原係記入      |     |
| 履歴:              | 0 ~ 履歴           | :1 ~            |             |     |

### 8 履歴0情報が履歴1にコピーされました。 必ずすぐに保存します。

| 顧 客: ( | 左渡 正一   |             |              |           | 区分      | : 新装      |       |     |       |    |          | ×   | 税商   | 8 :        |          |    |
|--------|---------|-------------|--------------|-----------|---------|-----------|-------|-----|-------|----|----------|-----|------|------------|----------|----|
| 税込見積   |         |             |              | 18,789,20 | 09円 税抜見 | 横         |       |     |       | 1  | 17,081,0 | 99F | 原係另  | L M        |          |    |
| I      | リア: 地域名 |             |              |           | ~       | 参照日: 年/   | 月/日   |     |       |    |          |     |      | 表示切        | <b>1</b> |    |
| 0      | 0       | <b>**</b>   | 00           | 積末公開 ~ 🔮  |         | <b>S</b>  |       |     |       |    |          |     |      |            |          |    |
| 十版出    | 1:1 v   |             |              |           |         |           |       |     |       |    |          |     |      |            |          |    |
| 侯設工事   | 基礎工事    | プレカット工事     | 大工手閉         | 下地材料費     | 断熱材材料費  | 和室造作材料    | 改 諸経費 | 住   | 宅設備工事 | 金属 | 2月1平     | コーデ | 4-4- | <b>卜部材</b> | 《科費      | 製作 |
| I      | 科目      |             | R            |           |         | <b>##</b> |       | rt, |       | 単位 | (18:16)  |     | 1031 | 会社         |          |    |
|        | ~       | 仮設工事        | $\mathbf{i}$ |           |         |           |       | 0   | 1     | 式  | ~        |     |      |            |          |    |
|        | ~       | 基礎工事        |              |           |         |           | 0     | 0   | 1     | 汞  | ~        |     |      |            |          |    |
| 0      | ~       | プレカット工事     |              |           |         |           |       | 0   | 1     | 式  | ~        |     |      |            |          |    |
| 0      | Ŷ       | 大工手間        |              |           |         |           |       |     | 1     | 式  | ~        |     |      |            |          |    |
|        | ~       | 下地材料費       |              |           |         |           |       |     | 1     | 式  | ~        |     |      |            | 8        |    |
| 0      | Ŷ       | 断熱材材料費      |              |           |         | -         |       | 1   | 1     | 式  | ~        |     |      |            |          |    |
|        | ~       | 和室造作材料費     |              |           |         | 427       | 2     |     | 1     | 式  | ~        |     |      |            |          |    |
| 0      | ×       | 诸程費         |              |           |         |           |       |     | 1     | 式  | ~        |     |      |            |          |    |
| 748    |         | (+chout + w |              |           |         | 100       |       |     |       |    | - 22     |     |      |            |          |    |

保存ボタンがクルクル回っている間は他のページに行かないようにしてください。

9 作成したコピー(履歴)に名称をつけます。 履歴1をダブルクリックします。

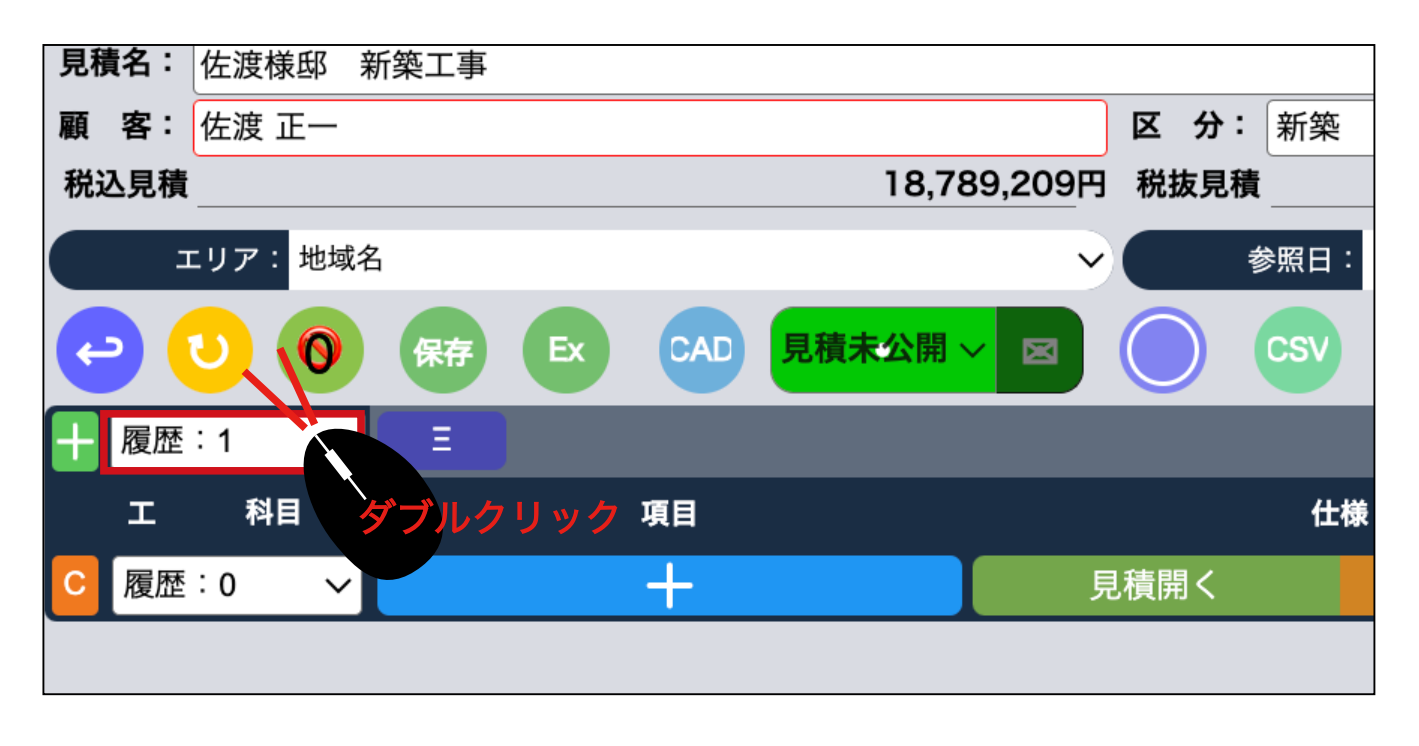

🕕 名称を入力し OK をクリックし、保存します。 変更されます。 すぐに保存します。

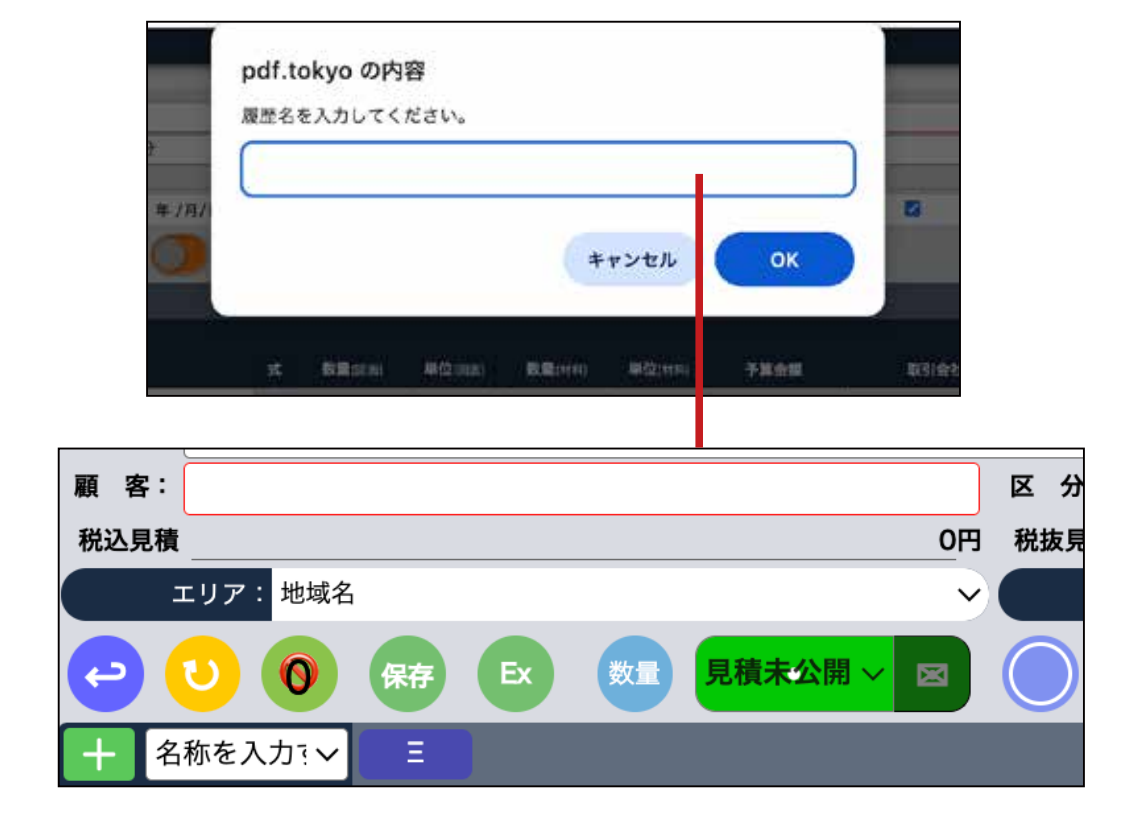

🕕 元のエクセルに階層の番号があるか、確認します。なければ番号を付けます。

|   | 項目名                    | 仕様・摘要                    | 単位  | 数量     | 見積単価   | 見積金額   | 原価単価   | 原価金額   |
|---|------------------------|--------------------------|-----|--------|--------|--------|--------|--------|
| 1 | 仮設工事                   |                          | 式   | 1      | 692708 | 692708 | 344082 | 344082 |
| 2 | 1-1.足場                 |                          | 式   | 1      | 215250 | 215250 | 192706 | 192706 |
| 3 | 外部足場                   | 延床面積 片勾配屋根は2階面積の2/3加算 AA | m2  | 116.44 | 1276   | 148578 | 1150   | 133906 |
| 3 | 内部足場                   | 内部足場 AA                  | 坪   | 1      | 11112  | 11112  | 9800   | 9800   |
| 3 | メッシュシート防炎二類(東西北面)      | メッシュシート防炎二類(東西北面) AA     | 枚   | 4      | 5556   | 22224  | 4900   | 19600  |
| 3 | 太陽光荷揚ステージ              | 1間×1間 AA                 | 坪   | 1      | 11112  | 11112  | 9800   | 9800   |
| 3 | 内部階段                   | 昇降階段 AA                  | ケ所  | 2      | 11112  | 22224  | 9800   | 19600  |
| 2 | 1-2.処分費                |                          | 式   | 1      | 103516 | 103516 | 90824  | 90824  |
| 3 | 場外処分費                  | 延床面積 AA                  | m2  | 116.44 | 889    | 103516 | 780    | 90824  |
| 3 | 狭小地割増                  | 狭小地割增 AA                 | 式   | 1      | 0      | 0      | 0      | 0      |
| 2 | 1-3.クリーニング             |                          | 式   | 1      | 69547  | 69547  | 60552  | 60552  |
| 3 | 片付・清掃費                 | 延床面積 AA                  | m2  | 116.44 | 168    | 19562  | 151    | 17583  |
| 3 | 竣工美装                   | 07F 07FAA                | 坪   | 35.22  | 1356   | 47759  | 1220   | 42969  |
| 3 | 竣工美装                   | Λ* #Ξ=- Λ* #Ξ=-ΑΑ        | 坪   | 2      | 1113   | 2226   | 0      | 0      |
| E | 1-4.70 2               |                          | 式   | 1      | 0      | 0      | 0      | 0      |
|   | 建て方タレーン                | 建て方クレーン AA               | 台   | 0      | 50000  | 0      | 0      | 0      |
| - | 1 CHIS                 |                          | -14 |        | 10/100 | 10/100 | 0      | 0      |
|   | 階層の番号 <sup>番号</sup> なり | がない場合、階層構造では取り込みる<br>ます。 | ません | 」。1行   | ずつダブル  | ルクリック  | って取込る  | む方法に   |

階層の番号

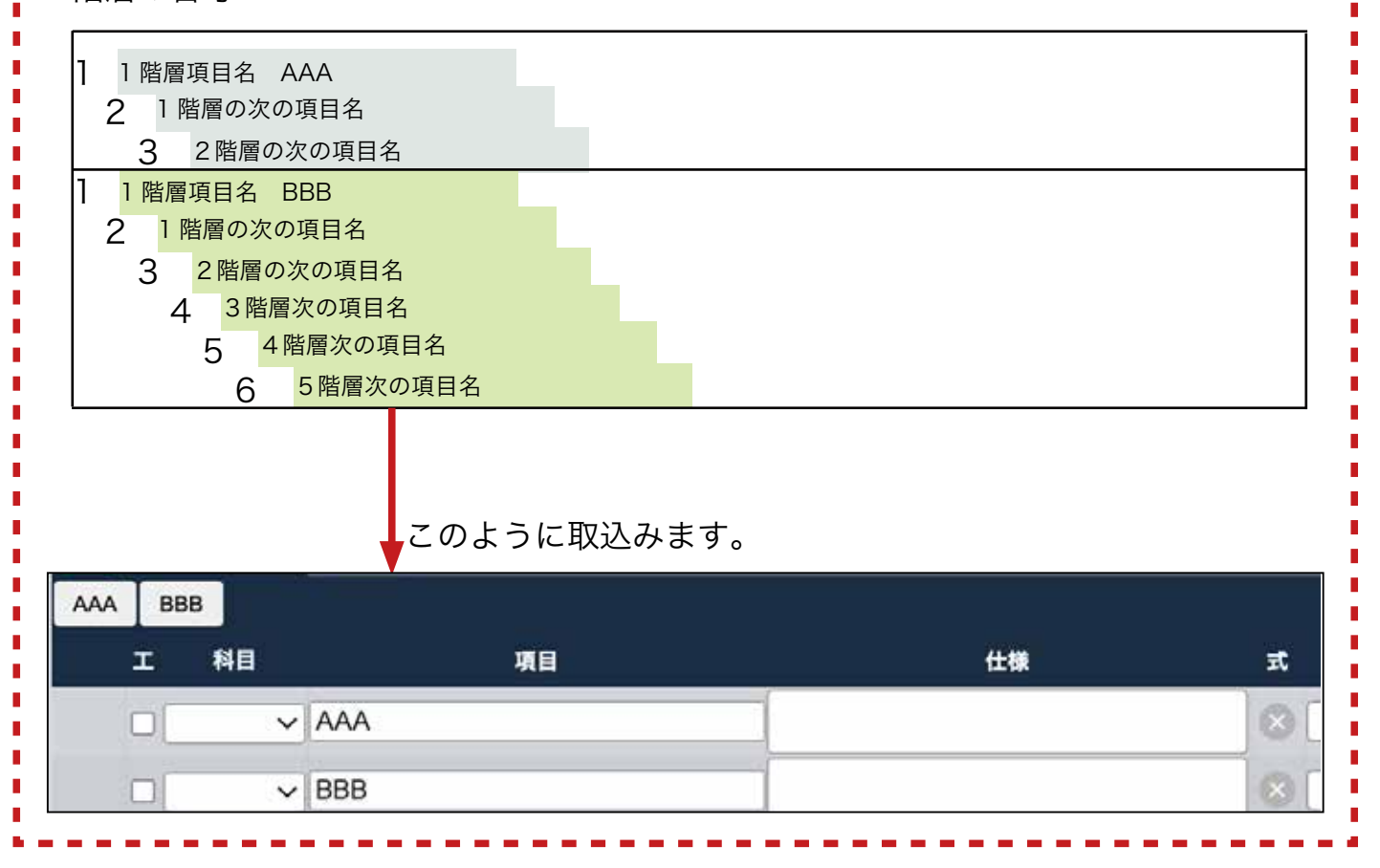

# 2

取込みたい実行予算 GC を開きます。 エクセル取込みボタンをクリックします。 CSV でも取り込めます。

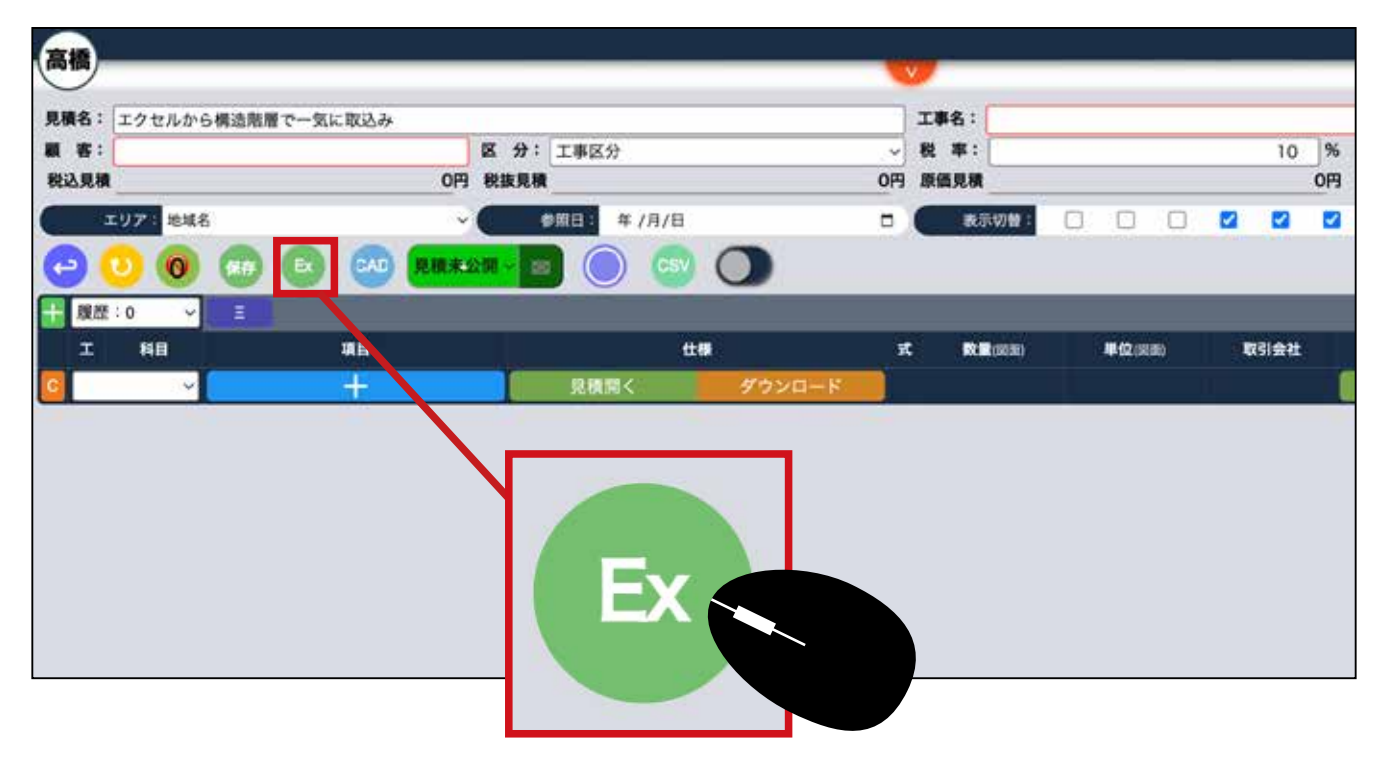

### 🕄 エクセル取込み画面が開きます。 エクセルファイルをドラックドロップします。

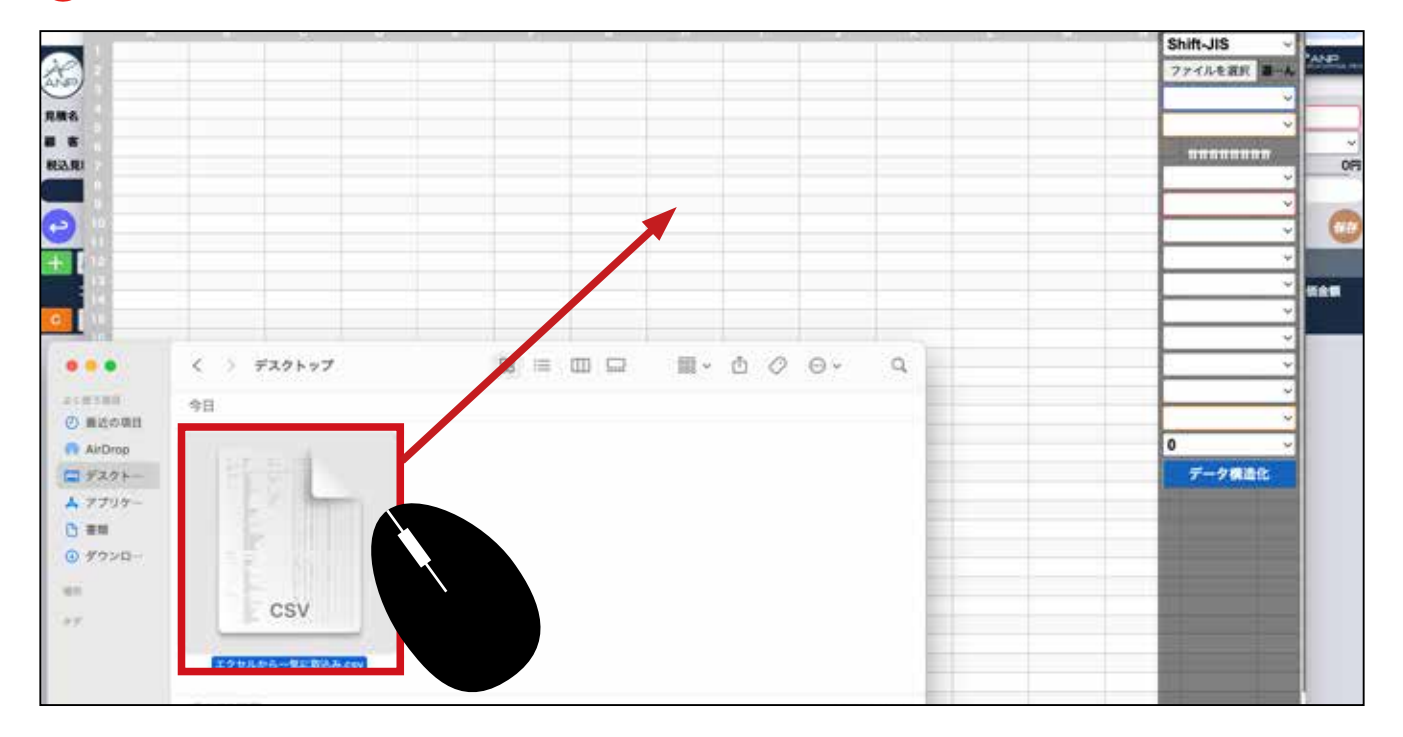

|         | 10.00 0              | 1.9.98                   | (#18.      |        | OWTH:   | STATES 1 | NAL-1  | A REAL | 97,00 B | 10 <sup>4</sup> 400.00 | The second second secon | Pable        |
|---------|----------------------|--------------------------|------------|--------|---------|----------|--------|--------|---------|------------------------|----------------------------------------------------------------------------------------------------|--------------|
| 80      | 1 保設工事               |                          | st.        | 1      | 692708  | 692708   | 344082 | 344082 | 348625  | 50.3                   | ファイルを選択 調子                                                                                                    | A management |
| 101     | 21-1.定場              |                          | <i>M</i>   | 1      | 215250  | 215250   | 192706 | 192706 | 22544   | 10/5                   | Sheet1                                                                                                    |              |
| C1      | 3 外部足端               | 結果集構 片勾配屋根は2期集積の2/3加算 AJ | 1/m2       | 116.44 | 1276    | 148578   | 1150   | 133906 | 14672   | 99.カネコ工業               | Sheeri                                                                                                    |              |
| 10      | 3 内部足場               | 内部足場 AA                  | 14         | 1      | 11112   | 11112    | 9800   | 9800   | 1312    | 11.8.中央青山工業            | 主項目                                                                                                    | ·            |
|         | 3(4)(2)+1000二级(東西北面) | #1012-1-肥良二類(東西北流) AA    | R.         |        | \$556   | 22224    | 4900   | 19600  | 2624    | 11.8 中央貴山工業            | muunnin                                                                                                    | ~            |
| 151     | 3.大陽光荷福35-9          | 1赏×1笑 AA                 | 10.        | 1      | 11112   | 11112    | 9800   | 10800  | 1312    | 11.8 中央資山工業            | EX D                                                                                                    | 0月           |
|         | 3内部階段                | 昇降態設 AA                  | 文用         | 2      | 11112   | 22224    | 9800   | 19600  | 2624    | 11.8 中央青山工業            | 148                                                                                                    | ×            |
| 0.0     | 21-2.约分費             |                          | <b>R</b>   | 1      | 103516  | 103516   | 90824  | 90824  | 12692   | 12.3                   | 項目                                                                                                    | ~            |
| 1.1.1   | 3 場外的計費              | 氯并黑張 AA                  | m2         | 116.44 | 889     | 103516   | 780    | 90824  | 12692   | 12.3 中央青山工業            | (+ ##                                                                                                    |              |
| 0.0     | 3 與小地創理              | 操小地影響 AA                 | 2          | 1      | 0       | 0        | 0      | 0      | 0       | ò                      | 14.98                                                                                                    | - 12         |
| 122     | 21-3.99-59           |                          | 25         |        | 69547   | 69547    | 60652  | 60552  | 8995    | 12.9                   | 奴蒙                                                                                                    | ~            |
| 100     | 3.14村 - 浦祿費          | ILFE M AA                | m2         | 116.44 | 168     | 19562    | 151    | 17583  | 1979    | 10.1 補充總額              | 単位                                                                                                    | -            |
| 57.     | 3.维工典器               | 27F 02FAA                | 3 <b>9</b> | 35.22  | 1356    | 47759    | 1220   | 42969  | 4790    | 10 福丸建築                | X#48                                                                                                    |              |
| LL.     | 3.输工具装               | K 810- X 830-AA          | 38         | 2      | 1119    | 2226     | 0      | 0      | 2226    | 0                      | P 96 11 188                                                                                                    |              |
| 1920    | 1-4:31-9             |                          | 式          | 1      | 0       | 0        | 0      | 0      | 0       | 0                      | 原価単価                                                                                                    | ~            |
| 10.0    | <b>建て方1</b> -2       | 建て方ち-ウ AA                | #          | 0      | \$0000  | 0        | 0      | 0      | 0       | 0                      | <b>原稿単価</b>                                                                                                    | - 10 K       |
| 11.     | 1-63%7               |                          | 15. I      | 1      | 194100  | 194106   | 0      | 0      | 194100  | ¢                      |                                                                                                    | - pro        |
| 110     | <b>地名</b> 西          | 延来装裱 延序图输AA              | 18         | 116.44 | 1667    | 194106   | 0      | 0      | 194106  | 0                      | 98-15                                                                                                    | ¥            |
| 100     | 1-6.保留)-6-           |                          | x          | - 1    | 83334   | 83334    | 0      | 0      | 63334   | 0                      | 階層                                                                                                    | ~            |
| 111     | (REH)                | 1-6 gal-6 AA             | 25         | 3      | 33334   | 33334    | 0      | 0      | 33334   | 0                      | 0                                                                                                    |              |
| -       | 9.0011               | SIRHG AA                 | ×.         | 1      | 50000   | 50000    | 0      | 0      | 50000   | 0                      | -                                                                                                    |              |
|         | 1-7.994              |                          | 5          | 1      | 26955   | 26955    | 0      | 0      | 26955   | 0                      | データ構造化                                                                                                    |              |
| 24      | 929                  | EPE AA                   | . A.       | 1      | 10288   | 10288    | 0      | 0      | 10288   | 0                      | the second second second                                                                                                    | 1            |
| 1.1     | #x59                 | 東和5 AA                   | st         | 1      | 16667   | 16667    | 0      | 0      | 16667   | 0                      | 1                                                                                                    | 75           |
| 10.00   | 1 基礎工作               |                          | 15         | 1      | 890095  | 890095   | 0      | 0      | 890095  | 0                      |                                                                                                    | ang          |
| 1000    | 22-1.基礎              |                          | st,        | 1      | 890095  | \$90095  | 0      | 0      | 890095  | 0                      |                                                                                                    |              |
| 19.40   | 3-3275-3-4 9基礎       |                          | m2         | 65.79  | 12223   | 804152   | 0      | 0      | 804152  | 0                      | 2                                                                                                    |              |
| 102     | 3 土間2/75-117號        |                          | m2         | 8.61   | 4445    | 30272    | 0      | 0      | 38272   | 0                      | 3                                                                                                    |              |
| 1000    | 3基理新新村打込み第工          |                          | <b>1</b>   | 1      | 11112   | 11112    | 0      | 0      | 11112   | 0                      | 2                                                                                                    |              |
| HE.1    | 3月11月日               |                          | m2         | 13.16  | 2778    | 36559    | 0      | 0      | 36559   | 0                      | ¥                                                                                                    |              |
| 100     | プレカット工事              |                          | 武          |        | 2152365 | 2152365  | 0      | 0      | 2152365 | 0                      |                                                                                                    |              |
| 12.5    | 20-1.7 L011          |                          | 25         | 1      | 2152365 | 2152365  | 0      | 0      | 2152365 | 0                      | 2                                                                                                    |              |
| 100     | EcoXiX               |                          | 19         | 35.22  | 61112   | 2152365  | 0      | 0      | 2152365 | 0                      |                                                                                                    |              |
| CODE CO | Every 18             |                          | 1.0        | 0      | 111119  |          |        | 0      |         |                        |                                                                                                    |              |

右側に取込みたい内容を設定します。

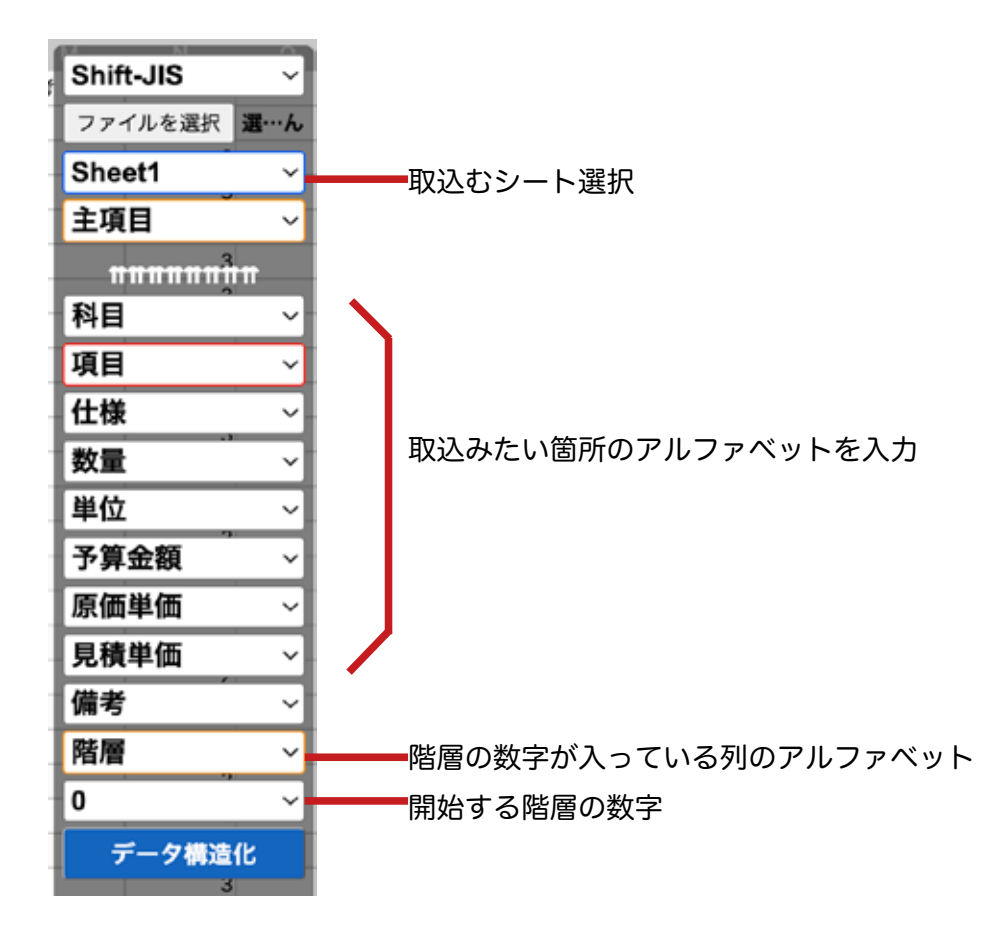

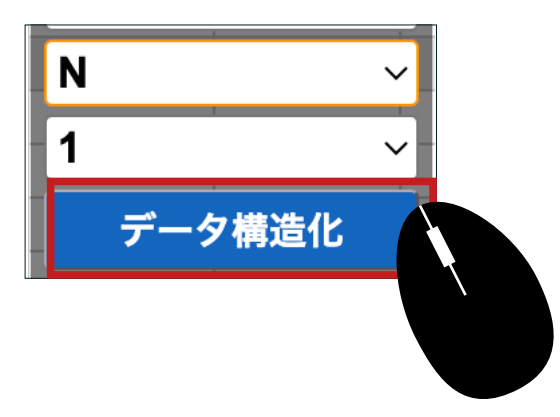

データツリー構造化をクリックします。

### 一気に取込みができました。

|      | 0<br>:0 ~   |              |      | NKON - I |                      |             |     |         |     |       |     |                                                     |      |              |             |        |         | C    |
|------|-------------|--------------|------|----------|----------------------|-------------|-----|---------|-----|-------|-----|-----------------------------------------------------|------|--------------|-------------|--------|---------|------|
| 保設工事 | <b>AUTR</b> | プレカットエモ      | 大工手管 | 下动材料费    | and the second state | 和安造作材料度     | NHR | 住宅設備工   | 8   | 全國建具工 | ж.  | 3-943                                               |      | 新作課具工事       | 服根工事        | 板金・橋工業 | BAIR    | 419  |
| Ξ    | <b>NI</b>   |              | R    |          |                      | <b>4</b> 0) |     | 910<br> | st. | -     | ٠   | tita ana ang sa sa sa sa sa sa sa sa sa sa sa sa sa | 7828 | <b>R</b> 518 | <b>8</b> 10 |        | ****    |      |
| - DE | ~           | 你放工事         |      | 1        |                      |             |     | 4       | 01  | - E   | 1.5 | ~                                                   | 0    | 未設定          | ~           |        | 344,082 | 作业   |
| OC.  | v           | 841.8        |      | 1        |                      |             |     |         | 3(  | 1     | st  | ~                                                   | 0    | (未設定         |             |        | 0       | 11 - |
| 0[   | ~           | プレカットエル      |      | 1        |                      |             |     |         | 3(  | 1     | x   | ~                                                   | 0    | *82          | ~           |        | 0       | 1~   |
| 0    | *           | 大工手間         |      |          |                      |             |     |         | 3[  | 1.    | 3.  | ~                                                   | 0    | 未設定          | ~           |        | 0       | 1.   |
| 0    |             | 7-地村和唐       |      |          |                      |             |     |         | 3(  | 1     | x   | *                                                   | 0    | (未設定         | ~           |        | 0       | 1~   |
|      | ~]          | NEMACOCIA (R |      |          |                      |             |     | 1       | 3(  | Т     | x   | ~                                                   | 0    | 未設定          | ~           |        | 0       | 11~  |
| 0    | ~           | 和家族亦相称實      |      |          |                      |             |     | 1       | 2   | 1     | 31  | ~                                                   | 0    | 未設定          | v           |        | 0       | 11   |

# ⑥ 階層で取り込めているか確認し、保存をクリックしてください。

| IT# | 委任工事 | プレカットエキ 大エトラ | 下地材料器 新新材材料表 | 和出血作材料理 | 10HH | 建电影器工具       | 2833  | 128 | 3-748   | 一下部村村科教     | 新作建良工事 | 服祭工事 | 板会・株工事 | 第水工事 | . 7 |
|-----|------|--------------|--------------|---------|------|--------------|-------|-----|---------|-------------|--------|------|--------|------|-----|
| I   | 60   | •••          |              |         |      | *            | B.R.m |     | 12000   | <b>7848</b> | RSIA   | 8    |        |      |     |
| 0   | ~    | 0.69%1.#     |              |         |      | 0            | 1     | X   | · · · · | 0           | 未設定    | -    |        | 0    | Ť   |
| o[  |      | - 23-13-5    |              |         |      | 0            |       | J.  |         | 0           | 未設定    |      | 0      | 0    | T   |
| DD  | ~    | トイレ本体        |              |         |      |              |       |     | ~       | 0           | *82    | ~    |        | 0    | T.  |
| 0   | Ŷ    | - 29-2.08    |              |         | 1    | ~ 2          |       |     | · • •   | 0           | (未設定   | -    |        | 0    | 1   |
| o   | ~    | 1:554 2 1616 |              |         | 1    |              |       | 10  | ~       | 0           | (*B2   | -    | 0      | 0    | 1   |
| a   | *    | -[23-3.8.8]  |              | - 0     |      |              | -     |     |         | 0           | *82    | -    |        | 0    | 1.  |
| a   | v    | 洗飯ボウル        | 1            |         |      | <b>7</b> -4- | -4    | 5   |         | 0           | 未設定    | -    |        | 0    | T:  |
| nr  |      | 2.8.44       | -            | - 18    |      |              | - II. |     |         | 0           | 1×1077 | 20   |        | 0    | 2.  |

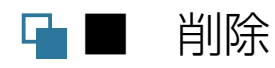

# 【実行予算案件ごと削除】

● 実行予算 GC では、削除できる人は、作成者のみです。 ―覧を開きます。

| 1 |     | an in | + ///H               |                             | 1010           |                                       |                                | P011 - T-8-1011 |                              |            | C 17   |           | 3 |
|---|-----|-------|----------------------|-----------------------------|----------------|---------------------------------------|--------------------------------|-----------------|------------------------------|------------|--------|-----------|---|
|   |     |       |                      |                             |                |                                       |                                |                 |                              |            |        | *82       |   |
| C |     | 0     | 0 0                  |                             |                |                                       |                                |                 |                              |            |        |           | 6 |
| È | 区分  | SK.   | IFRRM                | (200) 1868                  | <b>UN</b> S    | 原因者号                                  | 7X68                           | 原语全部            | IRER                         | <b>R</b> # | 見親認識   |           |   |
|   | 新   | 0     | 古田準備録新第工事一文章         | 古田楼巡艇築工事2階建                 | 吉田 淳           | 服版:0 ~                                | (PO                            | 9,930,248円      | 14,894,084F                  | 10%        | 高橋 管理者 |           |   |
| ő | ф   |       | 宮本苑信様リフォーム工事         | 宮本原美・卓也様永回り2<br>点セットリフォーム工事 | 宮本 拓也          | MER:0 ~                               | 019                            | 358,1509        | 826.850FI                    | 10%        | 高橋 管理者 |           |   |
|   | ¥i. | 0     | 北野 健均模肪塗装工事          | 北野銀彩橡胶 新聞工事                 | 北野銀町           | · · · · · · · · · · · · · · · · · · · | 1710<br>1710                   | 12,300,225円     | 17.066.099F                  | 10%        | 高機 管理者 | - 🖸 🗃 🖬 🗑 |   |
| 0 | n   | 0     | 在波正一体动 新築工事          | 化波亚一铁器 新築工事                 | 6a I           | R#:0 →                                | (F10                           | 10.237.00019    | 14,675.650P                  | 10%        | 高橋 管理者 |           |   |
|   | ŧ   | 0     | 地名法国斯 中区急增利相<br>强工事  | 送谷区 R区急销料捕猎工<br>事           | 216区运路管<br>理 森 | MM:0 ~                                | 34,500.000(9)<br>30,000.000(9) | 28,979,224      | 36,116,650P                  | 10%        | 高橋 管理者 |           |   |
|   | 85  | 0     | 矢野沙也加煤 胎装工事          | 矢野沙也加種居新築工事<br>概算お見機        | 朱野 沙也加         |                                       | 0円<br>11,000,000円              | 10,359.3009     | 14,675,650P                  | 10%        | 高橋管理者  |           |   |
|   | 蕲   | •     | 鈴木太郎様祭 新築工事-<br>麻布7区 | 的木根应新築工事                    | 肥木 太郎          | 展設:0 ~                                | 0년<br>19                       | 17,695,520円     | 25,386,950P                  | 10%        | 秋山 美穂  |           |   |
|   | Rf  | 0     | 松林賢祐條部新築工事一世<br>田谷区  | 后林楼层 新装工事                   | K144 99/31     | 履歴:0 ~                                | 0円<br>11,254,100円              | 17.766.10099    | 24,810,039P                  | 10%        | 高橋 えりか |           |   |
|   | 斬   | 0     | 酸林正和维尿斯施工事5          | <b>尼林维加新第工事</b> お见映         | 龍林 政和          | NEE: 1 ~                              | 5,700.00091<br>5,700.00091     | 12,956,0509     | 18.435.920P3<br>18.435.920P3 | 10%        | 高橋 管理者 |           |   |
|   | 81  | 6     | 田民植性傳經新聞工事           | 田民間也修即新築工事                  | 田民和古           | MM : 0                                | 0FF                            | 11.069.747円     | 27,619,162P9<br>27,619,162P9 | 10%        | 亮橋 管理者 |           |   |
|   | v   | 0     | エスコート田中新築工事          | 田中マンション                     | 田中大郎           | (MM2:0 →                              | 0/9<br>0/9                     | 10,042,000      | 25.000.000P                  | 10%        | 高橋 管理者 |           |   |
| D | H.  | 0     | EDF住宅新築工事            | EDF在电影第工事                   | 中村 養斗          | MH2:0 ~                               | 40,000,000(7)                  | 28,797,151月     | 38.399,201F                  | 10%        | 秋山美穂   |           |   |

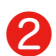

作成者は左上部の丸水色アイコンで確認できます。

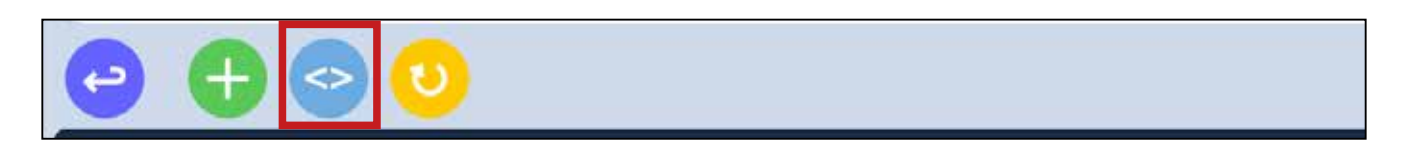

### 削除したい実行予算 GC がある場合は作成者へ削除依頼してください。

| 見積担当     | 営業担当        | 工事担当     | 設計担当     | 更新者    | 更新日時                   | 作成者    | 作成日時                   |
|----------|-------------|----------|----------|--------|------------------------|--------|------------------------|
| 高橋 管理者 > | 松本 幸之助 \vee | 松本 幸之助 💊 | 松本 幸之助 🗸 | 高橋 管理者 | 2023-10-04<br>15:06:15 | 高橋 管理者 | 2023-10-04<br>12:57:54 |

3 実行予算の案件ごと削除する場合は、左端の□にチェックを入れます。

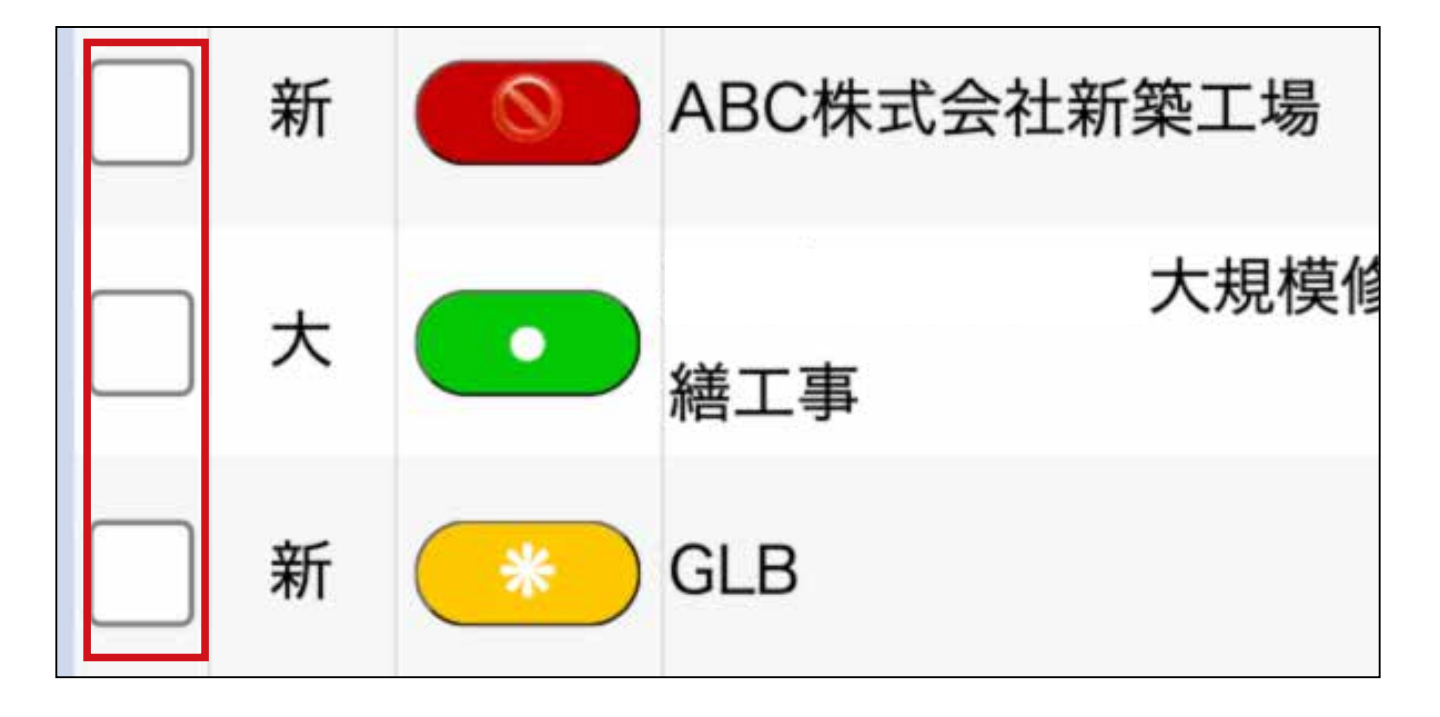

### ④ チェックを入れた状態で、右上の赤丸マイナスボタンをクリックし削除します。

| 区分  |             |      |                     | ~ ( | 状 | 嗯: 未設定 |        |        |             |          | ~  |
|-----|-------------|------|---------------------|-----|---|--------|--------|--------|-------------|----------|----|
|     |             |      |                     |     |   |        |        |        | 未設定         | ~        | 検索 |
|     |             |      |                     |     |   |        |        |        |             |          | 0  |
| Ð   | 請負金額(税込)    | 税率   | 見積担当                | ŧ.  |   |        |        |        |             |          |    |
| 0円  | 0円          | 1004 | <b>古橋 飾田水</b>       |     |   |        |        | -      | 63 6        |          | 1  |
| 0円  | 自動税込計算      | 10%  | 尚倚 官理有              | ~   |   |        | $\Box$ |        |             |          | 3  |
| 11円 | 45,541,332円 | 1000 | 107-105 000 TTL -14 | 120 |   |        |        | 150    | FR 68       |          |    |
| 11円 | 自動税込計算      | 10%  | 向倚 官理有              | ~   |   |        | $\cup$ |        |             |          | 3  |
| 39円 | 27,872,173円 | 100  | 古橋 範囲水              |     |   |        |        | 158    | (FR) (FR)   |          |    |
| 39円 | 自動税込計算      | 10%  | 向倚 官理有              | ~   |   |        | $\cup$ |        |             |          |    |
| 04円 | 64,570,004円 | 100  | 17 48 00 TH 44      | -   |   |        |        | 1      | <b>68</b> 6 |          |    |
| 04円 | 自動税込計算      | 10%  | 商僑 官理者              | ~   |   | 間開     | $\cup$ |        |             |          | 0  |
| 0円  | 0円          | 1004 | THE AND ADDRESS     |     |   |        |        | (Filth | (B) (B)     |          | 1  |
| 04円 | 自動税込計算      | 10%  | 商価 管理者              | ~   |   |        | $\Box$ |        |             | کے لیے ا |    |

# 【実行予算行の削除】

🕕 詳細を開き、削除したい 行で右クリックします。

| 十原語  | 1:0 ¥ |     | Ξ       |          |       |        |            |            |     |         |    |       |        |      |      |      |       |
|------|-------|-----|---------|----------|-------|--------|------------|------------|-----|---------|----|-------|--------|------|------|------|-------|
| 仮設工事 | 發發工事  | 1   | 義追材     | 大工手間     | 下地材料費 | 斯熱材材料費 | 屋根工事       | サイディング工事   | 左官口 | (事 内装工事 | 91 | 后建具工事 | 内部建具   | 江事   | 住宅設備 | 18 1 | 気設備工具 |
| I    | 科目    |     |         |          |       |        | <b>#</b>   |            | 72  |         | 単位 | 2020  | RE(MH) | 単位   | 8690 | 予算会  |       |
| o    | v     | (Q) | R工事     |          |       |        |            |            | 0   | 1       | 式  | ~     | 1      | 式    | ~    |      | 0     |
|      | ~     | -   | 1-1,足4  | 4        |       |        |            |            | 0   | 1       | 72 | ~     | 1      | 式    | ~    |      | 0     |
|      | ~     |     | 外部系     | 248      |       | 起床出版 月 | 句配屋敷は2月    | 計画機の2/330算 | 0   | 105.36  | m  | ~     | 0      | m    | ~    |      | 0     |
| o    | ~     |     | 内部制     | 248      |       | 内部定场   |            |            | 0   | 31.86   | 59 | ~     | 31.86  | 197  | ~    |      | 0     |
| 0    | ~     |     | \$1922  | →肋洗二類 (# | (西北田) | 自社製品》  | 1913-1防炭二烯 | (東西北京)     | 0   | 4       | 枚  | ~     | 0      | 枚    | ~    |      | 0     |
|      | ~     |     | 大學的     | と荷嶋はージ   |       | 1段~1間  |            |            | 0   | 0       | 坪  | ~     | 0      | 坪    | ~    |      | 0     |
| 00   | ~     |     | 内部制     | RIQ.     |       | 界局指纹   |            |            | 0   | 0       | ヶ所 | ~     | 0      | ヶ所   | ~    |      | 0     |
|      | ×     | +   | 1-2.465 | 分費       |       | _      |            |            | 0   | 1       | 汞  | ~     | 1      | 式    | ~    |      | 0     |
| O    | ~     | +   | 1-3.95  | A        |       |        |            |            | 0   | 1       | 20 | ~     | 1      | Jr.  | ×    |      | 0     |
|      | ~     | +   | 1-4.91- | >        |       |        |            |            | 0   | 1       | R  | ~     | 1      | rt,  | ×    |      | 0     |
|      | ~     | +   | 1-5.%   | 7        |       |        |            |            | 0   | 1       | R  | ~     | 1      | it,  | ~    |      | 0     |
| p    | v     | +   | 1-6.90  | RH12     |       |        |            |            | 0   | 1       | ħ  | ~     | 1      | ₹    | ~    |      | 0     |
| 0    | ~     | +   | 1-7.52  | 6        |       |        |            |            | 0   | 1       | 32 | ~     | 1      | JE . | ~    |      | 0     |

2 項目削除をクリックします。

確認されず、ダイレクトで削除になります。ご注意ください。

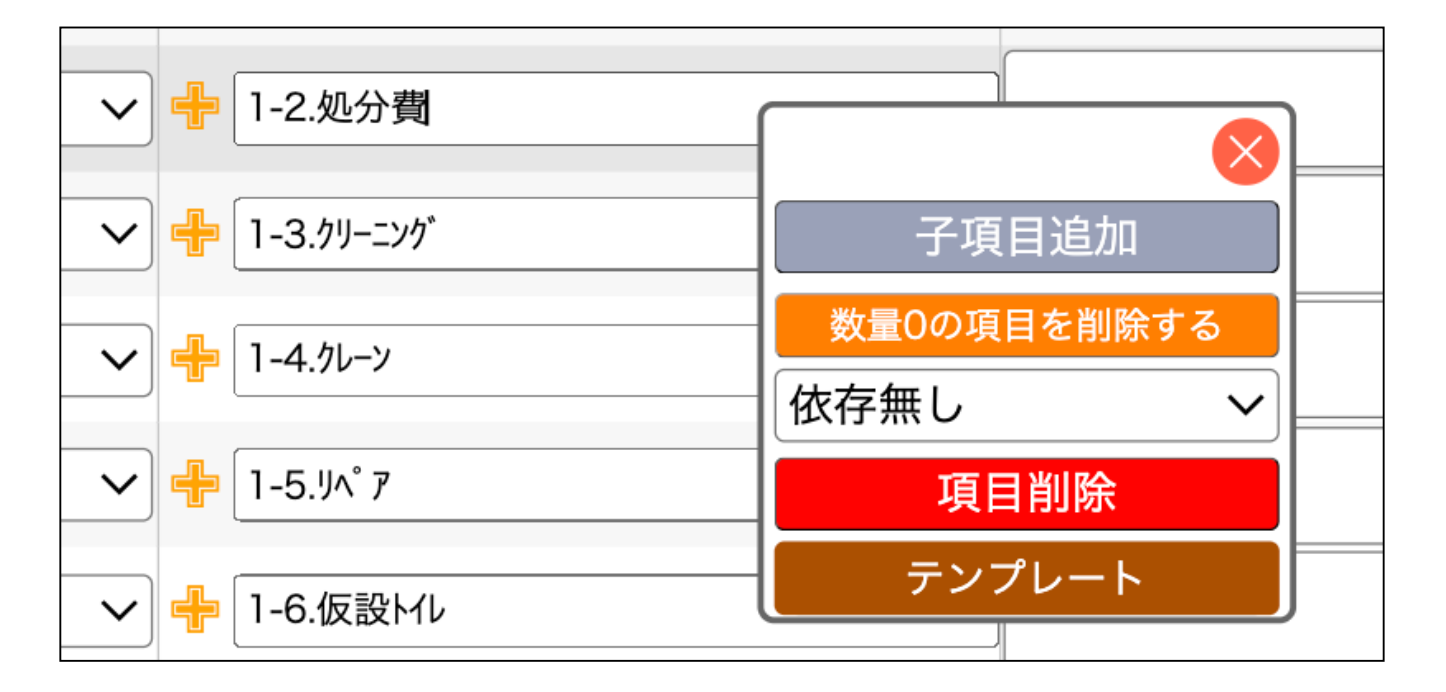

# 【テンプレートの削除】

 メニュー>見積>見積テンプレート を選択し、削除したいテンプレートの
 左端の□をチェックを入れます。※テンプレートが見えない人には削除権限が ありません。テンプレートを作成した人のみが一覧で見ることができます。

|     |             |            | <b>V</b>    |
|-----|-------------|------------|-------------|
| ~ x | 16日: 年 /月/日 | 白 🗧 年 /月/日 | 日 区分 : 工事区分 |
| -   |             |            |             |
| e   | <u>v</u>    |            |             |
| 区分  | 見積テンプレート名   | 見積金額 税率    |             |
| 0   | 一般新築工事      | 0 10%      |             |
| 0   | 扳1-2        | 0 10%      |             |
|     | 委1-1        | 0 10%      |             |
|     | 大規模改修工事A    | 0 10%      |             |
| O   | <b>启</b> 下  | 0 10%      |             |
| 3   | 住宅1         | 0 10%      |             |
|     | 足場工事2       | 0 10%      |             |
|     | 0212準備費     | 0 10%      |             |
| D   | 衛生機器        | 0 10%      |             |
| 0   | 検証          | 0 10%      |             |
| n   |             | 0 10%      |             |

### 2 チェックを入れた状態で、右上の赤丸マイナスボタンをクリックし削除します。

| 区分  |             |      |                    | ~ (  | 状態:未設定 |             |   | ~  |
|-----|-------------|------|--------------------|------|--------|-------------|---|----|
|     |             |      |                    |      |        | 未設定         | ~ | 検索 |
|     |             |      |                    |      |        |             |   | 0  |
| 0   | 請負金額(税込)    | 税率   | 見積担当               | 1    |        |             |   |    |
| 0円  | (円)         | 10%  | 古橋 筋囲水             |      |        | 63 6        |   |    |
| 0円  | 自動税込計算      | 10%  | 向倚 官理有             | ~    |        |             |   |    |
| 11円 | 45,541,332円 | 100  | ************       | 1212 |        | <b>FR</b>   |   |    |
| 11円 | 自動税込計算      | 10%  | 向倚 官理有             | ~    |        |             |   |    |
| 39円 | 27,872,173円 | 1004 | 古經統理書              | 1    |        | <b>FR</b>   |   |    |
| 39円 | 自動税込計算      | 10%  | 向俩管理有              | ~    |        |             |   |    |
| 04円 | 64,570,004円 | 1004 | 707 485 000 TH .tx | -    |        | <b>63</b> 6 |   |    |
| 04円 | 自動税込計算      | 10%  | 商価 管理者             | ~    |        |             |   |    |
| 0円  | 0円          | 10%  | 宣委 陈田本             |      |        |             |   |    |
| 04円 | 自動税込計算      | 10%  | 同価 管理者             | ~    |        | ن الل       |   |    |